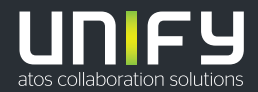

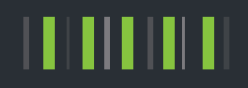

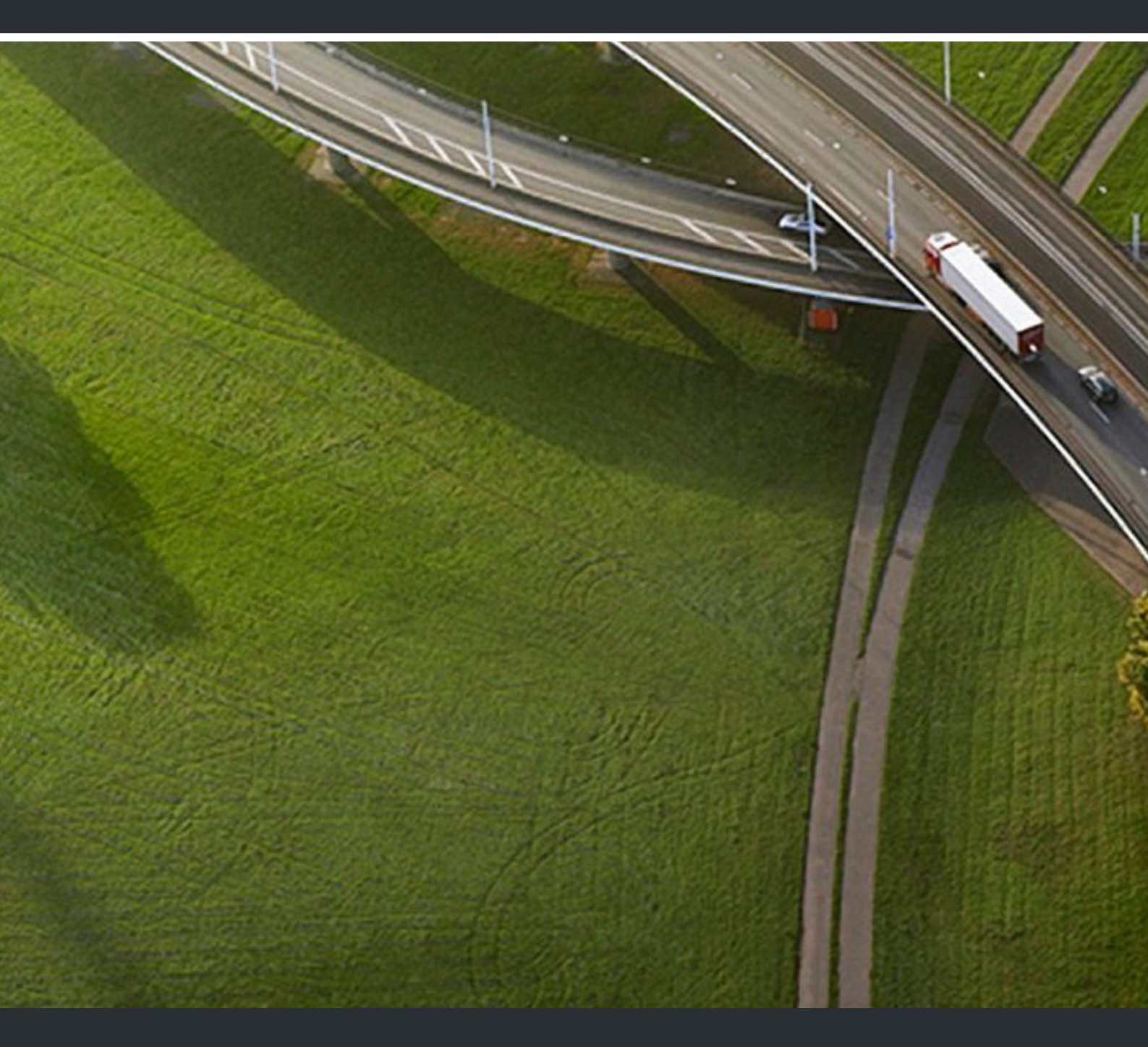

# OpenScape DECT Phone S5 Base

Bedienungsanleitung

User Guide

| Delitech |       |
|----------|-------|
| Fnolich  | וישיי |

# Inhalt

| Übersicht                              |    |
|----------------------------------------|----|
| Mobilteil                              | 5  |
| Basis                                  | 5  |
| Bedienungsanleitung effektiv nutzen    | 6  |
| Sicherheitshinweise                    | 8  |
| Inbetriebnahme                         | 9  |
| Telefon bedienen                       | 13 |
| Telefon kennen lernen                  | 13 |
| Telefonieren                           | 16 |
| Nachrichtenlisten                      | 22 |
| Anruflisten                            | 24 |
| Telefonbuch                            | 25 |
| Netz-Anrufbeantworter                  | 29 |
| Weitere Funktionen                     | 30 |
| Kalender                               | 30 |
| Wecker                                 | 32 |
| ECO DECT                               | 33 |
| Schutz vor unerwünschten Anrufen       | 34 |
| Media-Pool                             | 35 |
| Bluetooth                              | 36 |
| Zusatzfunktionen über das PC Interface | 38 |
| Telefon erweitern                      | 41 |
| Mehrere Mobilteile                     | 41 |
| Betrieb an einer Telefonanlage         | 44 |
| Telefon einstellen                     | 46 |
| Mobilteil                              | 46 |
| System                                 | 52 |
| Anhang                                 | 54 |
| Fragen und Antworten                   | 54 |
| Herstellerhinweise                     | 55 |
| Technische Daten                       | 58 |
| Display-Symbole                        | 62 |
| Menü-Übersicht                         | 64 |
|                                        |    |

# Contents

| Overview                                     |     |
|----------------------------------------------|-----|
| Handset                                      |     |
| Base station                                 |     |
| Using the user guide effectively             |     |
| Safety precautions                           |     |
| Getting started                              |     |
| Using the telephone                          | 81  |
| Getting to know your telephone               | 81  |
| Making calls                                 | 84  |
| Message lists                                | 89  |
| Call lists                                   | 90  |
| Directory                                    |     |
| Network mailbox                              |     |
| Additional functions                         |     |
| Calendar                                     |     |
| Alarm clock                                  |     |
| ECO DECT                                     |     |
| Protection against unwanted calls            |     |
| Media-Pool                                   |     |
| Bluetooth                                    |     |
| Additional functions using the PC interface  |     |
| Expanding the functionality of the telephone | 108 |
| Multiple handsets                            |     |
| Operation with a PABX                        |     |
| Adjusting the telephone settings             | 113 |
| Handset                                      |     |
| System                                       |     |
| Appendix                                     | 122 |
| Questions and answers                        |     |
| Manufacturer's advice                        |     |
| Technical data                               |     |
| Display icons                                |     |
| Menu overview                                |     |
| Index                                        |     |

# English Deutsch

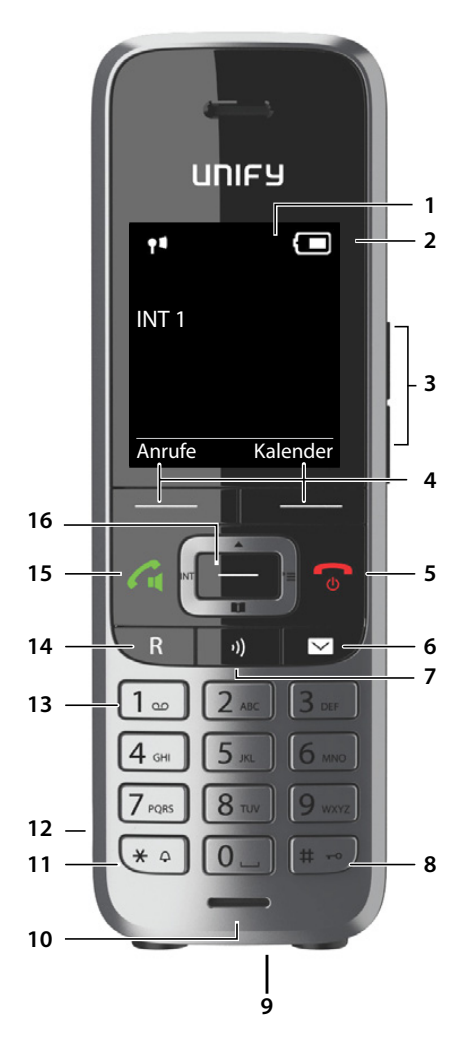

OpenScape DECT Phone S5 Base

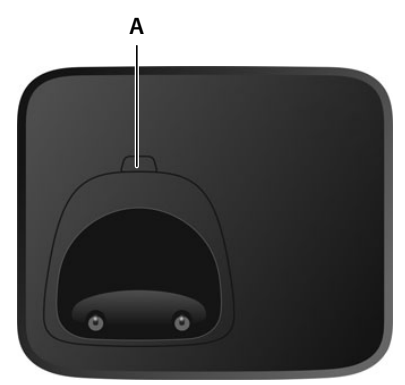

#### Übersicht

# Übersicht

# Mobilteil

- 1 Display
- 2 Statusleiste (→ S. 62) Symbole zeigen aktuelle Einstellungen und Betriebszustand des Telefons an
- 3 Lautstärke-Tasten (
   S. 14) für Hörer/Headset, Klingelton, Freisprechen, Wecker und die Signalisierung von Terminen
- 4 Display-Tasten (- S. 14)
- 5 Auflegen-, Ein-/Aus-Taste Gespräch beenden; Funktion abbrechen; eine Menüebene zurück zurück in Ruhezustand
   kurz drücken
   lang drücken

 Mobilteil ein-/ausschalten | lang drücken (im Ruhezustand)
 Nachrichten-Taste (-> S. 22) Zugriff auf die Anruf- und Nachrichtenlisten; blinkt: neue Nachricht oder neuer Anruf

7 Mikrofon-Taste (→ S. 13) Empfindlichkeit des Mikrofons ► kurz drücken einstellen

Mikrofon aus-/einschalten 🔰 lang drücken

#### 8 Raute-Taste

Tastensperre ein-/ausschalten **b lang** drücken (im Ruhezustand)

Wechsel zwischen Groß-, Klein- kurz drücken und Ziffernschreibung (bei Texteingabe)

- 9 USB-Anschluss (→ S. 12) zum Datenaustausch zwischen Mobilteil und PC
- 10 Mikrofon
- 11 Stern-Taste

Tabelle der Sonderzeichen **kurz** drücken öffnen (bei Texteingabe)

Alle Klingeltöne abschalten

lang drücken

- 12 Headset-Anschluss (→ S. 12) (2,5 mm Klinkenstecker)
- 13 Taste 1 Netz-Anrufbeantworter anwählen

#### 14 R-Taste

Rückfrage (Flash) Wahlpause eingeben

15 Abheben-Taste / Freisprech-Taste Gespräch annehmen; angezeigte Nummer wählen; umschalten zwischen Hörer- und Freisprechbetrieb

Wahlwiederholungsliste öffnen kurz drücken Wählen einleiten lang drücken

16 Steuer-Taste/Menü-Taste (- S. 13)

#### Basis

A Anmelde-/Paging-Taste

Mobilteile suchen (Paging) Mobilteil anmelden kurz drücken

kurz drücken

lang drücken

lang drücken

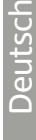

# Bedienungsanleitung effektiv nutzen

#### Symbole

Warnungen, deren Nichtbeachtung zu Verletzungen von Personen oder Schäden an Geräten führen oder auch Kosten verursachen kann.

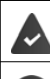

i

A

Voraussetzung, um die folgende Aktion ausführen zu können.

Wichtige Information zur Funktion und zum sachgerechten Umgang.

#### Tasten

| Abheben-/ Freisprech-Taste 🕢 oder                                           | 🌈 und 🔳 | Auflegen-Taste 👩                  |  |
|-----------------------------------------------------------------------------|---------|-----------------------------------|--|
| Ziffern-/Buchstaben-Tasten 0 🖬 bis 9                                        |         | Stern-Taste 🛛 🔺 / Raute-Taste 🗮 🗝 |  |
| Nachrichten-Taste 💌 / R-Taste 🖪                                             |         | Steuer-Taste Rand 💽 / Mitte 🔳     |  |
| Mikrofon-Taste 🕠                                                            |         |                                   |  |
| Display-Tasten (🛶 S. 14), z. B. <b>OK, Zurück, Auswahl, Ändern, Sichern</b> |         |                                   |  |
| Funktionen auswählen/ bestätigen                                            |         |                                   |  |
| Auswahl bestätigen mit                                                      | ОК      |                                   |  |
| Eine Menüebene zurück mit                                                   | Zurück  |                                   |  |

| Zum Ruhe-Display wechseln mit      | 🕤 lang d | rücken                            |
|------------------------------------|----------|-----------------------------------|
| Funktion ein-/ausschalten mit      | Ändern   | eingeschaltet 🗹 / ausgeschaltet 🔲 |
| Option aktivieren/deaktivieren mit | Auswahl  | ausgewählt 🔘 / nicht ausgewählt 🔘 |

#### Prozeduren

Beispiel: Automatische Rufannahme ein-/ausschalten

Darstellung in der Bedienungsanleitung:

□ ► ... mit : Einstellungen auswählen ► OK ► Telefonie ► OK ► Auto-Rufannahm. ► Ändern ( = ein)

| Schritt | Das müssen Sie tun                                                                                                    |
|---------|----------------------------------------------------------------------------------------------------|
|         | Im Ruhezustand in die <b>Mitte</b> der Steuer-Taste drücken.<br>Das Hauptmenü wird geöffnet.                           |
| ¤ 💽 🗭   | Mit der Steuer-Taste 💽 zum Symbol 👩 navigieren.                                                                        |
| ¤ ок    | Mit <b>OK</b> bestätigen (oder Mitte der Steuer-Taste 间 drücken).<br>Das Untermenü <b>Einstellungen</b> wird geöffnet. |

#### Bedienungsanleitung effektiv nutzen

| Schri      | tt                | Das müssen Sie tun                                                                                                    |
|------------|-------------------|----------------------------------------------------------------------------------------------------|
| αC         | Telefonie         | Mit der Steuer-Taste 😭 den Eintrag <b>Telefonie</b> wählen.                                                                                               |
| <b>0</b> ¤ | К                 | Mit <b>OK</b> bestätigen (oder Mitte der Steuer-Taste 🔲 drücken).<br>Das Untermenü <b>Telefonie</b> wird geöffnet.                                        |
| ¤ Aı<br>Rı | uto-<br>ufannahm. | Die Funktion zum Ein-/Ausschalten der automatischen Rufannahme erscheint als erster Menüpunkt.                                                            |
| ¤ Äı       | ndern             | Mit <b>Ändern</b> aktivieren oder deaktivieren (oder Mitte der Steuer-Taste <b>m</b><br>drücken). Funktion ist aktiviert <b>m</b> /deaktiviert <b>m</b> . |

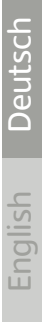

#### Sicherheitshinweise

# Sicherheitshinweise

|              | Lesen Sie vor Gebrauch die Sicherheitshinweise und die Bedienungsanleitung.<br>Klären Sie Ihre Kinder über deren Inhalt und über die Gefahren bei der Benutzung des Geräts auf.                                                                                                    |
|--------------|----------------------------------------------------------------------------------------------------|
|              | Das Gerät lässt sich während eines Stromausfalls nicht betreiben. Es kann auch <b>kein Notruf</b> abge-<br>setzt werden.                                                                                                    |
|              | Bei eingeschalteter Tastensperre können auch Notrufnummern nicht gewählt werden.                                                                                                    |
|              |                                                                                                    |
| 3            | Nutzen Sie die Geräte nicht in explosionsgefährdeten Umgebungen, z.B. Lackierereien.                                                                                                    |
| X            | Die Geräte sind nicht spritzwassergeschützt. Stellen Sie sie deshalb nicht in Feuchträumen wie z. B.<br>Bädern oder Duschräumen auf.                                                                                                    |
| <b>P</b>     | Verwenden Sie nur das auf den Geräten angegebene Steckernetzgerät.                                                                                                    |
|              | Legen Sie nur <b>aufladbare Akkus</b> ein, die der <b>Spezifikation</b> entsprechen (siehe "Technische Daten"),<br>da sonst erhebliche Gesundheits- und Personenschäden nicht auszuschließen sind. Akkus, die<br>erkennbar beschädigt sind, müssen ausgetauscht werden.                                                                                                    |
|              | Geben Sie Ihr Mobilteil nur mit der Bedienungsanleitung an Dritte weiter.                                                                                                    |
| $\checkmark$ | Bitte nehmen Sie defekte Geräte außer Betrieb oder lassen diese vom Service reparieren, da diese ggf.<br>andere Funkdienste stören könnten.                                                                                                    |
|              | Verwenden Sie das Gerät nicht, wenn das Display gesprungen oder zerbrochen ist. Zerbrochenes Glas<br>oder Kunststoff kann Verletzungen an Händen und Gesicht verursachen. Lassen Sie das Gerät vom<br>Service reparieren.                                                                                                    |
| <b>X</b>     | Halten Sie das Mobilteil nicht mit der Geräterückseite an das Ohr, wenn es klingelt bzw. wenn Sie die<br>Freisprechfunktion eingeschaltet haben. Sie können sich sonst schwerwiegende, dauerhafte Gehör-<br>schäden zuziehen.                                                                                                    |
|              | Ihr Mobilteil verträgt sich mit den meisten am Markt befindlichen digitalen Hörgeräten. Eine ein-<br>wandfreie Funktion mit iedem Hörgerät kann iedoch nicht garantiert werden.                                                                                                    |
|              | Das Telefon kann in analogen Hörgeräten Störgeräusche (Brummton oder Pfeifton) verursachen oder diese übersteuern. Kontaktieren Sie bei Problemen den Hörgeräteakustiker.                                                                                                    |
| ♥            | Medizinische Geräte können in ihrer Funktion beeinflusst werden. Beachten Sie die technischen<br>Bedingungen des jeweiligen Umfeldes, z.B. Arztpraxis.<br>Falls Sie medizinische Geräte (z.B. einen Herzschrittmacher) verwenden, informieren Sie sich bitte<br>beim Hersteller des Gerätes. Dort kann man Ihnen Auskunft geben, inwieweit die entsprechenden<br>Geräte immun gegen externe hochfrequente Energien sind (für Informationen zu Ihrem Mobilteil<br>siehe "Technische Daten"). |
| (GP)         | Um einen Verlust des Hörsinns zu verhindern, vermeiden Sie das Hören bei hoher Lautstärke über<br>lange Zeiträume.                                                                                                    |
|              |                                                                                                    |

# Inbetriebnahme

#### Verpackungsinhalt

- eine Basis OpenScape DECT Phone S5 Base,
- ein Steckernetzgerät für die Basis,
- ein Telefonkabel,
- ein Mobilteil,
- ein Akkudeckel,
- zwei Akkus,
- ein Gürtelclip,
- eine Bedienungsanleitung

# Basis anschließen

- Das Telefonkabel (TAE-Anschlusskabel) in die Anschlussbuchse 1 auf der Basis-Rückseite stecken und unter die Kabelsicherung schieben.
- Das Stromkabel des Steckernetzgeräts in die Anschlussbuchse 2 auf der Basis-Rückseite stecken und den Winkelstecker unter die Kabelsicherung drehen.
- Zuerst das Steckernetzgerät 3 anschließen.
- Danach den Telefonstecker 4 anschließen.

Das Netzkabel muss zum Betrieb **immer eingesteckt** sein, da das Telefon ohne Stromanschluss nicht funktioniert.

Nur das **mitgelieferte** Netzkabel und Telefonkabel verwenden. Die Steckerbelegung von Telefonkabeln kann unterschiedlich sein (-> Steckerbelegung im Anhang).

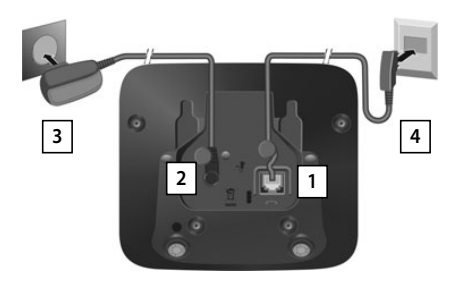

#### Inbetriebnahme

#### Ladeschale anschließen (falls im Lieferumfang enthalten)

- Flachstecker des Steckernetzteiles anschließen 1.
- Steckernetzteil in die Steckdose stecken 2.

Stecker von der Ladeschale wieder abziehen:

- Steckernetzteil vom Stromnetz trennen.
- □ Entriegelungsknopf 3 drücken.
- $\square$  Stecker abziehen 4.

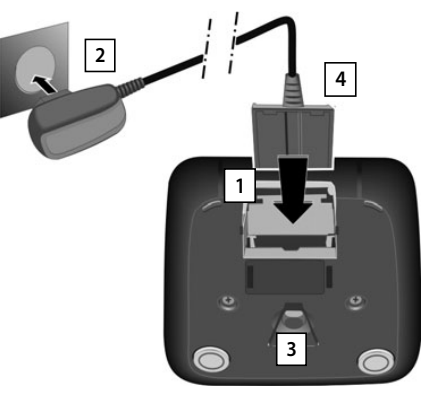

#### Mobilteil in Betrieb nehmen

Das Display ist durch eine Folie geschützt. > Schutzfolie abziehen!

#### Akkus einlegen

Nur aufladbare Akkus verwenden, da sonst erhebliche Gesundheits- und Sachschäden nicht auszuschließen sind. Es könnte z. B. der Mantel der Akkus zerstört werden oder die Akkus könnten explodieren. Außerdem könnten Funktionsstörungen oder Beschädigungen des Gerätes auftreten.

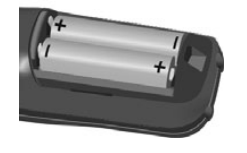

Akkus einsetzen (Einlegerichtung +/- siehe Bild).

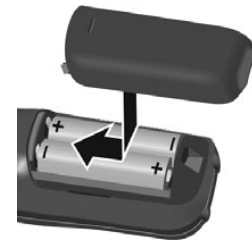

- Akkudeckel von oben einsetzen.
- Deckel zuschieben bis er einrastet.

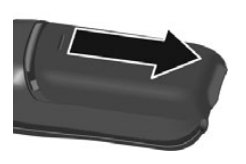

Akkudeckel wieder öffnen:

Mit dem Fingernagel in die Nut oben am Deckel greifen und Deckel nach unten schieben.

#### Inbetriebnahme

#### Akkus laden

Die Akkus vor der ersten Benutzung in der Basis/ Ladeschale vollständig aufladen. Die Akkus sind vollständig aufgeladen, wenn das Blitzsymbol 🗲 im Display erlischt.

Das Mobilteil darf nur in die dazugehörige Basis bzw. Ladeschale gestellt werden.

Der Akku kann sich während des Aufladens erwärmen. Das ist ungefährlich.

Die Ladekapazität des Akkus reduziert sich technisch bedingt nach einiger Zeit.

In der Verpackung enthaltene Mobilteile sind bereits an der Basis angemeldet. Falls dennoch ein Mobilteil nicht angemeldet sein sollte (Anzeige "Bitte Mobilteil anmelden"), Mobilteil manuell anmelden (- S. 41).

#### Gürtelclip anbringen

Am Mobilteil befinden sich seitliche Aussparungen zur Montage des Gürtelclips.

- Gürtelclip anbringen: 
  Gürtelclip auf der Rückseite des Mobilteils andrücken, dass die Nasen des Gürtelclips in die Aussparungen einrasten.
- Gürtelclip abnehmen: Mit dem Daumen kräftig auf die Mitte des Gürtelclips drücken. > Fingernagel des Daumens der anderen Hand seitlich oben zwischen Clip und Gehäuse schieben. Clip nach oben abnehmen.

#### **Telefon in Betrieb nehmen**

#### Display-Sprache ändern

Display-Sprache ändern, falls eine unverständliche Sprache eingestellt ist.

- 🔍 Mitte der Steuer-Taste 📻 drücken.
- Die Tasten 9 und 5 langsam nacheinander drücken ... das Display zur Spracheinstellung erscheint, die eingestellte Sprache (z. B. Englisch) ist markiert ( $\bigcirc$  = ausgewählt).
- Andere Sprache auswählen: Steuer-Taste drücken, bis im Display die gewünschte Sprache markiert ist, z. B. Französisch 🕨 Rechte Taste direkt unter dem Display drücken, um die Sprache zu aktivieren.
- In den Ruhezustand zurückzukehren: > Auflegen-Taste lang drücken

#### Datum und Uhrzeit einstellen

Datum und Uhrzeit einstellen, damit eingehenden Anrufen Datum und Uhrzeit korrekt zugeordnet werden und der Wecker genutzt werden kann.

| Deutsch  | 0          |
|----------|------------|
| English  | $\bigcirc$ |
| Francais | 0          |

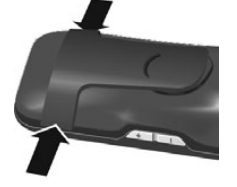

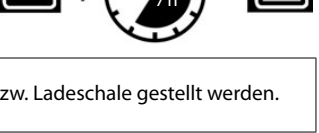

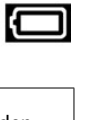

Deutsch

#### Inbetriebnahme

Display-Taste Zeit drücken

oder, wenn Datum und Uhrzeit bereits eingestellt sind:

□ ► ... mit : Datum und Uhrzeit ► OK

#### Datum eingeben:

🕮 . . . mit 🌆 Tag, Monat und Jahr 8-stellig eingeben,

Uhrzeit eingeben:

🛛 🛛 ... mit 🏣 Stunden und Minuten 4-stellig eingeben,

z.B. 0 \_ 7 1 \_ 5 für 07:15 Uhr.

Einstellung speichern:

Display-Taste Sichern drücken. ... im Display wird Gespeichert angezeigt und ein Bestätigungston wird ausgegeben ... das Telefon kehrt in den Ruhezustand zurück.

#### Das Telefon ist jetzt einsatzbereit!

#### Headset anschließen

Headset mit 2,5 mm Klinkenstecker an der linken Seite des Mobilteils anschließen 1.

Empfehlungen zu Headsets finden Sie auf der Produktseite unter → wiki.unify.com/wiki/OpenScape\_DECT\_Phone\_S5.

Die Headset-Lautstärke entspricht der Einstellung der Hörer-Lautstärke ( $\rightarrow$  S. 48).

#### USB-Datenkabel anschließen

Zum Datenaustausch zwischen Mobilteil und PC:

USB-Datenkabel mit Mikro USB-Stecker an der USB-Buchse unten am Mobilteil anschließen 1.

i

Mobilteil **direkt** mit dem PC verbinden, **nicht** über einen USB-Hub.

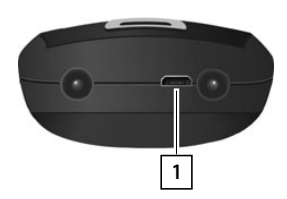

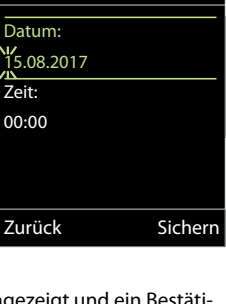

Datum und Uhrzeit

Zeit

Anrufe

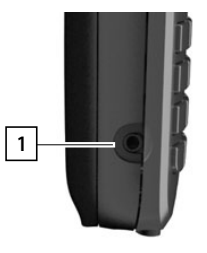

#### Telefon kennen lernen

# **Telefon bedienen**

# **Telefon kennen lernen**

#### Mobilteil ein-/ausschalten

Einschalten: <sup>III</sup> an ausgeschaltetem Mobilteil Auflegen-Taste **I lang** drücken Ausschalten: <sup>III</sup> im Ruhezustand des Mobilteils Auflegen-Taste **I lang** drücken

#### Tastensperre ein-/ausschalten

Die Tastensperre verhindert das unbeabsichtigte Bedienen des Telefons.

Tastensperre ein- bzw. ausschalten: 🕨 🗰 🖬 lang drücken

Wird ein Anruf am Mobilteil signalisiert, schaltet sich die Tastensperre automatisch aus. Sie können den Anruf annehmen. Nach Gesprächsende schaltet sich die Sperre wieder ein.

Bei eingeschalteter Tastensperre können auch Notrufnummern nicht gewählt werden.

#### Steuer-Taste

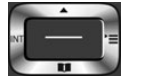

Die Steuer-Taste dient zum Navigieren in Menüs und Eingabefeldern und situationsabhängig zum Aufruf bestimmter Funktionen.

Im Folgenden ist die Seite der Steuer-Taste schwarz markiert (oben, unten, rechts, links), die in der jeweiligen Bediensituation zu drücken ist, z. B. für "rechts auf die Steuer-Taste drücken" oder für "in die Mitte der Steuer-Taste drücken".

# Im RuhezustandIm RuhezustandTelefonbuch öffnenIm kurz drückenHauptmenü öffnenIm oder ImListe der Mobilteile öffnenIm oder ImIn Untermenüs, Auswahl- und EingabefeldernImFunktion bestätigenImWährend eines GesprächsImTelefonbuch öffnenImMikrofon aus-/einschaltenImInterne Rückfrage einleitenImSprachlautstärke für Hörer- bzw. Freisprechmodus änderIm

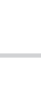

#### Lautstärke-Tasten

Lautstärke für **Hörer/Headset**, **Klingelton**, **Freisprechen** und die Signalisierung von **Terminen** einstellen: Lautstärke-Tasten (+) – rechts am Mobilteil drücken

#### **Display-Tasten**

Die Display-Tasten bieten je nach Bediensituation verschiedene Funktionen an.

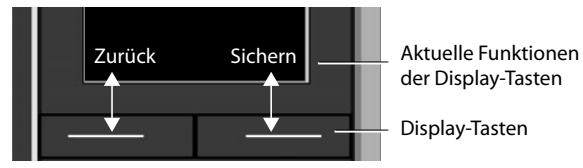

Symbole der Display-Tasten 🛶 S. 62.

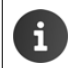

#### Menü-Führung

Die Funktionen Ihres Telefons werden über ein Menü angeboten, das aus mehreren Ebenen besteht. Menü-Übersicht → S. 64.

#### Hauptmenü

| Im Ruhezustand: > Steuer-Taste mittig drücken > mit |
|-----------------------------------------------------|
| Steuer-Taste 💽 Untermenü auswählen 🕨 OK             |

Die Hauptmenü-Funktionen werden im Display mit Symbolen angezeigt. Das Symbol der ausgewählten Funktion ist farbig markiert, der zugehörige Name erscheint in der Kopfzeile. Beispiel

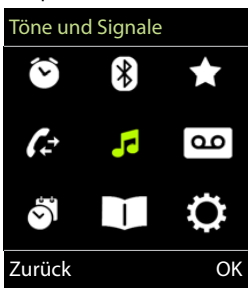

#### Telefon kennen lernen

Einstellungen

Beispiel

#### Untermenüs

Die Funktionen der Untermenüs werden in Listenform angezeigt.

Auf eine Funktion zugreifen: ▶ ... mit Steuer-Taste Tunktion auswählen ▶ OK

Zurück zur vorherigen Menüebene:

Display-Taste Zurück drücken

oder

🛛 Auflegen-Taste 🕝 kurz drücken

#### Zurück in den Ruhezustand

🛛 Auflegen-Taste 🕝 lang drücken

Wird keine Taste gedrückt, wechselt das Display nach etwa 2 Minuten **automatisch** in den Ruhezustand.

#### Text eingeben

#### Eingabeposition

- Mit Eingabefeld auswählen. Ein Feld ist aktiviert, wenn in ihm die blinkende Schreibmarke angezeigt wird.
- 🛛 Mit 🕞 Position der Schreibmarke versetzen.

#### Falscheingaben korrigieren

- Zeichen vor der Schreibmarke löschen: 
  C kurz drücken
- Worte vor der Schreibmarke löschen: 
   Clang drücken

#### Buchstaben/Zeichen eingeben

|                | ling     |
|----------------|----------|
| Vorname:       |          |
| Peter          |          |
| Nachname:      |          |
|                |          |
| Tel. (Privat): |          |
|                | Abc      |
| < (            | Sichern  |
| · C            | Sicherin |

Nour Eintra

Jeder Taste zwischen 2 und 9 und der Taste 0 isind mehrere Buchstaben und Ziffern zugeordnet. Sobald eine Taste gedrückt wird, werden die möglichen Zeichen unten im Display angezeigt. Das ausgewählte Zeichen ist hervorgehoben.

- Buchstaben/Ziffer auswählen: > Taste mehrmals kurz hintereinander drücken
- Zwischen Klein-, Groß- und Ziffernschreibung wechseln: ▶ Raute-Taste # → drücken Beim Editieren eines Telefonbuch-Eintrags werden der erste Buchstabe und jeder auf ein Leerzeichen folgende Buchstabe automatisch groß geschrieben.
- Sonderzeichen eingeben: ▶ Stern-Taste 💌 drücken ▶ ... mit 😭 zum gewünschten Zeichen navigieren ▶ Einfügen

Die Verfügbarkeit von Sonderbuchstaben ist abhängig vom Zeichensatz des Mobilteils, → Zeichensatztabellen S. 60. English Deutsch

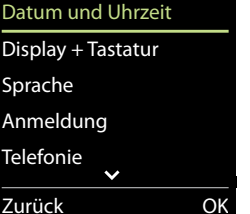

#### Anrufen

🛛 🛛 ... mit 🛺 Nummer eingeben 🕨 Abheben-Taste 🏹 kurz drücken

Wählvorgang abbrechen: > Auflegen-Taste 🕝 drücken

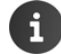

Bei ausgeschalteter Display-Beleuchtung (-> S. 47) schaltet der erste Druck auf eine beliebige Taste die Display-Beleuchtung ein. Ziffern-Tasten werden dabei zur Wahlvorbereitung ins Display übernommen, andere Tasten haben keine weitere Funktion.

#### Aus dem Telefonbuch wählen

□ ...mit Telefonbuch öffnen ▶ ...mit Eintrag auswählen ▶ Abheben-Taste rdrücken

#### Falls mehrere Nummern eingetragen sind:

Image: Constant and the second second sec

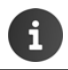

Für den Schnellzugriff (Kurzwahl): Nummern aus dem Telefonbuch auf die Ziffernoder Display-Tasten legen (-> S. 50).

#### Aus der Wahlwiederholungsliste wählen

In der Wahlwiederholungsliste stehen die 20 an diesem Mobilteil zuletzt gewählten Nummern.

🕮 Abheben-Taste 🌈 kurz drücken ... die Wahlwiederholungsliste wird geöffnet 🕨 ...

mit 🛅 Eintrag auswählen 🕨 Abheben-Taste 🌈 drücken

Wenn ein Name angezeigt wird:

□ Ansehen . . . die Nummer wird angezeigt ► . . . . ggf. mit → Nummern durchblättern ► . . . bei gewünschter Rufnummer Abheben-Taste r drücken

#### Einträge der Wahlwiederholungsliste verwalten

Abheben-Taste kurz drücken ... die Wahlwiederholungsliste wird geöffnet ... mit
 Eintrag auswählen > Optionen ... mögliche Optionen:

Eintrag ins Telefonbuch übernehmen: ▶ ♠ Nr. ins Telefonbuch ▶ OK Nummer ins Display übernehmen:

□ Summer verwenden > OK > ... mit < ggf. ändern oder ergänzen ... mit → ■ als neuen Eintrag im Telefonbuch speichern

Ausgewählten Eintrag löschen: 🕨 🎦 Eintrag löschen 🕨 OK

Alle Einträge löschen: 
Alle Einträge löschen: 
Alle

Automatische Wahlwiederholung einstellen:

Deutsch

Auto-Wahlwiederh....die gewählte Nummer wird in festen Abständen (mind. alle 20 Sek.) automatisch gewählt. Dabei blinkt die Freisprech-Taste, "Lauthören" ist eingeschaltet.

#### Aus einer Anrufliste wählen

Die Anruflisten ( $\rightarrow$  S. 24) enthalten die letzten angenommenen, abgehenden und entgangenen Anrufe.

□ ► ...mit : Anruflisten auswählen ► OK ► ...mit
Liste auswählen ► OK ► ...mit : Eintrag auswählen ►

Abheben-Taste 🜈 drücken

Die Anruflisten können direkt über die Display-Taste Anrufe aufgerufen werden, wenn die Display-Taste entsprechend belegt ist (→ S. 51).

Die Liste **Entgangene Anrufe** kann auch über die Nachrichten-Taste **S** geöffnet werden.

#### Einwahl in Nebenstellenanlagen (Delayed Extension Dialling)

Bei Einwahl in große Firmennetze (PBX-Systeme), ist nach Wahl der Einwahlnummer die Durchwahl zu einer Nebenstelle möglich.

Die Rufnummer ist im Telefonbuch wie folgt gespeichert: Einwahlnummer, 2 Sterne, Nebenstellennummer (z. B. 1234567\*\*128).

□ Telefonbuch öffnen ▶ ... mit Eintrag auswählen ▶
 Abheben-Taste drücken ... das Telefon wählt die Nummer vor \*\* ... mögliche Optionen:
 Gespeicherte Nebenstelle wählen: ▶ Nachwahl
 Andere Nebenstelle wählen: ▶ ... mit Nummer eingeben ▶ Nachwahl

#### Eingehende Anrufe

Ein ankommender Anruf wird durch Klingeln, einer Anzeige im Display und Blinken der Abheben-Taste 🕜 signalisiert. Anruf annehmen:

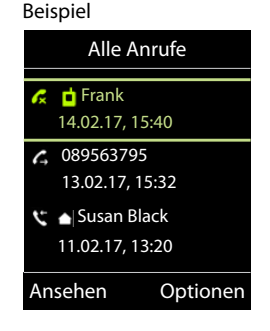

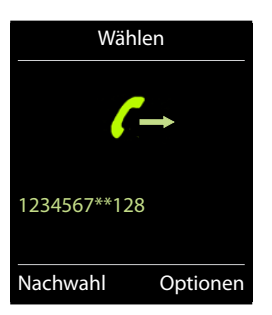

- Abheben-Taste 🕜 drücken oder 🕨 Abheben
- Falls Auto-Rufannahm. eingeschaltet ist (-> S. 48): > Mobilteil aus der Ladeschale nehmen
- Gespräch am Bluetooth-Headset annehmen 🛶 S. 36

Klingelton ausschalten: 
 Ruf aus ... der Anruf kann noch so lange angenommen werden, wie er im Display angezeigt wird

#### Informationen über den Anrufer

Die Rufnummer des Anrufers wird im Display angezeigt. Ist die Nummer des Anrufers im Telefonbuch gespeichert, wird der Name angezeigt.

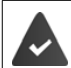

#### Anklopfen annehmen/abweisen

Ein Anklopfton signalisiert während eines externen Gesprächs einen Anruf. Die Nummer oder der Namen des Anrufers wird angezeigt, wenn die Rufnummer übertragen wird.

- Anruf annehmen: Abheben ... mit dem neuen Anrufer sprechen. Das bisher geführte Gespräch wird gehalten.
- Gespräch beenden, gehaltenes wieder aufnehmen: ▶ Auflegen-Taste 🛜 drücken.

#### Intern anrufen

kurz drücken 
... die Liste der Mobilteile wird geöffnet, das eigene Mobilteil ist mit 
markiert 
... mit 
Mobilteil oder An alle (Sammelruf) auswählen 
Abheben-Taste

🕜 drücken

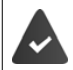

Schnellwahl für Sammelruf:

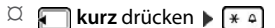

oder 🕨 🍋 lang drücken

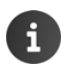

Interne Gespräche mit anderen an derselben Basis angemeldeten Mobilteilen sind kostenfrei.

Sie hören den Besetztton, wenn:

- bereits zwei interne Verbindungen bestehen
- das angerufene Mobilteil nicht verfügbar ist (ausgeschaltet, außerhalb der Reichweite)
- das interne Gespräch nicht innerhalb von 3 Minuten angenommen wird

#### Intern rückfragen / Intern weitergeben

Mit einem **externen** Teilnehmer telefonieren und das Gespräch an einen **internen** Teilnehmer übergeben oder mit ihm Rücksprache halten.

 Liste der Mobilteile wird geöffnet 

 ...mit Mobilteil oder An alle auswählen 
 OK ... der interne/die internen Teilnehmer werden angerufen ... mögliche Optionen:

Rücksprache halten:

Mit dem internen Teilnehmer sprechen

Externes Gespräch weitergeben, wenn der interne Teilnehmer sich gemeldet hat:

🔍 externes Gespräch ankündigen 🕨 Auflegen-Taste 🕝 drücken

Externes Gespräch weitergeben, bevor der interne Teilnehmer abhebt:

Auflegen-Taste drücken . . . das externe Gespräch wird sofort weitergeleitet. Wenn sich der interne Teilnehmer nicht meldet oder besetzt ist, kommt der externe Anruf automatisch zu Ihnen zurück.

Internen Anruf beenden, wenn der interne Teilnehmer sich **nicht** meldet oder der Anschluss besetzt ist:

Discrimination Beenden . . . Sie kehren zum externen Gespräch zurück

#### Makeln / Konferenz aufbauen

Gespräch führen, ein weiteres Gespräch wird gehalten. Beide Gesprächspartner werden im Display angezeigt.

- Makeln: Mit T zwischen beiden Teilnehmern wechseln.
- Dreier-Konferenz aufbauen: 
  Konferenz
- Konferenz beenden: ▶ Einzeln ... Sie sind wieder mit dem externen Teilnehmer verbunden ... ▶ mit 😭 zwischen beiden Teilnehmern wechseln

Die anderen Gesprächspartner beenden die Teilnahme an der Konferenz mit der Auflegen-Taste **[\_\_\_\_]**.

#### Anklopfen annehmen/abweisen

Ein externer Anruf während eines internen Gesprächs wird mit einem Anklopfton signalisiert. Wird die Rufnummer übertragen, wird die Nummer oder der Name des Anrufers auf dem Display angezeigt.

- Anruf abweisen: 
   Abweisen
   Der Anklopfton wird ausgeschaltet. Der Anruf wird an den anderen angemeldeten Mobilteilen weiterhin signalisiert.
- Anruf annehmen: > Abheben ... Sie sprechen mit dem neuen Anrufer, das bisher geführte Gespräch wird gehalten.

#### Interner Anklopfer während eines internen/externen Gesprächs

Versucht ein interner Teilnehmer Sie während eines externen oder internen Gesprächs anzurufen, wird dieser Anruf im Display angezeigt (interner Anklopfer). Sie können ihn aber weder annehmen noch ablehnen.

• Anzeige beenden: Auf eine beliebige Taste drücken

Internen Anruf annehmen: 
 Aktuelles Gespräch beenden

 Der interne Anruf wird wie gewöhnlich signalisiert. Sie können ihn annehmen.

#### Zu externem Gespräch zuschalten

Sie führen ein externes Gespräch. Ein interner Teilnehmer kann sich zu diesem Gespräch zuschalten und mitsprechen (Konferenz).

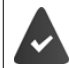

Die Funktion Intern zuschalten ist aktiviert.

#### Intern zuschalten ein-/ausschalten

□ ► ...mit Einstellungen auswählen ► OK ► Telefonie ► OK ► Telefonie ► Telefonie ► OK ► Telefonie ► OK ► Telefonie ► OK ► Telefonie ► OK ► Telefonie ► OK ► Telefonie ► OK ► Telefonie ► OK ► Telefonie ► OK ► Telefonie ► OK ► Telefonie ► OK ► Telefonie ► OK ► Telefonie ► OK ► Telefonie ► OK ► Telefonie ► OK ► Telefonie ► OK ► Telefonie ► OK ► Telefonie ► OK ► Telefonie ► Telefonie ► OK ► Telefonie ► OK ► Telefonie ► OK ► Tel

#### Intern zuschalten

Die Leitung ist durch ein externes Gespräch belegt. Ihr Display zeigt einen entsprechenden Hinweis. Sie können sich zu dem bestehenden externen Gespräch zuschalten.

🖾 🕜 lang drücken ... alle Teilnehmer hören einen Signalton

#### Zuschalten beenden

🛛 🕝 drücken . . . alle Teilnehmer hören einen Signalton

#### Während eines Gesprächs

#### Freisprechen

Während eines Gesprächs und beim Verbindungsaufbau Freisprechen ein-/ausschalten:

Freisprech-Taste drücken

Mobilteil während eines Gesprächs in die Ladeschale stellen:

#### Gesprächslautstärke

Gilt für den aktuell verwendeten Modus (Freisprechen, Hörer oder Headset):

□ Lautstärke-Tasten +/- (→ S. 4) oder drücken > ... mit +/- oder Lautstärke einstellen > Sichern

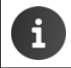

Die Einstellung wird automatisch nach etwa 3 Sekunden gespeichert, selbst wenn Sichern nicht gedrückt wird.

#### Mikrofon stumm schalten

Bei ausgeschaltetem Mikrofon hören die Gesprächspartner Sie nicht mehr.

Während eines Gesprächs Mikrofon ein-/ausschalten:

□ Mikrofon-Taste ) lang drücken.

English Deutsch

# Nachrichtenlisten

Benachrichtigungen über entgangene Anrufe, Nachrichten auf dem Netz-Anrufbeantworter und entgangene Termine werden in Nachrichtenlisten gespeichert.

Sobald eine **neue Nachricht** eingeht, ertönt ein Hinweiston. Zusätzlich blinkt die Nachrichten-Taste **™** (falls aktiviert → S. 22). Symbole für die Nachrichtenart und die Anzahl neuer Nachrichten werden im Ruhe-Display angezeigt.

Benachrichtigung für folgende Nachrichtenart vorhanden:

A in der Liste der entgangenen Anrufe (→ S. 24)

\min in der Liste der entgangenen Termine (🛶 S. 31)

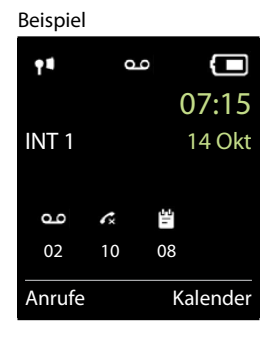

i

Das Symbol für den Netz-Anrufbeantworter wird immer angezeigt, wenn seine Rufnummer im Telefon gespeichert ist. Die anderen Listen werden nur angezeigt, wenn sie Nachrichten enthalten.

Nachrichten anzeigen:

Nachrichten-Taste drücken ... Nachrichtenlisten, die Nachrichten enthalten, werden angezeigt, Netz-AB: wird immer angezeigt

Eintrag **fett** markiert: neue Nachrichten vorhanden. In Klammern steht die Anzahl der neuen Nachrichten.

Eintrag **nicht** fett markiert: keine neuen Nachrichten. In Klammern steht die Anzahl der alten Nachrichten.

□ ... mit Liste auswählen ▶ OK ... die Anrufe bzw. Nachrichten werden aufgelistet

Netz-Anrufbeantworter: Die Nummer des Netz-Anrufbeantworters wird gewählt (-> S. 29).

#### Beispiel

| Nachrichten    |     |
|----------------|-----|
| Entg. Anrufe:  | (5) |
| Netz-AB:       | (1) |
| Entg. Termine: | (2) |
| Zurück         | OK  |

#### Blinken der Nachrichten-Taste ein-/ausschalten

Das Eintreffen neuer Nachrichten wird durch Blinken der Nachrichten-Taste am Mobilteil angezeigt. Diese Art der Signalisierung kann für jede Nachrichtenart ein- und ausgeschaltet werden.

#### Nachrichtenlisten

#### Im Ruhezustand:

| Ø | ► Tasten 🖲 # 🕫 🛈 🖬 5 🛛 # 🗝 drücken in<br>erscheint die Ziffer 9 🕨 mit 🏧 die Nachrichtenar                                                                                                    | m Display<br>t auswäh-        | System    | itsch   |
|---|----------------------------------------------------------------------------------------------------|-------------------------------|-----------|---------|
|   | len:                                                                                                    |                               |           | er      |
|   | Nachrichten auf dem Netz-Anrufbeantworter $\square$ (<br>entgangene Anrufe $\square$ $\square$                                                                                                    | 7 7                           | 975 SET:  |         |
|   | die Ziffer 9 gefolgt von der Eingabe (z. B. 975) wird<br>zeigt, im Eingabefeld blinkt die aktuelle Einstellung fü<br>gewählte Nachrichtenart (z. B. 0)<br>mit <b>11 das Ve</b><br>bei neuen Nachrichten einstellen: | d ange-<br>ür die<br>erhalten |           | English |
|   | Nachrichten-Taste blinkt $\square$ [                                                                                                    | ) _                           | Zurück OK |         |
|   | Nachrichten-Taste blinkt nicht $\square$                                                                                                    | 6                             |           |         |
| Ø | gewählte Einstellung mit <b>OK</b> bestätigen                                                                                                    |                               |           |         |

#### oder

🖾 ohne Änderungen zum Ruhe-Display zurückkehren: 🕨 Zurück

# Anruflisten

Das Telefon speichert verschiedene Anrufarten (entgangene, angenommene und abgehende Anrufe) in Listen.

#### Listeneintrag

Folgende Informationen werden in den Listeneinträgen angezeigt: Beispiel

- Die Listenart (in der Kopfzeile)
- Symbol für die Art des Eintrags:

Entgangene Anrufe,

🖍 Angenomm. Anrufe,

- Abgehende Anrufe
- Nummer des Anrufers. Ist die Nummer im Telefonbuch gespeichert, werden stattdessen Name und Nummerntyp (Tel. (Privat), Tel. (Büro), Tel. (Mobil)) angezeigt. Bei entgangenen Anrufen zusätzlich in eckigen Klammern die Anzahl der Anrufe von dieser Nummer.
- Datum und Uhrzeit des Anrufs (falls eingestellt)

#### Anrufliste öffnen

Über Display-Taste: 🌣 Anrufe 🕨 . . . mit 😭 Liste auswählen 🕨 OK

Über Nachrichten-Taste (entgangene Anrufe):

Direction Nachrichten-Taste 💽 drücken 🕨 🗂 Entg. Anrufe: 🕨 OK

#### Anrufer aus der Anrufliste zurückrufen

□ ► ...mit Anruflisten auswählen ► OK ► ...mit Liste auswählen ► OK ► ...mit Liste auswählen ► OK ► ...mit Abheben-Taste Abheben-Taste

#### Weitere Optionen

□ ► ...mit Anruflisten auswählen ► OK ► ...mit Liste auswählen ► OK ...mögliche Optionen:

> □ ...mit Eintrag auswählen Optionen Entries Nr. ins Telefonbuch

Eintrag löschen: □ ... mit ➡ Eintrag auswählen ▶ Optionen ▶ ➡ Eintrag löschen ▶ OK

Liste löschen: Die Optionen 🕨 😭 Liste löschen

|     | Alle An                        | rufe       |
|-----|--------------------------------|------------|
| C   | H Frank                        |            |
| -   | Heute, 15:40                   | [3]        |
| ٢., | 089563795                      |            |
| じ   | 13.05.17, 18:<br>Jun Susan Bla | :32<br>ack |
|     | 12.05.17, 13:                  | :12        |
| An  | isehen                         | Optionen   |

#### Telefonbuch

English Deutsch

# Telefonbuch

Das lokale Telefonbuch gilt individuell für das Mobilteil. Einträge können jedoch an andere Mobilteile gesendet werden ( $\rightarrow$  S. 27).

#### Telefonbuch öffnen

🚊 Im Ruhezustand 🖵 kurz drücken

oder

🏛 🔲 🕨 . . . mit 💽 🚺 Telefonbuch auswählen 🕨 OK

#### Telefonbuch-Einträge

| Anzahl der Einträge: | bis zu 500                                                                                                    |
|----------------------|----------------------------------------------------------------------------------------------------|
| Informationen:       | Vor- und Nachname, bis zu drei Rufnummern, E-Mail-Adresse, Jahres-<br>tag mit Signalisierung, VIP-Klingelton mit VIP-Symbol, CLIP-Bild |
| Länge der Einträge:  | Nummern: max. 32 Ziffern<br>Vor-, Nachname: max. 16 Zeichen<br>E-Mail-Adresse: max. 64 Zeichen                                         |

#### **Eintrag erstellen**

C Several Several S

#### Namen / Nummern:

I... mit My Vornamen und/oder Nachnamen, mindestens eine Nummer (Privat, Büro oder Mobil) und ggf. die E-Mail-Adresse eingeben

#### Jahrestag:

 ... mit Jahrestag ein-/ausschalten 
 ... mit Jahrestag ein-/ausschalten 
 ... mit Art der Signalisierung auswählen (Nur optisch oder einen Klingelton)

#### CLIP-Melodie (VIP):

...mit Klingelton auswählen, mit dem ein Anruf des Teilnehmers signalisiert werden soll ...ist eine CLIP-Melodie (VIP) zugewiesen, wird der Eintrag im Telefonbuch mit dem Symbol VIP ergänzt.

#### CLIP-Bild:

... mit Bild auswählen, das bei einem Anruf des Teilnehmers angezeigt werden soll
 (→ Media-Pool, S. 35).

Eintrag speichern: 
Sichern

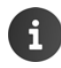

Ein Eintrag ist nur gültig, wenn er mindestens eine Nummer enthält.

#### Beispiel

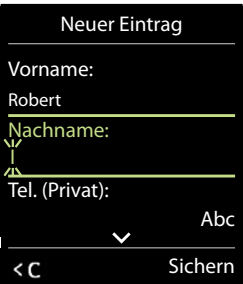

#### Telefonbuch

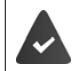

Für **CLIP-Melodie (VIP)** und **CLIP-Bild:** die Rufnummer des Anrufers muss übermittelt werden.

#### Telefonbuch-Eintrag suchen/auswählen

🖾 🇊 🕨 ... mit 🗊 zum gesuchten Namen blättern

oder

Image: Springt zum ersten Namen mit diesen Anfangsbuchstaben) eingeben ... die Anzeige springt zum ersten Namen mit diesen Anfangsbuchstaben

Telefonbuch schnell durchblättern: > 💭 > 😭 lang drücken

#### Eintrag anzeigen/ändern

□ □ ▶ ... mit ● Eintrag auswählen ▶ Ansehen ▶ ... mit ● Feld auswählen, das geändert werden soll ▶ Ändern

oder

Image: Image and Image and Image

#### Einträge löschen

| Einen Eintrag löschen: ▶ 💭 ▶mit 💭 Eintrag auswählen ▶ Optionen ▶ 💭 Eintrag<br>löschen ▶ OK |
|--------------------------------------------------------------------------------------------|
| Alle Einträge löschen: 🕨 🧊 🕨 Optionen 🕨 🏹 Liste löschen 🕨 OK                               |

#### Reihenfolge der Telefonbuch-Einträge festlegen

Telefonbuch-Einträge können nach Vor- oder Nachnamen sortiert werden.

🕮 🏹 🕨 Optionen 🕨 😭 Nachname zuerst / Vorname zuerst

Enthält ein Eintrag keinen Namen, wird die Standard-Rufnummer in das Nachname-Feld übernommen. Diese Einträge werden an den Anfang der Liste gestellt, unabhängig von der Art der Sortierung.

Die Sortierreihenfolge ist wie folgt:

Leerzeichen | Ziffern (0-9) | Buchstaben (alphabetisch) | Restliche Zeichen.

#### Anzahl der freien Einträge im Telefonbuch anzeigen lassen

🖾 🕞 🕨 Optionen 🕨 🚺 Speicherplatz 🕨 OK

#### Nummer ins Telefonbuch übernehmen

Die Nummer wird angezeigt oder ist markiert.

- beim Wählen einer Nummer:
  - 🔍 Display-Taste 🛶 🖬 drücken.
- aus einer Liste, z.B. der Anrufliste oder der Wahlwiederholungsliste:
  - <sup>□</sup> Optionen **)** <sup>□</sup> Nr. ins Telefonbuch **)** OK.

Neuen Eintrag erstellen:

□ <Neuer Eintrag> > OK > ... mit Nummerntyp auswählen > OK > Eintrag vervollständigen > Sichern

Nummer zu bestehendem Eintrag hinzufügen:

□ … mit Eintrag auswählen OK … mit Nummerntyp auswählen OK … die Nummer wird eingetragen oder eine Abfrage zum Überschreiben einer bestehenden Nummer wird angezeigt … ggf. Abfrage mit Ja/Nein beantworten Sichern

#### Eintrag/Telefonbuch übertragen

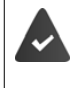

Empfänger- und Sender-Mobilteil sind an derselben Basis angemeldet.

Das andere Mobilteil und die Basis können Telefonbuch-Einträge senden und empfangen.

# E

Ein externer Anruf unterbricht die Übertragung.

Anruferbilder und Sounds werden nicht übertragen. Vom Jahrestag wird nur das Datum übertragen.

#### Beide Mobilteile unterstützen vCards:

- Kein Eintrag mit dem Namen vorhanden: Ein neuer Eintrag wird erzeugt.
- Eintrag mit dem Namen bereits vorhanden: Der Eintrag wird um die neuen Nummern erweitert. Umfasst der Eintrag mehr Nummern als der Empfänger es zulässt, wird ein weiterer Eintrag mit demselben Namen erzeugt.

Das empfangende Mobilteil unterstützt keine vCards:

Für jede Nummer wird ein eigener Eintrag erzeugt und gesendet.

#### Das sendende Mobilteil unterstützt keine vCards:

Am empfangenden Mobilteil wird ein neuer Eintrag erstellt, die übertragene Nummer wird ins Feld **Tel. (Privat)** übernommen. Gibt es einen Eintrag mit dieser Nummer bereits, wird der übertragene Eintrag verworfen.

#### Einzelne Einträge übertragen

□ □ ► ... mit → gewünschten Eintrag auswählen ► Optionen ► Eintrag senden ► OK ► → an Intern ► OK ► ... mit → Empfänger-Mobilteil auswählen ► OK ... der Eintrag wird übertragen

Nach erfolgreichem Transfer weiteren Eintrag übertragen: > Ja oder Nein drücken

#### Gesamtes Telefonbuch übertragen

□ □ ▶ Optionen ▶ □ Liste senden ▶ OK ▶ □ an Intern ▶ OK ▶ … mit □ Empfänger-Mobilteil auswählen ▶ OK … die Einträge werden nacheinander übertragen

#### vCard mit Bluetooth übertragen

Telefonbuch-Einträge im vCard-Format übertragen, z. B. zum Austauschen von Einträgen mit einem Mobiltelefon.

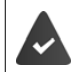

Der Bluetooth-Modus ist aktiviert (🛶 S. 36)

Das andere Mobilteil/Mobiltelefon verfügt über Bluetooth.

□ ↓ ... ggf. mit → Eintrag auswählen ► Optionen ► → Eintrag senden / Liste senden ► → vCard via Bluetooth ... die Liste Bekannte Geräte wird angezeigt
(→ S. 37) ► ... mit → Gerät auswählen ► OK

#### vCard mit Bluetooth empfangen

Sendet ein Gerät aus der Liste **Bekannte Geräte** (-> S. 37) eine vCard an Ihr Mobilteil, wird automatisch ein Telefonbuch-Eintrag erzeugt und eine Meldung im Display angezeigt.

lst das sendende Gerät nicht in der Liste: ▶ ...mit I die PIN des **sendenden** Bluetooth-Geräts eingeben ▶ **OK** ...die übertragene vCard steht als Telefonbuch-Eintrag zur Verfügung

#### Netz-Anrufbeantworter

# Netz-Anrufbeantworter

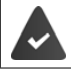

Der Netz-Anrufbeantworter ist beim Netzanbieter beauftragt.

#### Nummer eintragen

🕮 📄 🕨 ...mit 🔃 🚾 Anrufbeantworter auswählen 🕨 OK 🕨 😭 Netz-AB 🕨 OK ...mit 📇 Nummer des Netz-Anrufbeantworters eintragen bzw. ändern 🕨 Sichern

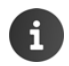

Der Netz-Anrufbeantworter kann nicht über das Mobilteil ein-/ausgeschaltet werden. Ggf. Informationen vom Netzanbieter anfordern.

#### Nachrichten anhören

🏿 Taste 🛛 🛥 lang drücken

oder

🔍 Nachrichten-Taste 🔽 drücken 🕨 OK

oder

Image: An interpretation of the image is a second dependence of the image is a second dependence of

Ansage laut hören: Freisprech-Taste drücken

# Weitere Funktionen

# Kalender

Sie können sich an bis zu 30 Termine erinnern lassen.

Im Kalender ist der aktuelle Tag weiß umrandet, an Tagen mit Terminen sind die Ziffern farbig dargestellt. Bei der Auswahl eines Tages wird dieser farbig umrandet.

Aufruf des Kalenders auf eine Display-Taste legen - S. 51.

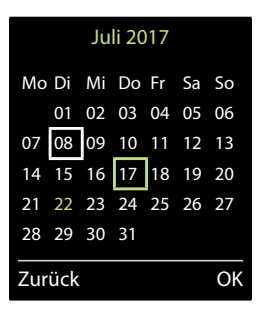

#### Termin im Kalender speichern

| Datum und Uhrzeit sind eingestellt.                                                                                                    |
|----------------------------------------------------------------------------------------------------|
| Q mit representation of the second second secon |
| Ein-/ausschalten: 🌣 Aktivierung: mit 🕞 Ein oder Aus auswählen<br>Datum eingeben: 🌣 🔲 Datum der ausgewählte Tag ist voreingestellt 🕨 mit 👫                                                                                                    |
| neues Datum eingeben<br>Zeit eingeben: □ Zeit ▶ mit IIII Stunde und Minute des Termins eingeben<br>Titel festlegen: □ Text ▶ mit IIII eine Bezeichnung für den Termin eingeben<br>(z. B. Abendessen, Meeting)                                                                                                    |
| Signalisierung festlegen:<br>Signal  Signal  Signal  Signal  Signal Signal Signal Signal Signalisierung deaktivieren                                                                                                    |
| Termin speichern: 🌣 Sichern                                                                                                    |
|                                                                                                    |

Wenn bereits ein Termin eingetragen ist: Daten für den Termin eingeben.

#### Signalisierung von Terminen/Jahrestagen

Jahrestage werden aus dem Telefonbuch übernommen und als Termin angezeigt. Ein Termin/ Jahrestag wird im Ruhezustand angezeigt und 60 Sek. lang mit der ausgewählten Klingelmelodie signalisiert.

• Erinnerungsruf quittieren und beenden: 
Display-Taste Aus drücken

31

#### Kalender

Klingeltonlautstärke dauerhaft ändern: 

 ... während des Erinnerungsrufs Lautstärke-Tasten +/ - drücken

English Deutsch

# Während eines Gesprächs wird ein Erinnerungsruf **einmal** mit einem Hinweiston am Mobilteil signalisiert.

#### Anzeige entgangener (nicht quittierter) Termine/Jahrestage

Folgende Termine und Jahrestage werden in der Liste Entgangene Termine gespeichert:

- Der Termin-/Jahrestagsruf wurde nicht quittiert.
- Der Termin/Jahrestag wurde während eines Anrufs signalisiert.
- Das Mobilteil war zum Zeitpunkt eines Termins/Jahrestags ausgeschaltet.

Es werden die letzten 10 Einträge gespeichert. Im Display wird das Symbol 🚰 und die Anzahl der neuen Einträge angezeigt. Der neueste Eintrag steht am Anfang der Liste.

#### Liste öffnen

□ Nachrichten-Taste 
□ drücken 
□ Grücken 
□ Content Content Cont

#### oder

```
🕮 📄 🕨 . . . mit 💽 🛐 Organizer auswählen 🕨 OK 🕨 💭 Entgangene Termine 🕨 OK
```

Jeder Eintrag wird mit Nummer oder Name, Datum und Uhrzeit angezeigt. Der neueste Eintrag steht am Anfang der Liste.

Termin/Jahrestag löschen: Löschen

#### Gespeicherte Termine anzeigen/ändern/löschen

□ ► ... mit Organizer auswählen ► OK ► T Kalender ► OK ► ... mit Tag auswählen ► OK ... die Terminliste wird angezeigt ► ... mit Termin auswählen ... mögliche Optionen:

Termindetails anzeigen:

- Ansehen . . . die Einstellungen des Termins werden angezeigt
- Termin ändern: 🏾 Ansehen 🕨 Ändern
  - oder 🕨 Optionen 🕨 💽 Eintrag ändern 🕨 OK

Termin aktivieren/deaktivieren:

Optionen > Aktivieren/Deaktivieren > OK

Termin löschen: Die Optionen 🕨 🚰 Eintrag löschen 🕨 OK

Alle Termine des Tages löschen:

🛛 Optionen 🕨 😭 Alle Termine lösch. 🕨 OK 🕨 Ja

### Wecker

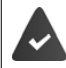

Datum und Uhrzeit sind eingestellt.

#### Wecker ein-/ausschalten und einstellen

| Ø | 🔲 🕨 mit 🔃 🎯            | We | cker auswählen 🕨 OK dann                                                                                      |
|---|------------------------|----|----------------------------------------------------------------------------------------------------|
|   | Ein-/ausschalten:      | Ø  | Aktivierung: mit 🕞 Ein oder Aus auswählen                                                                     |
|   | Weckzeit einstellen:   | Ø  | 💭 Zeit 🕨 mit 🎮 Stunde und Minute eingeben                                                                     |
|   | Tage festlegen:        | Ø  | <b>Zeitraum</b> mit <b>z</b> wischen <b>Montag-Freitag</b> und <b>Täg</b> -                                   |
|   |                        |    | lich wählen                                                                                                   |
|   | Lautstärke einstellen: | Ø  | <b>Lautstärke .</b> mit <b>L</b> autstärke in 5 Stufen oder Cre-<br>scendo (zunehmende Lautstärke) einstellen |
|   | Weckruf einstellen:    | Ø  | <b>Melodie &gt;</b> mit <b>K</b> lingelmelodie für den Weckruf aus-<br>wählen                                 |
|   | Einstellung speichern: | Ø  | Sichern                                                                                                    |
|   |                        |    |                                                                                                    |

Bei aktiviertem Wecker wird im Ruhe-Display das Symbol 🕘 und die Weckzeit angezeigt.

#### Weckruf

Ein Weckruf wird im Display angezeigt und mit der ausgewählten Klingelmelodie signalisiert. Der Weckruf ertönt 60 Sek. lang. Wird keine Taste gedrückt, wird er nach 5 Minuten wiederholt. Nach der zweiten Wiederholung wird der Weckruf für 24 Stunden ausgeschaltet.

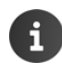

Während eines Gesprächs wird ein Weckruf nur durch einen kurzen Ton signalisiert.

#### Weckruf ausschalten/nach Pause wiederholen (Schlummermodus)

Weckruf ausschalten: 
Aus

Weckruf wiederholen (Schlummermodus): 
Snooze oder beliebige Taste drücken ... der Weckruf wird ausgeschaltet und nach 5 Minuten wiederholt.

#### ECO DECT (q))

Im Lieferzustand ist das Gerät auf maximale Reichweite eingestellt. Dabei ist eine optimale Verbindung zwischen Mobilteil und Basis gewährleistet. Im Ruhezustand sendet das Mobilteil nicht, es ist strahlungsfrei (Strahlungsfrei). Nur die Basis stellt über geringe Funksignale den Kontakt mit dem Mobilteil sicher. Während des Gesprächs passt sich die Sendeleistung automatisch an die Entfernung zwischen Basis und Mobilteil an. Je kleiner der Abstand zur Basis ist, desto geringer ist die Strahlung.

Um die Strahlung weiter zu verringern:

#### Strahlung um bis zu 80 % reduzieren

🕮 🔲 🕨 ... mit 🐑 👩 Einstellungen auswählen 🕨 OK 🕨 🛅 ECO DECT 🕨 OK 🕨 Max. Reichweite > Ändern ( = aus)

Mit dieser Einstellung wird auch die Reichweite reduziert.

Ein Repeater zur Reichenweitenerhöhung kann nicht genutzt werden.

#### Strahlung im Ruhezustand ausschalten

🏛 🔲 🕨 . . . mit 🔂 🚺 Einstellungen auswählen 🕨 OK 🕨 🗂 ECO DECT 🕨 OK 🕨 **Strahlungsfrei Andern** (**S** = ein)

| i | Um die Vorteile der Einstellung <b>Strahlungsfrei</b> nutzen zu können, müssen alle ange-<br>meldeten Mobilteile dieses Leistungsmerkmal unterstützen.                                                                                                    |
|---|----------------------------------------------------------------------------------------------------|
|   | Wenn die Einstellung <b>Strahlungsfrei</b> aktiviert ist und an der Basis ein Mobilteil ange-<br>meldet wird, das dieses Leistungsmerkmal nicht unterstützt, wird <b>Strahlungsfrei</b><br>automatisch deaktiviert. Sobald dieses Mobilteil wieder abgemeldet wird, wird<br><b>Strahlungsfrei</b> automatisch wieder aktiviert. |
|   | Die Funkverbindung wird nur bei eingehenden oder abgehenden Anrufen automa-<br>tisch aufgebaut. Der Verbindungsaufbau verzögert sich dadurch um ca. 2 Sekunden.                                                                                                    |
|   | Damit ein Mobilteil bei einem ankommenden Anruf die Funkverbindung zur Basis<br>schnell aufbauen kann, muss es häufiger auf die Basis "horchen", d.h. die Umgebung<br>scannen. Das erhöht den Stromverbrauch und verringert somit Bereitschafts- und<br>Gesprächszeit des Mobilteils.                                           |
|   | Wenn <b>Strahlungsfrei</b> aktiviert ist, erfolgt keine Reichweitenanzeige/kein Reichwei-<br>tenalarm am Mobilteil. Die Erreichbarkeit prüfen Sie, indem Sie versuchen, eine Ver-<br>bindung aufzubauen.                                                                                                    |
|   | 🛛 Abheben-Taste 🕜 lang drücken das Freizeichen ertönt.                                                                                                    |

English Deutsch

# Schutz vor unerwünschten Anrufen

#### Zeitsteuerung für externe Anrufe

| ) |
|---|

i

Datum und Uhrzeit sind eingestellt.

Zeitraum eingeben, in dem das Mobilteil bei externen Anrufen nicht klingeln soll, z. B. nachts.

| α | 🔲 🕨 mit 🞜         | Τö | ine und Signale auswählen 🕨       |       |
|---|-------------------|----|-----------------------------------|-------|
|   | Klingeltöne (     | Mo | bilt.) 🕨 OK 🕨 😭 Zeitsteuerung 🕨   | Für e |
|   | OK 🕨 dann         |    |                                   | Ein   |
|   | Ein-/ausschalten: | Ø  | mit 🕞 Ein oder Aus auswählen      | Nich  |
|   | Zeit eingeben:    | Ø  | mit 💽 zwischen Nicht klingeln von | 22:00 |
|   |                   |    | und Nicht klingeln bis wechseln 🕨 | Nich  |
|   |                   |    | mit Beginn und Ende des Zeitraums | 07:00 |
|   |                   | -  | 4-stellig eingeben                |       |
|   | Speichern:        | Ø  | Sichern                           | Zurü  |
|   |                   |    |                                   |       |

**Beispiel** 

| Zeitsteueru               | ing     |
|---------------------------|---------|
| Für externe Anr           | ufe:    |
| Ein                       |         |
| Nicht klingeln v<br>22:00 | on:     |
| Nicht klingeln b          | is:     |
| 07:00                     |         |
| Zurück                    | Sichern |

Die Zeitsteuerung gilt nur an dem Mobilteil, an dem die Einstellung vorgenommen wird.

Bei Anrufern, denen im Telefonbuch eine VIP-Gruppe zugewiesen ist, klingelt das Telefon immer.

#### Klingelton in Ladeschale ausschalten

Das Mobilteil klingelt nicht, wenn es in der Ladeschale steht. Ein Anruf wird nur im Display signalisiert.

□ ► ... mit Töne und Signale auswählen ► ( Klingeltöne (Mobilt.) ► OK ► Laden ohne Klingeln ► Ändern ( = Klingelton ist in Ladeschale ausgeschaltet)

# Media-Pool

Im Media-Pool des Mobilteils sind Sounds für Klingeltöne und Bilder, die als Anruferbilder (CLIP-Bilder) bzw. als Screensaver verwendet werden können, gespeichert. Es sind verschiedene mono- und polyphone Sounds und Bilder voreingestellt. Weitere Bilder und Sounds können Sie von einem PC herunterladen ( $\notin$  S. 38).

#### Medien-Typen:

| Тур   |                                                           | Format                                             |
|-------|-----------------------------------------------------------|----------------------------------------------------|
| Sound | Klingeltöne<br>Monophon<br>Polyphon<br>importierte Sounds | intern<br>intern<br>intern<br>WMA, MP3, WAV        |
| Bild  | CLIP-Bild<br>Screensaver                                  | BMP, JPG, GIF<br>128 x 86 Pixel<br>128 x 160 Pixel |

Falls nicht genügend Speicherplatz vorhanden ist, müssen Sie vorher ein oder mehrere Bilder oder Sounds löschen.

#### **CLIP-Bilder /Sounds verwalten**

fügung.

| Ø | 🔲 🕨 mit 😭 🖈                  | Extras auswählen 🕨 OK 🕨 🂽 Media-Pool 🕨 OK mögliche                                                                                                    |
|---|------------------------------|----------------------------------------------------------------------------------------------------|
|   | Optionen:                    |                                                                                                    |
|   | CLIP-Bild ansehen: $\square$ | CLIP-Bilder ▶ OK ▶ mit  Bild auswählen ▶ Ansehen<br>das markierte Bild wird angezeigt                                                                                                    |
|   | Sound abspielen: 🛛           | <b>Sounds &gt; OK &gt;</b> mit Sound auswählender markierte Sound wird abgespielt                                                                                                    |
|   |                              | Lautstärke einstellen:  Optionen  Lautstärke  OK  mit Lautstärke auswählen  Sichern                                                                                                    |
|   | Bild/Sound umbenenn          | en:                                                                                                    |
|   | a                            | CLIP-Bilder / Sounds auswählen ▶ OK ▶mit Sound /<br>Bild auswählen ▶ Optionen ▶ Name ändern ▶mit C Namen<br>löschen, mit neuen Namen eingeben ▶ Sichernder Eintrag<br>wird mit dem neuen Namen gespeichert |
|   | Bild/Sound löschen: ¤        | CLIP-Bilder / Sounds auswählen ▶ OK ▶ mit Sound /<br>Bild auswählen ▶ Optionen ▶ Eintrag löschen der ausgewählte<br>Eintrag wird gelöscht                                                                  |
|   | Ist ein Bild/Soun            | d nicht löschbar, stehen die entsprechenden Optionen nicht zur Ver-                                                                                                    |

English Deutsch

#### Bluetooth

#### Speicherplatz überprüfen

Freien Speicherplatz für Screensaver und CLIP-Bilder anzeigen.

🕮 📄 🕨 . . . mit 💽 🏹 Extras auswählen 🕨 OK 🕨 😭 Media-Pool 🕨 OK 🕨

Speicherplatz > OK ... der freie Speicherplatz in Prozent wird angezeigt

#### Bluetooth

Das Mobilteil kann mittels Bluetooth<sup>™</sup> schnurlos mit anderen Geräten kommunizieren, die ebenfalls diese Technik verwenden, z. B. zum Austausch von Telefonbuch-Einträgen.

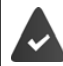

Bluetooth ist aktiviert und die Geräte sind am Mobilteil angemeldet.

Folgende Geräte können angeschlossen werden:

• Ein Bluetooth-Headset

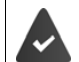

Das Headset verfügt über das **Headset** oder das **Handsfree-Profil**. Sind beide Profile verfügbar, wird über das Handsfree-Profil kommuniziert.

Der Verbindungsaufbau kann bis zu 5 Sekunden dauern, sowohl bei Gesprächsannahme am Headset und Übergabe an das Headset, als auch beim Wählen vom Headset aus.

 Bis zu 5 Datengeräte (PCs, PDAs oder Mobiltelefone) zum Übermitteln von Adressbuch-Einträgen als vCard oder zum Austausch von Daten mit dem Rechner (¢ S. 38).
 Zur weiteren Verwendung der Rufnummern müssen Vorwahlnummer (Länder- und Ortsvorwahlnummer) im Telefon gespeichert sein.

Bedienung der Bluetooth-Geräte - Bedienungsanleitungen der Geräte

#### Bluetooth-Modus aktivieren/deaktivieren

□ ► ... mit → Bluetooth auswählen ► OK ► → Aktivierung ►
 Ändern ( = aktiviert)
 Falls die Ortsvorwahlnummer noch nicht gespeichert ist: ► ... mit → Ortsvorwahl eingeben ► OK ( \$ 5.52)

Das Mobilteil zeigt im Ruhezustand den aktivierten Bluetooth-Modus mit dem Symbol 👔 an.
#### Bluetooth

## Bluetooth-Geräte anmelden

Die Entfernung zwischen dem Mobilteil im Bluetooth-Modus und dem eingeschalteten Bluetooth-Gerät (Headset oder Datengerät) sollte max. 10 m betragen.

|       | Das Anmelden eines Headsets überschreibt ein bereits angemeldetes Headset. |                                                                                                    |  |  |  |  |  |
|-------|----------------------------------------------------------------------------|----------------------------------------------------------------------------------------------------|--|--|--|--|--|
|       | Soll ein Headset<br>det ist, müssen S                                      | angemeldet werden, das bereits an einem anderen Gerät angemel-<br>ie diese Verbindung vor der Anmeldung deaktivieren.                                                                     |  |  |  |  |  |
|       | 🕨 mit 🔁 👔                                                                  | Bluetooth auswählen 🕨 OK 🕨 💭 Suche Headset / Suche                                                                                                    |  |  |  |  |  |
| Date  | e <b>ngerät ▶ OK</b> d                                                     | ie Suche wird gestartet (kann bis zu 30 Sekunden dauern) $\ldots$ die                                                                                                    |  |  |  |  |  |
| Nam   | Namen gefundener Geräte werden angezeigt mögliche Optionen:                |                                                                                                    |  |  |  |  |  |
| Gerä  | t anmelden: 🛛 🖾                                                            | <b>Optionen</b> ▶ <b>()</b> Gerät vertrauen ▶ OK ▶mit <b>()</b> PIN des anzu-<br>meldenden Bluetooth-Geräts eingeben ▶ OK das Gerät wird in<br>die Liste der bekannten Geräte aufgenommen |  |  |  |  |  |
| Infor | mationen zu einen                                                          | n Gerät anzeigen:                                                                                                    |  |  |  |  |  |
|       | ¤                                                                          | ggf. mit 😭 Gerät auswählen 🕨 Ansehen der Gerätename und die Geräteadresse werden angezeigt                                                                                                |  |  |  |  |  |
| Such  | e wiederholen: 🏾                                                           | Optionen 🕨 Suche wiederholen 🕨 OK                                                                                                    |  |  |  |  |  |
| Such  | e abbrechen: 🛛 🏛                                                           | Abbruch                                                                                                    |  |  |  |  |  |

#### Liste der bekannten (vertrauten) Geräte bearbeiten

#### Liste öffnen

□ ► ... mit Bluetooth auswählen ► OK ► Bekannte Geräte ► OK ... die bekannten Geräte werden aufgelistet, ein Symbol kennzeichnet die Art des Geräts

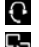

Bluetooth-Headset Bluetooth-Datengerät

Ist ein Gerät verbunden, wird in der Kopfzeile des Displays das entsprechende Symbol anstelle von 🖇 angezeigt.

#### Einträge bearbeiten

□ ► ...mit : Bluetooth auswählen ► OK ► :..mit
Eintrag auswählen ...mögliche Optionen:

Eintrag ansehen: □ Ansehen ... der Gerätename und die Geräteadresse werden angezeigt ► Zurück mit OK

Bluetooth-Gerät abmelden:

□ Optionen ▶ Eintrag löschen ▶ OK

Namen ändern:

□ Optionen ► Name ändern ► OK ► ... mit M Namen ändern ►

Sichern

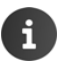

Wird ein eingeschaltetes Bluetooth-Gerät abgemeldet, so versucht es möglicherweise, sich erneut als "nicht angemeldetes Gerät" zu verbinden.

#### Nicht angemeldetes Bluetooth-Gerät ablehnen/annehmen

Falls ein Bluetooth-Gerät, das nicht in der Liste der bekannten Geräte registriert ist, mit dem das Mobilteil Verbindung aufzunehmen versucht, wird zur Eingabe der PIN des Bluetooth-Geräts aufgefordert (Bonding).

Ablehnen:

Annehmen:

- 🛛 Auflegen-Taste 🕝 kurz drücken.
  - 🛛 ... mit 📲 PIN des anzunehmenden Bluetooth-Geräts eingeben 🕨 OK 🕨 ... PIN-Bestätigung abwarten ... dann

Gerät in die Liste der bekannten Geräte aufnehmen: > Ja

Gerät temporär verwenden: **Nein** ... die Bluetooth-Verbindung kann verwendet werden, solange sich das Gerät im Sendebereich befindet oder bis es ausgeschaltet wird

#### Bluetooth-Name des Mobilteils ändern

Mit dem Namen wird das Mobilteil an einem anderen Bluetooth-Gerät angezeigt.

🕮 📄 🕨 . . . mit 💽 🛐 Bluetooth auswählen 🕨 OK 🕨 了 Eigenes Gerät 🕨 OK . . . der Name und die Geräteadresse werden angezeigt 🕨 Ändern 🕨 ... mit 🛺 Name ändern 🕨 Sichern

# Zusatzfunktionen über das PC Interface

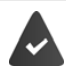

Das Programm Gigaset QuickSync ist auf dem Rechner installiert.

Funktionen von QuickSync:

- das Telefonbuch des Mobilteils mit Outlook abgleichen,
- CLIP-Bilder (.bmp) vom Rechner auf das Mobilteil laden,
- Bilder (.bmp) als Screensaver vom Rechner auf das Mobilteil laden, •
- Sounds (Klingeltonmelodien) vom Rechner auf das Mobilteil laden, •
- Firmware aktualisieren.
- Das Mobilteil über Bluetooth (- S. 36) oder über ein USB-Datenkabel mit dem Rechner ver-

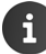

Mobilteil direkt mit dem PC verbinden, nicht über einen USB-Hub.

#### Daten übertragen

Datenübertragung über Bluetooth:

- Der Rechner verfügt über Bluetooth. •
- Es ist kein USB-Datenkabel angesteckt. Wird ein USB Datenkabel während einer bestehenden Bluetooth-Verbindung angesteckt, wird die Bluetooth-Verbindung abgebrochen.

Programm Gigaset QuickSync am Rechner starten.

Während der Datenübertragung zwischen Mobilteil und PC wird im Display Datentransfer läuft angezeigt. Während dieser Zeit sind keine Eingaben über die Tastatur möglich und ankommende Anrufe werden ignoriert.

#### Firmware-Update durchführen

- Telefon und PC über ein USB-Datenkabel (- S. 12) verbinden > Gigaset QuickSync starten Verbindung zum Mobilteil herstellen
- Firmware-Update in Gigaset QuickSync starten ... Informationen dazu entnehmen Sie ggf. der Gigaset QuickSync Hilfe

Der Update-Vorgang kann bis zu 10 Minuten dauern (ohne Download-Zeit).

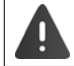

Prozedur nicht unterbrechen und USB-Datenkabel nicht entfernen.

Die Daten werden zunächst vom Update-Server aus dem Internet geladen. Die Zeit dafür hängt von der Geschwindigkeit der Internetverbindung ab.

Das Display Ihres Telefons wird ausgeschaltet, die Nachrichten-Taste 💌 und die Abheben-Taste 🕜 blinken.

Nach Fertigstellen des Updates startet Ihr Telefon automatisch neu.

#### Vorgehen im Fehlerfall

Wenn die Update-Prozedur fehlschlägt oder das Telefon nach dem Update nicht mehr ordnungsgemäß funktioniert, Update-Prozedur wiederholen:

- Programm "Gigaset OuickSync" am PC beenden > USB Datenkabel vom Telefon entfernen > Akku entfernen (-> S. 10) > Akku wieder einsetzen
- Firmware-Update noch einmal wie beschrieben durchführen.

Sollte der Update-Vorgang mehrfach fehlschlagen oder eine Verbindung mit dem PC nicht mehr möglich sein, Emergency Update durchführen:

#### Zusatzfunktionen über das PC Interface

- □ Programm "Gigaset QuickSync" am PC beenden ► USB-Datenkabel vom Telefon entfernen ► Akku entfernen (→ S. 10)
- ☐ Tasten ☐ und 6 mit Zeige- und Mittelfinger gleichzeitig drücken und gedrückt halten ▶ Akku wieder einsetzen
- □ Tasten □ und 6 loslassen ... die Nachrichten-Taste und die Abheben-Taste blinken abwechselnd
- <sup>II</sup> Firmware-Update wie beschrieben durchführen

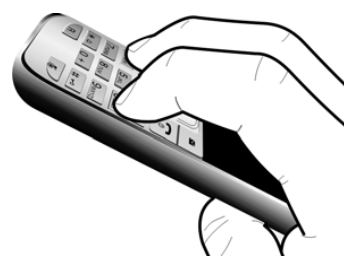

Eigene auf das Mobilteil geladene Bilder und Sounds immer auch auf dem PC sichern, da sie bei einem **Emergency Update** gelöscht werden.

#### Mehrere Mobilteile

# **Telefon erweitern**

## Mehrere Mobilteile

An der Basis können bis zu sechs Mobilteile angemeldet werden.

Jedem angemeldeten Gerät wird eine interne Nummer (1-6) und ein interner Name (INT 1-INT 6) zugeordnet. Die Zuordnung ist änderbar.

Wenn an der Basis alle Intern-Nummern bereits vergeben sind: > nicht mehr benötigtes Mobilteil abmelden

## Mobilteil anmelden

Ein Mobilteil kann an bis zu vier Basen angemeldet werden.

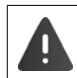

Die Anmeldung muss sowohl an der Basis als auch am Mobilteil eingeleitet werden. Beides muss innerhalb von 60 Sek. erfolgen.

#### An der Basis

🏛 Anmelde-/Paging-Taste an der Basis (🛶 S. 4) lang drücken (ca. 3 Sek.).

#### Am Mobilteil

🏛 🔲 🕨 . . . mit 😭 👩 Einstellungen auswählen 🕨 OK 🕨 🏹 Anmeldung 🕨 OK 🕨 Mobilteil anmelden 🕨 OK 🕨 ... mit 🛅 Basis auswählen (falls das Mobilteil bereits an vier Basen angemeldet ist) **OK** ... eine anmeldebereite Basis wird gesucht **b** ... System-PIN eingeben (Lieferzustand: 0000) > OK

Nach erfolgreicher Anmeldung wechselt das Mobilteil in den Ruhezustand. Im Display wird die interne Nummer des Mobilteils angezeigt, z.B. INT 1. Andernfalls wiederholen Sie den Vorgang.

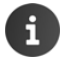

Maximal mögliche Anzahl von Mobilteilen an der Basis angemeldet (alle internen Nummern belegt): Das Mobilteil mit der höchsten internen Nummer wird durch das neue ersetzt. Gelingt das nicht, weil z. B. mit diesem Mobilteil ein Gespräch geführt wird, wird die Meldung Keine Internnummer frei ausgegeben. Fin nicht mehr benötigtes Mobilteil abmelden und Anmeldevorgang wiederholen

English Deutsch

## Mobilteil an mehreren Basen nutzen

Das Mobilteil kann an bis zu vier Basen angemeldet werden. Die aktive Basis ist die Basis, an der das Mobilteil zuletzt angemeldet wurde. Die anderen Basen bleiben in der Liste der verfügbaren Basen gespeichert.

| Ø | 🔲 🕨 mit 🔃 👩 Einstellungen auswählen 🕨 OK 🕨 😭 Anmeldung 🕨 OK 🕨                                                                           |
|---|----------------------------------------------------------------------------------------------------|
|   | Basisauswahl 🕨 OK mögliche Optionen:                                                                                                    |
|   | Aktive Basis ändern: 🚊 mit 😭 Basis oder Beste Basis auswählen 🕨 Auswahl                                                                 |
|   | $(\mathbf{O} = ausgewählt)$                                                                                                    |
|   | <b>Beste Basis:</b> Das Mobilteil wählt die Basis mit dem besten Empfang<br>aus, sobald es die Verbindung zur aktuellen Basis verliert. |
|   | Name einer Basis ändern:                                                                                                    |
|   | 🕮 🛛 mit 😭 Basis auswählen 🕨 Auswahl 🔘 = ausgewählt) 🕨                                                                                   |
|   | Name 🕨 Namen ändern 🕨 Sichern                                                                                                    |

## Mobilteil abmelden

○ ► ... mit Einstellungen auswählen ► OK ► Anmeldung ► OK ► Anmeldung ► OK ► Anmeldung ► OK ► Gg. Anderes Mobilteil auswählen ► OK ... ggf. System-PIN eingeben ► OK ► ... Abmeldung mit Ja bestätigen

Ist das Mobilteil noch an anderen Basen angemeldet, wechselt es auf die Basis mit dem besten Empfang (**Beste Basis**).

## Mobilteil suchen ("Paging")

<sup>III</sup> Anmelde-/Paging-Taste an der Basis **kurz** drücken.

Alle Mobilteile klingeln gleichzeitig ("Paging"), auch wenn die Klingeltöne ausgeschaltet sind.

#### Suche beenden

<sup>III</sup> Anmelde-/Paging-Taste an der Basis kurz drücken

oder 🕨 Abheben-Taste 🔽 am Mobilteil drücken

oder > Display-Taste Ruf aus am Mobilteil drücken

oder ) Keine Aktion. Nach ca. 30 Sek. wird der Paging-Ruf automatisch beendet.

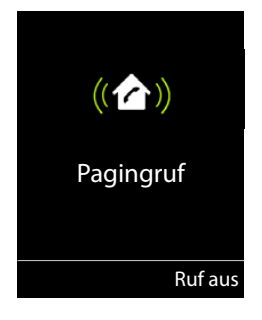

## Mobilteil-Name und interne Nummer ändern

Beim Anmelden von mehreren Mobilteilen werden diesen automatisch die Namen "INT 1", "INT 2" usw. zugeordnet. Jedes Mobilteil erhält automatisch die niedrigste freie interne Nummer. Die interne Nummer wird im Display als Name des Mobilteils angezeigt, z.B. INT 2. Sie können den Namen und die Nummer der Mobilteile ändern. Der Name darf max. 10-stellig sein.

Mobilteil auswählen ... mögliche Optionen:

 Name ändern:
 □
 Optionen
 ▶
 Name ändern
 > OK
 ... mit
 ►
 C
 aktuellen Namen

 löschen
 ... mit
 □
 neuen Namen eingeben
 > OK

Nummer ändern: <sup>□</sup> Optionen **) ○** Nummer vergeben **)** OK **)** ... mit **○** Nummer auswählen **)** Sichern

## Betrieb an einer Telefonanlage

Welche Einstellungen an einer Telefonanlage notwendig sind, entnehmen Sie der Bedienungsanleitung der Telefonanlage.

#### Wahlverfahren Tonwahl (MFV) oder Impulswahl (IWV) einstellen

□ ► ...mit : Einstellungen auswählen ► OK ► : Telefonie ► OK ►
 Wahlverfahren ► OK ► ...mit : Tonwahl (MFV) oder Impulswahl (IWV) auswählen ► Auswahl (○ = ausgewählt)

#### Flash-Zeit einstellen

 Zeiten ► OK ... mögliche Flash-Zeiten werden aufgelistet ► ... mit Flash-Zeit auswählen ► Auswahl ( = ausgewählt)
 Seiten ► Auswahl ( = ausgewählt)
 Seiten ► Auswahl ( = ausgewählt)
 Seiten ► Auswahl ( = ausgewählt)
 Seiten ► Auswahl ( = ausgewählt)
 Seiten ► Auswahl ( = ausgewählt)
 Seiten ► Auswahl ( = ausgewählt)
 Seiten ► Auswahl ( = ausgewählt)
 Seiten ► Auswahl ( = ausgewählt)
 Seiten ► Auswahl ( = ausgewählt)
 Seiten ► Auswahl ( = ausgewählt)
 Seiten ► Auswahl ( = ausgewählt)

#### Vorwahlziffer (Amtskennziffer) speichern

Vorwahlziffer (z.B.,,0") für die Wahl über das Festnetz und über VoIP festlegen.

🕮 🔲 🕨 . . . mit 😭 👩 Einstellungen auswählen 🕨 OK 🕨 😭 Telefonie 🕨 OK 🕨

Vorwahlziffer > OK > ... dann

- Festnetz: 🔅 Belegen der extern. Leitung mit: . . . mit 🎹 Vorwahlziffer max. 3-stellig eingeben bzw. ändern
- Regel: Für F... mit auswählen, wann die Vorwahlziffer gewählt werden soll

Anruflisten: Die Vorwahlziffer wird nur Nummern aus einer Liste vorangestellt (Liste der angenommenen Anrufe, Liste der entgangenen Anrufe). Alle Anrufe: Die Vorwahlziffer wird allen Nummern vorangestellt, die gewählt werden.

Aus: Die Vorwahlziffer wird deaktiviert und keiner Rufnummer vorangestellt.

Speichern: D Sichern

English Deutsch

#### Pausenzeiten einstellen ¤ ■ ▶ \* + # + • 0 - 5 # • ... dann Pause nach Leitungsbelegung: 1 Sek ¤ 1∞6 ▶ 1∞ ▶ OK □ 1 • 6 • 2 3 Sek **⊃** ы ок ¤ 1 ∞ 6 ) • 3 ) • OK 7 Sek Pause nach R-Taste: □ 1 •• 2 • 1 •• • OK 800 ms 1600 ms ¤ 1∞2 ▶2 ] ▶ ок ¤ 1∞2 ▶3 ] ⊾ ок 3200 ms Wahlpause (Pause nach Vorwahlziffer): 1 Sek □ 1 •• 1 •• • 0K 2 Sek □ 1 • 1 • 2 **∩** ы ок <sup>□</sup> 1 •• 1 •• 3 • OK 3 Sek ▶ OK 6 Sek

#### Beim Wählen Wahlpause einfügen:

<sup>III</sup> R-Taste **R** lang drücken ... im Display erscheint ein **P**.

## Zeitweise auf Tonwahl (MFV) umschalten

Nach der Wahl der externen Nummer bzw. nach Aufbau der Verbindung:

🖾 Stern-Taste 🛛 🛊 🗛 kurz drücken.

Nach dem Auflegen ist automatisch wieder Impulswahl eingeschaltet.

# **Telefon einstellen**

# Mobilteil

## Sprache ändern

□ ► ... mit : Einstellungen auswählen ► OK ► Sprache ► OK ► ... mit : Sprache auswählen ► Auswahl ( = ausgewählt)

Wenn eine unverständliche Sprache eingestellt ist:

□ ► Tasten 9 5 langsam nacheinander drücken ► ... mit richtige Sprache auswählen ► rechte Display-Taste drücken

## **Display und Tastatur**

#### Screensaver

Für die Anzeige im Ruhezustand stehen als Screensaver eine Digital- oder Analoguhr, Infodienste und verschiedene Bilder zur Auswahl.

| Ø | 🔲 🕨 mit 💽 🚺 E                                  | instellungen auswählen 🕨 OK 🕨 🏹 Display + Tastatur 🕨 OK 🕨 |  |  |  |
|---|------------------------------------------------|-----------------------------------------------------------|--|--|--|
|   | 😭 Screensaver 🕨 Ändern (🗹 = ein) dann          |                                                           |  |  |  |
|   | Ein-/ausschalten:                              | Aktivierung: mit 🕞 Ein oder Aus auswählen                 |  |  |  |
|   | Screensaver auswählen:                         |                                                           |  |  |  |
|   | Ø                                              | Auswahl 🕨 mit 🕞 Screensaver auswählen (Digitaluhr /       |  |  |  |
|   |                                                | Analoguhr / <bilder> / Dia-Show)</bilder>                 |  |  |  |
|   | Screensaver ansehen: $\ensuremath{\mathbb{Q}}$ | Ansehen                                                   |  |  |  |
|   | Auswahl speichern: D                           | Sichern                                                   |  |  |  |
|   |                                                |                                                           |  |  |  |

Der Screensaver wird etwa 10 Sekunden nachdem das Display in den Ruhezustand gewechselt ist, aktiviert.

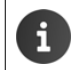

#### Screensaver beenden

🛛 Auflegen-Taste 🕝 kurz drücken ... das Ruhe-Display wird angezeigt

#### Mobilteil

#### Großschrift

Die Schrift zur Textdarstellung kann in verschiedenen Größen angezeigt werden.

□ ► ... mit : Einstellungen auswählen ► OK ► Display + Tastatur ► OK ►
 □ Großschrift ► Ändern ( = ein)

#### Farbschema

Das Display kann in verschiedenen Farbkombinationen angezeigt werden.

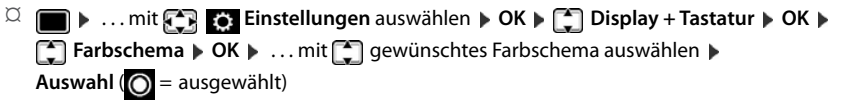

#### Display-Beleuchtung

Die Display-Beleuchtung schaltet sich immer ein, sobald das Mobilteil aus der Basis-/Ladeschale genommen oder eine Taste gedrückt wird. Hierbei gedrückte Ziffern-Tasten werden zur Wahlvorbereitung ins Display übernommen.

Display-Beleuchtung für den Ruhezustand ein-/ausschalten:

🏛 🔲 🕨 . . . mit 🔃 👩 Einstellungen auswählen 🕨 OK 🕨 🎦 Display + Tastatur 🕨 OK 🕨

Display-Beleucht. > OK ... dann

Beleuchtung in Ladeschale:

🔍 In Ladeschale: . . . mit 🕞 Ein oder Aus auswählen

Beleuchtung außerhalb der Ladeschale:

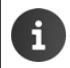

Bei eingeschalteter Display-Beleuchtung kann sich die Bereitschaftszeit des Mobilteils beträchtlich verringern.

## Tastatur-Beleuchtung ein-/ausschalten

□ ► ... mit : Einstellungen auswählen ► OK ► Display + Tastatur ► OK ►
Tastatur-Beleucht. ► Ändern ( = ein)

## Automatische Tastensperre ein-/ausschalten

Tastatur automatisch sperren, wenn das Mobilteil ca. 15 Sekunden im Ruhezustand ist.

□ ► ...mit : Einstellungen auswählen ► OK ► Display + Tastatur ► OK ►
Auto-Tastensp. ► Ändern ( = ein)

## Automatische Rufannahme ein-/ausschalten

Bei der automatischen Rufannahme nimmt das Mobilteil einen ankommenden Anruf an, sobald es aus der Ladeschale genommen wird.

Image: A constraint of the second second

Unabhängig von der Einstellung **Auto-Rufannahm.** wird die Verbindung beendet, sobald Sie das Mobilteil in die Ladeschale stellen. Ausnahme: Sie halten die Freisprech-Taste **I** beim Hineinstellen und weitere 2 Sekunden gedrückt.

## Hörer-/Freisprechlautstärke ändern

Lautstärke von Hörer und Lautsprecher in 5 Stufen unabhängig voneinander einstellen.

#### Während eines Gesprächs

🕮 Lautstärke-Tasten 🛨 / 🗕 rechts am Mobilteil drücken

oder

□ Gesprächslautst. ► ... mit □ Lautstärke auswählen ► Sichern ... die Einstellung wird gespeichert

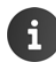

Ohne Sichern wird die Einstellung nach ca. 3 Sekunden automatisch gespeichert.

#### Im Ruhezustand

| Ø | ▶ | mit 🗗 | Töne und Signale | ▶ OK ▶ | Gesprächslautst. | ▶ OK | dann |
|---|---|-------|------------------|--------|------------------|------|------|
|---|---|-------|------------------|--------|------------------|------|------|

| Für den Hörer:         | Ø | Hörer: mit 🕞 Lautstärke einstellen         |
|------------------------|---|--------------------------------------------|
| Für den Lautsprecher:  | Ø | Freisprechen 🕨 mit 🅞 Lautstärke einstellen |
| Einstellung speichern: | Ø | Sichern                                    |

#### Mobilteil

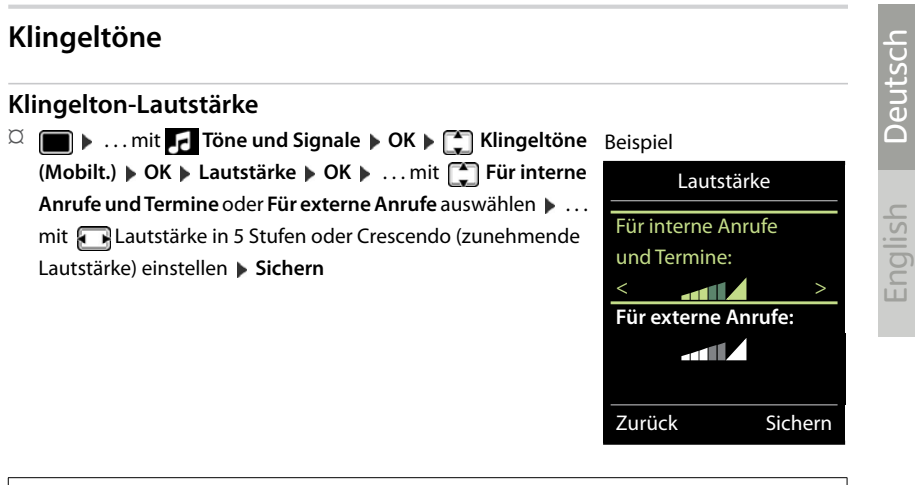

Während das Telefon klingelt, können Sie die jeweilige Klingeltonlautstärke mit den Lautstärke-Tasten (+) (lauter) oder (-----) (leiser) dauerhaft ändern.

#### Klingelmelodie

Unterschiedliche Klingeltöne einstellen für interne und externe Anrufe.

□ ► ... mit Tone und Signale ► OK ► C Klingeltöne (Mobilt.) ► OK ►
 C Melodien ► OK ► ... mit Verbindung auswählen ► ... mit jeweils Klingelton/
 Melodie auswählen ► Sichern

#### Klingelton ein-/ausschalten

#### Klingelton auf Dauer ausschalten

🏛 Taste 📧 🌒 lang drücken. In der Statuszeile erscheint 🔉

#### Klingelton auf Dauer einschalten

🖾 Taste 🛛 🖛 lang drücken.

#### Klingelton für den aktuellen Anruf ausschalten

🍳 Ruf aus oder Auflegen-Taste 🕝 drücken

#### Vibrations-Alarm ein-/ausschalten

Eingehende Anrufe und andere Meldungen werden durch Vibration angezeigt.

Time und Signale > OK > Time Und Signale > OK > Time Und Signale > Time Und Signale > OK > Time Und Signale > Time Und Signale > Time U

## Hinweistöne ein-/ausschalten

Das Mobilteil weist akustisch auf verschiedene Tätigkeiten und Zustände hin. Diese Hinweistöne können Sie unabhängig voneinander ein-/ausschalten.

| Ø | 🔲 🕨 mit 🛃 Töne und Signale 🕨 OK 🕨 😭 Hinweistöne 🕨 OK dann                          |
|---|------------------------------------------------------------------------------------|
|   | Ton bei Tastendruck: 🛛 🖾 Tastenklick: mit 🕞 Ein oder Aus auswählen                 |
|   | Bestätigungs-/Fehlerton nach Eingaben, Hinweiston beim Eintreffen neuer Nachricht: |
|   | 🌣 🧊 Bestätigungen 🕨 mit 🕞 Ein oder Aus auswählen                                   |
|   | Warnton bei verbleibender Gesprächszeit unter 10 Minuten (alle 60 Sekunden):       |
|   | 🍳 🌉 Akkuton 🕨 mit 🕞 Ein oder Aus auswählen                                         |
|   | Warnton, wenn sich das Mobilteil aus der Reichweite der Basis bewegt:              |
|   | 🌣 🌉 Außer Reichweite: mit 💽 Ein oder Aus auswählen                                 |
|   | Einstellung speichern: 🖾 Sichern                                                   |

## Schnellzugriff auf Nummern und Funktionen

Ziffern-Tasten: Die Tasten () und (2) bis (9) können mit je einer Nummer aus dem Telefonbuch belegt werden.

Display-Tasten: Die linke und rechte Display-Taste sind mit einer Funktion vorbelegt. Sie können die Belegung ändern.

Die Wahl der Nummer bzw. der Start der Funktion erfolgt jeweils mit einem Tastendruck.

## Ziffern-Tasten mit Nummer belegen (Kurzwahl)

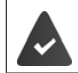

Die Ziffern-Taste ist noch nicht mit einer Nummer belegt.

D Ziffern-Taste lang drücken

oder

Ziffern-Taste kurz drücken > Display-Taste Kurzwahl drücken

Das Telefonbuch wird geöffnet.

□ ... mit ① Eintrag auswählen ► OK ► ... ggf. mit ⑦ Nummer auswählen ► OK ... der Eintrag ist auf der Ziffern-Taste gespeichert

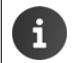

Löschen oder ändern Sie später den Eintrag im Telefonbuch, so wirkt sich dies nicht auf die Belegung der Ziffern-Taste aus.

#### Nummer wählen

<sup>II</sup> Ziffern-Taste lang drücken ... die Nummer wird sofort gewählt

oder

Ziffern-Taste kurz drücken ... auf der linken Display-Taste wird die Nummer/der Name (ggf. abgekürzt) angezeigt <a>L</a>... Display-Taste drücken ... die Nummer wird gewählt

#### Mobilteil

#### Belegung einer Ziffern-Taste ändern

 Ziffern-Taste kurz drücken ► Ändern ... das Telefonbuch wird geöffnet ... mögliche Optionen:
 onen:

Belegung ändern: □ ... mit → Eintrag auswählen ▶ OK ▶ ... ggf. Nummer auswählen ▶ OK
Belegung löschen: □ Ohne Fkt.

#### Display-Taste belegen, Belegung ändern

Im Ruhezustand linke oder rechte Display-Taste lang drücken ... die Liste der möglichen Tastenbelegungen wird geöffnet ▶ ... mit Funktion auswählen ▶ OK ... mögliche Optionen:

| Kurzwahl         | Nummer aus Telefonbuch auf die Display-Taste legen (→ S. 50) |
|------------------|--------------------------------------------------------------|
| Wecker           | Wecker einstellen und ein-/ausschalten (                     |
| Kalender         | Kalender aufrufen (🛶 S. 30)                                  |
| Bluetooth        | Bluetooth-Menü öffnen (🛶 S. 36)                              |
| Wahlwiederholung | Wahlwiederholungsliste anzeigen (🛶 S. 16)                    |
| Mehr Funktionen  | 🗵 🛛 OK 🕨 mit 😭 weitere Funktion auswählen                    |
| Anruflisten      | Anrufliste anzeigen (🛶 S. 24)                                |

#### **Funktion starten**

Im Ruhezustand des Telefons: Display-Taste kurz drücken ... die zugeordnete Funktion wird ausgeführt

## Mobilteil-PIN ändern

Das Mobilteil ist durch eine PIN gegen unbefugte Benutzung geschützt (Lieferzustand: **0000**). Bei jedem Einschalten wird die PIN abgefragt.

4-stellige PIN des Mobilteils ändern (Lieferzustand: 0000):

□ ► ... mit ( Einstellungen auswählen ► OK ► ( System ► OK ► ... mit
 Mobilteil-PIN ► OK ► ... mit ( die aktuelle Mobilteil-PIN eingeben ► OK ► ... mit
 Ineue Mobilteil-PIN eingeben ► OK

## Mobilteil in den Lieferzustand zurücksetzen

Individuelle Einstellungen und Änderungen zurücksetzen.

🏛 📄 🕨 . . . mit 💽 🔯 Einstellungen auswählen 🕨 OK 🕨 💽 System 🕨 OK 🕨

Mobilteil-Reset > OK > Ja . . . die Einstellungen des Mobilteils werden zurückgesetzt

Folgende Einstellungen sind vom Rücksetzen nicht betroffen

- die Anmeldung des Mobilteils an der Basis
- Datum und Uhrzeit
- Einträge des Telefonbuchs und der Anruflisten

System

# System

## **Datum und Uhrzeit**

Datum und Uhrzeit werden benötigt, damit z.B. bei eingehenden Anrufen die korrekte Uhrzeit angezeigt wird oder um den Wecker und den Kalender zu nutzen.

Sind am Mobilteil Datum und Uhrzeit noch nicht eingestellt, wird die Display-Taste **Zeit** angezeigt.

Display-Taste Zeit drücken

oder

| Ø | ■ ▶ mit ① ②                         | Ei | instellungen auswählen 🕨 OK 🕨 💭 Datum und Uhrzeit 🕨 OK                                                                   |
|---|-------------------------------------|----|----------------------------------------------------------------------------------------------------|
|   | Datum einstellen:                   | α  | Datum: mit 👫 Tag, Monat und Jahr 8-stellig eingeben                                                                      |
|   | Zeit einstellen:                    | α  | z.B. 1 ···· 7 0 ·· 1 ··· 2 0 ·· 1 ··· 7 für den 14.01.2014<br><b>Zeit</b> • mit 👫 Stunden und Minuten 4-stellig eingeben |
|   | Einstellung speichern: <sup>g</sup> | α  | z.B. 0 _ 7 1 = 5 für 07:15 Uhr<br>Sichern                                                                                |

## **Eigene Vorwahlnummer**

Für die Übertragung von Rufnummern (z. B. in vCards) muss die Vorwahlnummer (Länder- und Ortsvorwahlnummer) im Telefon gespeichert sein.

Einige dieser Nummern sind bereits voreingestellt.

□ ► ...mit ( Einstellungen auswählen ► OK ► )
 □ Telefonie ► OK ► ( Vorwahlnummern ► OK ► )
 (Vor)eingestellte Vorwahlnummer prüfen

Nummer ändern:

□ … mit Eingabefeld auswählen/wechseln ... mit Eingabeposition ändern ... ggf. Ziffer löschen ... mit Ziffer eingeben Sichern

Beispiel

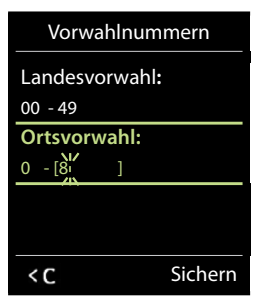

## Wartemelodie ein-/ausschalten

🕮 📄 🕨 ... mit 🛃 Töne und Signale 🕨 OK 🕨 🏹 Wartemelodie 🕨 Ändern (🗹 = ein)

## System-PIN ändern

Systemeinstellungen des Telefons mit einer System-PIN sichern. Die System-PIN müssen Sie u. a. eingeben beim An- und Abmelden eines Mobilteils, beim Ändern der Einstellungen für das lokale Netzwerk, für ein Firmware-Update oder beim Zurücksetzen in den Lieferzustand.

53

#### System

4-stellige System-PIN des Telefons ändern (Lieferzustand: 0000):

🏛 🔲 🕨 . . . mit 😭 👩 Einstellungen auswählen 🕨 OK 🕨 🗂 System 🕨 OK 🕨 🗂 System-PIN 🕨 OK 🕨 . . . ggf. mit 👫 die aktuelle System-PIN eingeben (wenn nicht 0000) 🕨 OK 🕨 . . . mit reue System-PIN eingeben 🕨 Sichern

## System-PIN zurücksetzen

Basis auf den ursprünglichen PIN-Code 0000 zurücksetzen:

🏛 Netzkabel von der Basis abziehen 🕨 Anmelde-/Paging-Taste an der Basis gedrückt halten 🕨 gleichzeitig das Netzkabel wieder an die Basis anschließen ▶ Taste mindestens 5 Sek. gedrückt halten ... die Basis wird zurückgesetzt und die System-PIN 0000 eingestellt

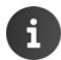

Alle Mobilteile sind abgemeldet und müssen neu angemeldet werden. Alle Einstellungen werden in den Lieferzustand zurückgesetzt.

## Telefon in Lieferzustand zurücksetzen

Beim Zurücksetzen

- bleiben Datum und Uhrzeit erhalten,
- bleiben Mobilteile angemeldet, •
- bleibt die System-PIN erhalten,
- wird Max. Reichweite ein- und Strahlungsfrei ausgeschaltet.
- 🕮 📄 🕨 ... mit 💽 👩 Einstellungen auswählen 🕨 OK 🕨 🐑 System 🕨 OK 🕨 😭 Basis-Reset 🕨 OK 🕨 ... mit 🏧 System-PIN eingeben 🕨 OK 🕨 Ja ... die Basis wird neu gestartet. Der Neustart dauert etwa 10 Sekunden.

# Anhang

# **Fragen und Antworten**

#### Das Display zeigt nichts an.

- Mobilteil ist nicht eingeschaltet.
- Der Akku ist leer. ▶ Akku laden bzw. austauschen (→ S. 10)

#### Im Display blinkt "Keine Basis".

- Mobilteil ist außerhalb der Reichweite der Basis. 

  Abstand Mobilteil/Basis verringern
- Reichweite der Basis hat sich verringert, weil Max. Reichweite ausgeschaltet ist.
  - 🖾 Max. Reichweite einschalten (🛶 S. 33) oder Abstand Mobilteil Basis verringern

#### Im Display blinkt "Bitte Mobilteil anmelden".

 Mobilteil ist noch nicht angemeldet bzw. wurde durch die Anmeldung eines weiteren Mobilteils (mehr als 6 DECT-Anmeldungen) abgemeldet. ▶ Mobilteil erneut anmelden (→ S. 41)

#### Das Mobilteil klingelt nicht.

#### Kein Klingel-/Wählton vom Festnetz.

Falsches Telefonkabel. ► Mitgeliefertes Telefonkabel verwenden bzw. beim Kauf im Fachhandel auf die richtige Steckerbelegung achten (→ S. 59).

#### Fehlerton nach System-PIN Abfrage.

 System-PIN ist falsch. Vorgang wiederholen, ggf. System-PIN auf 0000 zurücksetzen (+ S. 53)

#### System-PIN vergessen.

□ System-PIN auf 0000 zurücksetzen (→ S. 53)

#### Ihr Gesprächspartner hört Sie nicht.

#### Einige der Netzdienste funktionieren nicht wie angegeben.

#### Herstellerhinweise

#### Die Nummer des Anrufers wird nicht angezeigt.

- Rufnummernübermittlung (CLI) ist beim Anrufer nicht freigegeben. Anrufer sollte die Rufnummernübermittlung (CLI) beim Netzanbieter freischalten lassen.
- Rufnummernanzeige (CLIP) wird vom Netzanbieter nicht unterstützt oder ist nicht freigeschaltet. 
  Rufnummernanzeige (CLIP) vom Netzanbieter freischalten lassen.
- Das Telefon ist über eine Telefonanlage/einen Router mit integrierter Telefonanlage (Gateway) angeschlossen, die/der nicht alle Informationen weiterleitet.
  - Anlage zurücksetzen: Kurz den Netzstecker ziehen. Stecker wieder einstecken und warten, bis das Gerät neu gestartet ist.
  - 🍳 Einstellungen in der Telefonanlage prüfen und ggf. Rufnummernanzeige aktivieren. Dazu in der Bedienungsanleitung der Anlage nach Begriffen wie CLIP, Rufnummernübermittlung, Rufnummernübertragung, Anrufanzeige, ... suchen oder beim Hersteller der Anlage nachfragen.

#### Sie hören bei der Eingabe einen Fehlerton (absteigende Tonfolge).

Aktion ist fehlgeschlagen/Eingabe ist fehlerhaft. Vorgang wiederholen. Beachten Sie dabei das Display und lesen Sie ggf. in der Bedienungsanleitung nach.

#### Sie können den Netz-Anrufbeantworter nicht abhören.

Ihre Telefonanlage ist auf Impulswahl eingestellt. Telefonanlage auf Tonwahl umstellen. •

#### In der Anrufliste ist zu einer Nachricht keine Zeit angegeben.

Datum/Uhrzeit sind nicht eingestellt. Datum/Uhrzeit einstellen.

#### Anmelde- oder Verbindungsprobleme mit einem Bluetooth Headset.

- Reset am Bluetooth Headset durchführen (siehe Bedienungsanleitung des Headsets).
- Anmeldedaten im Mobilteil löschen, indem Sie das Gerät abmelden (- S. 42).
- □ Anmeldeprozedur wiederholen (→ S. 37).

## Herstellerhinweise

## Zulassung

Dieses Gerät ist je nach Variante für den analogen Telefonanschluss im deutschen / luxemburgischen bzw. österreichischen Netz vorgesehen (s. Gerätelabel).

Länderspezifische Besonderheiten sind berücksichtigt.

Hiermit erklärt die Unify Software and Solutions GmbH & Co. KG, dass der Funkanlagentyp OpenScape DECT Phone S5 Base der Richtlinie 2014/53/EU entspricht.

Die EU-Konformitätserklärung finden Sie Sie im Unify Experten WIKI unter http://wiki.unify.com im Kapitel "Declarations of Conformity".

English Deutsch

## Entsorgung

Akkus gehören nicht in den Hausmüll. Beachten Sie hierzu die örtlichen Abfallbeseitigungsbestimmungen, die Sie bei Ihrer Kommune erfragen können. Entsorgen Sie diese in den beim Fachhandel aufgestellten grünen Boxen des "Gemeinsame Rücknahmesystem Batterien".

Alle Elektro- und Elektronikgeräte sind getrennt vom allgemeinen Hausmüll über dafür staatlich vorgesehene Stellen zu entsorgen.

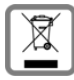

Wenn dieses Symbol eines durchgestrichenen Abfalleimers auf einem Produkt angebracht ist, unterliegt dieses Produkt der europäischen Richtlinie 2012/19/EU.

Die sachgemäße Entsorgung und getrennte Sammlung von Altgeräten dienen der Vorbeugung von potenziellen Umwelt- und Gesundheitsschäden. Sie sind eine Vor-

aussetzung für die Wiederverwendung und das Recycling gebrauchter Elektro- und Elektronikgeräte.

Ausführlichere Informationen zur Entsorgung Ihrer Altgeräte erhalten Sie bei Ihrer Kommune oder Ihrem Müllentsorgungsdienst.

#### Herstellerhinweise

## Pflege

Wischen Sie das Gerät mit einem feuchten Tuch oder einem Antistatiktuch ab. Benutzen Sie keine Lösungsmittel und kein Mikrofasertuch.

Verwenden Sie nie ein trockenes Tuch: es besteht die Gefahr der statischen Aufladung.

In seltenen Fällen kann der Kontakt des Geräts mit chemischen Substanzen zu Veränderungen der Oberfläche führen. Aufgrund der Vielzahl am Markt verfügbarer Chemikalien konnten nicht alle Substanzen getestet werden.

Beeinträchtigungen von Hochglanzoberflächen können vorsichtig mit Display-Polituren von Mobiltelefonen beseitigt werden.

## Kontakt mit Flüssigkeit

Falls das Gerät mit Flüssigkeit in Kontakt gekommen ist:

- 1 Das Gerät von der Stromversorgung trennen.
- 2 Die Akkus entnehmen und das Akkufach offen lassen.
- 3 Die Flüssigkeit aus dem Gerät abtropfen lassen.
- 4 Alle Teile trocken tupfen.
- 5 Das Gerät anschließend mindestens 72 Stunden mit geöffnetem Akkufach und mit der Tastatur nach unten (wenn vorhanden) an einem trockenen, warmen Ort lagern (nicht: Mikrowelle, Backofen o. Ä.).
- 6 Das Gerät erst in trockenem Zustand wieder einschalten.

Nach vollständigem Austrocknen ist in den meisten Fällen die Inbetriebnahme wieder möglich.

English Deutsch

## **Technische Daten**

## Akkus

| Technologie: | 2 x AAA NiMH |
|--------------|--------------|
| Spannung:    | 1,2 V        |
| Kapazität:   | 750 mAh      |

#### Betriebszeiten/Ladezeiten des Mobilteils

Die Betriebszeit Ihres Gigaset ist von Akkukapazität, Alter des Akkus und Benutzerverhalten abhängig. (Alle Zeitangaben sind Maximalangaben.)

| Bereitschaftszeit (Stunden)*                           | 300/180 |
|--------------------------------------------------------|---------|
| Gesprächszeit (Stunden)                                | 12      |
| Betriebszeit bei 1,5 Std. Gespräch pro Tag (Stunden) * | 120/90  |
| Ladezeit in Basis (Stunden)                            | 5       |
| Ladezeit in Ladeschale (Stunden)                       | 7       |

\* Strahlungsfrei aus-/eingeschaltet, ohne Display-Beleuchtung im Ruhestand (Display-Beleuchtung einstellen  $\rightarrow$  S. 47)

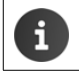

Die Betriebszeiten des Telefons verlängern sich mit einem leistungsfähigeren Akku.

## Leistungsaufnahme der Basis

| Im Bereitschaftszustand: | Mobilteil in Ladeschale        | ca. 1,2 W  |
|--------------------------|--------------------------------|------------|
|                          | Mobilteil außerhalb Ladeschale | ca. 0,55 W |
|                          |                                |            |

Während des Gesprächs: ca. 0,65 W

## Allgemeine technische Daten

| DECT-Standard                     | wird unterstützt                                          |
|-----------------------------------|-----------------------------------------------------------|
| GAP-Standard                      | wird unterstützt                                          |
| Kanalzahl                         | 60 Duplexkanäle                                           |
| Funkfrequenzbereich               | 1880-1900 MHz                                             |
| Duplexverfahren                   | Zeitmultiplex, 10 ms Rahmenlänge                          |
| Wiederholfrequenz des Sendepulses | 100 Hz                                                    |
| Länge des Sendepulses             | 370 µs                                                    |
| Kanalraster                       | 1728 kHz                                                  |
| Bitrate                           | 1152 kbit/s                                               |
| Modulation                        | GFSK                                                      |
| Sprachcodierung                   | 32 kbit/s                                                 |
| Sendeleistung                     | 10 mW mittlere Leistung pro Kanal, 250 mW Pulsleistung    |
| Reichweite                        | bis zu 50 m in Gebäuden, bis zu 300 m im Freien           |
| Stromversorgung Basis             | 230 V ~/50 Hz                                             |
| Umgebungsbedingungen im Betrieb   | +5 °C bis +45 °C; 20 % bis 75 % relative Luftfeuchtigkeit |
| Wahlverfahren                     | MFV (Tonwahl)/IWV (Impulswahl)                            |
| Bluetooth                         |                                                           |
| Funkfrequenzbereich               | 2402-2480 MHz                                             |
| Sendeleistung                     | 4 mW Pulsleistung                                         |

# English Deutsch

## Steckerbelegung des Telefonsteckers

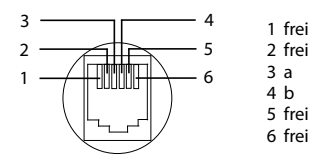

## Zeichensatztabellen

## Standardschrift

Entsprechende Taste mehrmals drücken.

|     | 1x | 2x | 3x | 4x | 5x | 6x                     | 7x | 8x | 9x | 10x |
|-----|----|----|----|----|----|------------------------|----|----|----|-----|
| 1 🚥 | 1  |    |    |    |    |                        |    |    |    |     |
| 2   | а  | b  | с  | 2  | ä  | á                      | à  | â  | ã  | Ç   |
| 3   | d  | e  | f  | 3  | ë  | é                      | è  | ê  |    |     |
| 7   | g  | h  | i  | 4  | ï  | Í                      | ì  | î  |    |     |
| 5   | j  | k  | 1  | 5  |    |                        |    |    |    |     |
| 6   | m  | n  | 0  | 6  | ö  | ñ                      | ó  | ò  | Ô  | Õ   |
| 7   | р  | q  | r  | s  | 7  | ß                      |    |    |    |     |
| 8   | t  | u  | v  | 8  | ü  | ú                      | ù  | û  |    |     |
| 9   | w  | х  | у  | z  | 9  | ÿ                      | ý  | æ  | ø  | å   |
| 0 - |    | •  | ,  | ?  | !  | <b>↓</b> <sup>2)</sup> | 0  |    |    |     |

1) Leerzeichen

2) Zeilenschaltung

## Mitteleuropa

Entsprechende Taste mehrmals drücken.

|     | 1x | 2x | 3x  | 4x | 5x | 6x | 7x | 8x | 9x | 10x |
|-----|----|----|-----|----|----|----|----|----|----|-----|
| 1   | 1  | \$ | ¤   |    |    |    |    |    |    |     |
| 2   | а  | b  | с   | 2  | ą  | ä  | á  | â  | ć  | Ç   |
| 3   | d  | e  | f   | 3  | ď  | ę  | ë  | é  | ě  |     |
| 7   | g  | h  | i   | 4  | í  | î  |    |    |    |     |
| 5   | j  | k  | - I | 5  | ł  |    |    |    |    |     |
| 6   | m  | n  | 0   | 6  | ń  | ň  | ó  | ö  | Ő  | Ô   |
| 7   | р  | q  | r   | s  | 7  | ř  | ß  | Ś  | š  |     |
| 8   | t  | u  | v   | 8  | ť  | ű  | ü  | ú  | ů  |     |
| 9   | w  | х  | У   | z  | 9  | ý  | ź  | ż  | ž  |     |
| 0 _ |    | -  |     | 0  |    |    |    |    |    |     |

1) Leerzeichen

## Kyrillisch

Entsprechende Taste mehrmals drücken.

|     | 1x | 2x | 3x | 4x | 5x | 6x                     | 7x | 8x | 9x | 10x |
|-----|----|----|----|----|----|------------------------|----|----|----|-----|
| 1 ∞ | 1  |    |    |    |    |                        |    |    |    |     |
| 2   | а  | б  | в  | Г  | 2  | а                      | b  | с  |    |     |
| 3   | д  | е  | ë  | ж  | 3  | 3                      | d  | e  | f  |     |
| 7   | и  | й  | к  | л  | 4  | g                      | h  | i  |    |     |
| 5   | м  | н  | 0  | 5  | j  | k                      | Ι  |    |    |     |
| 6   | п  | р  | с  | 6  | m  | n                      | 0  |    |    |     |
| 7   | т  | у  | φ  | х  | 7  | р                      | q  | r  | S  |     |
| 8   | ц  | ч  | ш  | щ  | Ъ  | 8                      | t  | u  | v  |     |
| 9   | ы  | ь  | Э  | ю  | я  | 9                      | w  | х  | У  | z   |
| 0 _ | 1) |    | ,  | ?  | !  | <b>↓</b> <sup>2)</sup> | 0  |    |    |     |

1) Leerzeichen

2) Zeilenschaltung

#### **Technische Daten**

## Griechisch

Entsprechende Taste mehrmals drücken.

|     | 1x | 2x | 3x | 4x | 5x | 6x | 7x | 8x | 9x | 10x | 11x | 12x |
|-----|----|----|----|----|----|----|----|----|----|-----|-----|-----|
| 1 🚥 | 1  |    |    |    |    |    |    |    |    |     |     |     |
| 2   | α  | β  | ά  | 2  | а  | b  | с  |    |    |     |     |     |
| 3   | δ  | ε  | φ  | έ  | 3  | d  | e  | f  |    |     |     |     |
| 7   | γ  | η  | ι  | ή  | í  | ï  | î  | 4  | g  | h   | i   |     |
| 5   | к  | λ  | 5  | j  | k  | 1  |    |    |    |     |     |     |
| 6   | μ  | ν  | 0  | ω  | Ó  | ώ  | 6  | m  | n  | 0   |     |     |
| 7   | π  | ρ  | ς  | σ  | ψ  | 7  | р  | q  | r  | S   |     |     |
| 8   | θ  | τ  | 8  | t  | u  | v  |    |    |    |     |     |     |
| 9   | ζ  | ξ  | υ  | Х  | Ú  | Ü  | ΰ  | 9  | w  | х   | у   | z   |
| 0 _ |    |    | ,  | ?  | !  |    | 0  |    |    |     |     |     |

English Deutsch

1) Leerzeichen

2) Zeilenschaltung

## Türkisch

Entsprechende Taste mehrmals drücken.

|     | 1x | 2x | 3x  | 4x | 5x | 6x                     | 7x | 8x | 9x | 10x |
|-----|----|----|-----|----|----|------------------------|----|----|----|-----|
| 1   | 1  |    |     |    |    |                        |    |    |    |     |
| 2   | а  | b  | с   | Ç  | 2  | ä                      | á  | à  | â  | ã   |
| 3   | d  | е  | f   | 3  | ë  | é                      | è  | ê  |    |     |
| 7   | g  | ğ  | h   | Т  | i  | 4                      | ï  | í  | ì  | î   |
| 5   | j  | k  | - I | 5  |    |                        |    |    |    |     |
| 6   | m  | n  | 0   | ö  | 6  | ñ                      | ó  | ò  | Ô  | Õ   |
| 7   | р  | r  | S   | ş  | 7  | q                      | ß  |    |    |     |
| 8   | t  | u  | ü   | v  | 8  | ú                      | ù  | û  |    |     |
| 9   | у  | z  | 9   | w  | х  | ÿ                      | æ  | ø  | å  |     |
| 0 - |    |    | ,   | ?  | !  | <b>↓</b> <sup>2)</sup> | 0  |    |    |     |

1) Leerzeichen

2) Zeilenschaltung

## Arabisch

Entsprechende Taste mehrmals drücken.

|     | 1x | 2x | 3x | 4x | 5x | 6x                     | 7x | 8x | 9x | 10x | 11x |
|-----|----|----|----|----|----|------------------------|----|----|----|-----|-----|
| 1   | 1  |    |    |    |    |                        |    |    |    |     |     |
| 2   | а  | b  | с  | 2  | ث  | 5                      | τ  | ċ  |    |     |     |
| 3   | d  | е  | f  | 3  | 1  | ÷                      | õ  | ت  | i  | 1   | ĩ   |
| 7   | g  | h  | i  | 4  | F  | 러                      | ٤  | Ė  |    |     |     |
| 5   | j  | k  | 1  | 5  | س  | ش                      | ص  | ض  |    |     |     |
| 6   | m  | n  | 0  | 6  | د  | ċ                      | ر  | ز  |    |     |     |
| 7   | р  | q  | r  | S  |    | ي                      | ى  | ۶  | ئ  |     |     |
| 8   | t  | u  | v  |    | 2  | ن                      | ٥  | و  | و  |     |     |
| 9   | w  | х  | у  | z  |    | ف                      | ق  | 12 | ل  |     |     |
| 0 - | 1) | •  | ,  | Ş  | !  | <b>↓</b> <sup>2)</sup> | 0  |    |    |     |     |

1) Leerzeichen

2) Zeilenschaltung

# **Display-Symbole**

Folgende Symbole werden abhängig von den Einstellungen und vom Betriebszustand Ihres Telefons angezeigt.

## Symbole der Statusleiste

| Symbol          | Bedeutung                                                                                                    |
|-----------------|----------------------------------------------------------------------------------------------------|
| <b>9</b><br>101 | Empfangsstärke ( <b>Strahlungsfrei</b> aus)<br>1 % -100 %<br>weiß, wenn <b>Max. Reichweite</b> ein;<br>grün, wenn <b>Max. Reichweite</b> aus |
| ÷               | rot: keine Verbindung zur Basis                                                                                                    |
| ٢               | <b>Strahlungsfrei</b> eingeschaltet:<br>weiß, wenn <b>Max. Reichweite</b> ein;<br>grün, wenn <b>Max. Reichweite</b> aus                      |
| Ϋ́              | <b>Profil Leise</b> aktiviert (Klingelton aus-<br>geschaltet)                                                                                |
| -2              | Klingelton "Beep" eingeschaltet                                                                                                    |

## Symbole der Display-Tasten

| Symbol                    | Bedeutung        |
|---------------------------|------------------|
| $\rightarrow \rightarrow$ | Wahlwiederholung |
| < C                       | Text löschen     |

#### Display-Symbole beim Signalisieren von ...

| Symbol                       | Bedeutung                                                 |
|------------------------------|-----------------------------------------------------------|
| $\left( ( \bigcup ) \right)$ | externer Anruf                                            |
| ((1))                        | interner Anruf                                            |
| (>>>)                        | Verbindungsaufbau (abgehender<br>Anruf)                   |
| (⇔)                          | Verbindung hergestellt                                    |
| ( × )                        | Kein Verbindungsaufbau möglich/<br>Verbindung abgebrochen |

| Symbol   | Bedeutung                                                        |
|----------|------------------------------------------------------------------|
| 0        | Tastensperre eingeschaltet                                       |
|          | Ladezustand des Akkus:<br>weiß: über 11 % - 100 % geladen        |
|          | rot: unter 11 % geladen                                          |
|          | blinkt rot: Akku fast leer<br>(noch ca. 5 Minuten Gesprächszeit) |
| ۶<br>۲   | Akku wird geladen<br>(aktueller Ladezustand):<br>0 % - 100 %     |
| <b>/</b> | 0 % - 100 %                                                      |

| Symbol | Bedeutung                              |
|--------|----------------------------------------|
| Ĩ      | Telefonbuch öffnen                     |
| ÷₩     | Nummer ins Telefonbuch überneh-<br>men |

| Symbol                            | Bedeutung                |
|-----------------------------------|--------------------------|
| (( <b>5</b> ]))                   | Erinnerungsruf Termin    |
| $(( \underbrace{*}))$             | Erinnerungsruf Jahrestag |
| $\left( (\textcircled{}) \right)$ | Weckruf                  |

## Weitere Display-Symbole

| Symbol       | Bedeutung                                     |
|--------------|-----------------------------------------------|
| 0            | Wecker eingeschaltet, Anzeige mit<br>Weckzeit |
| $\checkmark$ | Aktion ausgeführt (grün)                      |
| $\times$     | Aktion fehlgeschlagen (rot)                   |
|              |                                               |

| Symbol | Bedeutung             |  |
|--------|-----------------------|--|
| i      | Information           |  |
| ?      | (Sicherheits-)Abfrage |  |
| S      | Bitte warten          |  |

| Deutsch |  |
|---------|--|
| English |  |

# Menü-Übersicht

i

Nicht alle in der Bedienungsanleitung beschriebenen Funktionen sind in allen Ländern und bei allen Netzanbietern verfügbar.

| Hauptmenü öffnen: |  | im Ruhezustand des Mobilteils |  | drücken |
|-------------------|--|-------------------------------|--|---------|
|-------------------|--|-------------------------------|--|---------|

| Wecker                |                     | → S. 32 |
|-----------------------|---------------------|---------|
| Bluetooth             |                     | → S. 36 |
| Aktivierung           |                     | → S. 36 |
| Suche Headset         |                     | → S. 37 |
| Suche Datengerät      |                     | → S. 37 |
| Bekannte Geräte       |                     | → S. 37 |
| Eigenes Gerät         |                     | → S. 38 |
| Extras                |                     |         |
| Media-Pool            |                     | → S. 31 |
| Anruflisten           |                     | → S. 24 |
| Alle Anrufe           |                     |         |
| Abgehende Anrufe      |                     |         |
| Angenomm. Anrufe      |                     |         |
| Entgangene Anrufe     |                     |         |
| Töne und Signale      |                     |         |
| Gesprächslautst.      |                     | → S. 48 |
| Hinweistöne           |                     | → S. 50 |
| Vibration             |                     | → S. 49 |
| Klingeltöne (Mobilt.) | Lautstärke          | → S. 49 |
|                       | Melodien            | → S. 49 |
|                       | Zeitsteuerung       | → S. 34 |
|                       | Laden ohne Klingeln | → S. 34 |
| Wartemelodie          | L                   | S 52    |

## Menü-Übersicht

English Deutsch

| Anrufbeantworter   |
|--------------------|
| Nachricht. anhören |
| Netz-AB            |
| Organizer          |
| Kalender           |
| Entgangene Termine |
| Telefonbuch        |

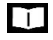

ഫ

5

| ¢ | Einstellungen      |    |                    |         |
|---|--------------------|----|--------------------|---------|
|   | Datum und Uhrzeit  | ]  |                    | → S. 52 |
|   | Display + Tastatur | 1— | Screensaver        | → S. 46 |
|   |                    |    | Großschrift        | → S. 47 |
|   |                    |    | Farbschema         | → S. 47 |
|   |                    |    | Display-Beleucht.  | → S. 47 |
|   |                    |    | Tastatur-Beleucht. | → S. 47 |
|   |                    |    | Auto-Tastensp.     | → S. 47 |
|   | Sprache            |    |                    | → S. 46 |
|   | Anmeldung          | 1  | Mobilteil anmelden | → S. 41 |
|   |                    |    | Mobilteil abmelden | → S. 42 |
|   |                    |    | Basisauswahl       | → S. 42 |
|   | Telefonie          |    | Auto-Rufannahm.    | → S. 48 |
|   |                    |    | Vorwahlnummern     | → S. 52 |
|   |                    |    | Intern zuschalten  | → S. 20 |
|   |                    |    | Vorwahlziffer      | → S. 44 |
|   |                    |    | Wahlverfahren      | → S. 44 |
|   |                    |    | Flash-Zeiten       | → S. 44 |
|   | System             | 1  | Mobilteil-Reset    | → S. 50 |
|   |                    |    | Mobilteil-PIN      | → S. 51 |
|   |                    |    | Basis-Reset        | → S. 53 |
|   |                    |    | System-PIN         | → S. 52 |
|   | ECO DECT           |    | Max. Reichweite    | → S. 33 |
|   |                    |    | Strahlungsfrei     | → S. 33 |

#### A

Abheben-Taste5 Abmelden (Mobilteil)42 Akku einlegen10 laden11 Ladezustand62 Amtskennziffer, AKZ (Telefonanlage)44 Ändern Display-Sprache46 Freisprechlautstärke48 Hörerlautstärke48 System-PIN52, 53 Anklopfen, extern annehmen/abweisen18, 19 Anklopfen, intern annehmen19 Anmelde-/Paging-Taste5 Anmelden (Mobilteil)41 Anruf annehmen17 intern weitergeben (verbinden)19 Anrufbeantworter Nachrichten anhören29 Anrufen extern16 intern18 Anrufliste Anrufer zurückrufen24 Eintrag24 Eintrag löschen24 löschen24 Nummer in Telefonbuch übernehmen24 öffnen24 wählen aus der17 Anruflisten24 Anrufschutz50 Anzeige entgangener Termin/Jahrestag31 Meldung des Netz-Anrufbeantworters22 neuer Nachrichten ein-/ausschalten22 Speicherplatz im Telefonbuch26 Auflegen-, Ein-/Aus-Taste5 Auflegen-Taste16 Automatische Rufannahme48 Wahlwiederholung17

## В

Basis an Telefonanlage anschließen44 einstellen52 in Lieferzustand zurücksetzen53 mit Strom-/Telefonnetz verbinden9 Name ändern42 System-PIN52, 53 wechseln42 Beleuchtung, Tastatur47 Beste Basis42 Betriebszeit des Mobilteils58, 60 Bild als CLIP-Bild35 als Screensaver35 Formate35 löschen35 umbenennen35 Bluetooth36 aktivieren36 Geräte abmelden37 Geräte anmelden37 Gerätenamen ändern38 Liste bekannter Geräte37 Telefonbuch übertragen (vCard)28

#### С

CLIP-Bild50 ansehen im Media-Pool35 CLIP-Bild, in Telefonbuch25

#### D

Datum einstellen11, 52, 65 Delayed Extension Dialling17 Display Beleuchtung47 Display-Sprache ändern46 einstellen46 Farbschema47 Großschrift47 Screensaver46 Display-Symbole62 Display-Tasten5, 14 belegen50 Symbole62 Dreier-Konferenz s. Konferenz

## Ε

ECO DECT33 Empfangsstärke62 Entgangene Jahrestage/Termine31

## F

Falscheingaben korrigieren15 Farbschema47 Fehlerbehebung allgemein54 Firmware-Update39 Flash-Zeit44 Flüssigkeit57 Fragen und Antworten54 Freisprechen20 Freisprech-Taste20 Funkmodul ausschalten33

#### G

Gerät anmelden (Bluetooth)37 Geräte abmelden (Bluetooth)37 Gerätenamen ändern (Bluetooth)38 Gespräch extern16 intern18 intern weitergeben (verbinden)19 Teilnehmer zuschalten20 Groß-/Kleinschreibung15 Großschrift47

#### Н

Headset (Bluetooth)36 Headset anschließen11 Headsetbuchse12 Hilfe54 Hinweistöne50 Hörerlautstärke20 Hörgeräte8

#### I

Impulswahl-Verfahren44 In Betrieb nehmen, Mobilteil10 Inbetriebnahme9 Intern rückfragen19 telefonieren18 zuschalten20 IWV (Impulswahl-Verfahren)44

#### J

Jahrestag s. Termin

## Κ

Kalender30 Klein-/Großschreibung15 Klingelton ändern49 in Ladeschale ausschalten34 Melodie f. interne/externe Anrufe49 Zeitsteuerung34 Konferenz19 beenden19 Kontakt mit Flüssigkeit57 Korrektur v. Falscheingaben15 Kurzwahl16, 50

## L

Ladeschale (Mobilteil) anschließen10 Ladezeit des Mobilteils58, 60 Ladezustand der Akkus62 Lautsprecher20 Lautstärke Freisprech-/Hörerlautstärke Mobilteil20 Freisprechlautstärke Mobilteil48 Hörer48 Lautsprecher48 Lautsprecher48 Lautsprecher48 Lautstärke-Tasten5, 14 Leistungsaufnahme58 Liste Bekannte Geräte (Bluetooth)37

## Μ

Makeln19 Media-Pool35, 50 CLIP-Bild ansehen35 Speicherplat236 Medizinische Geräte8 Meldung des Netz-Anrufbeantworters ansehen22 Melodie Klingelton f. interne/externe Anrufe49 Menü-Taste13 MFV (Tonwahl)44, 45 Mikrofon5 ein-/ausschalten21

Mikrofon-Taste5 Mobilteil abmelden42 anmelden41 anmelden an weiterer Basis42 automatische Tastensperre47 Display-Beleuchtung47 Display-Sprache46 ein-/ausschalten13 Einstellungen ändern46 Farbschema47 Freisprechlautstärke20, 48 Großschrift47 Hinweistöne50 Hörerlautstärke20, 48 in Betrieb nehmen10 in Lieferzustand zurücksetzen50 Ladeschale anschließen10 mehrere nutzen41 Namen ändern43 Nummer ändern43 Paging42 Ruhezustand15 Stumm schalten21 suchen42 Tastatur-Beleuchtung47 Wechsel zu bestem Empfang42 Wechsel zu einer anderen Basis42

#### Ν

Nachrichten anhören29 Nachrichten-LED ein-/ausschalten22 Nachrichtenlisten22 Nachrichten-Taste5 Name des Mobilteils ändern43 Nebenstellenanlagen, Einwahl (Delayed Extension Dialling)17 Netz-AB s. Netz-Anrufbeantworter Netz-Anrufbeantworter29 Nummer eintragen29 Neue Nachrichten anzeigen22 Nummer des Netz-Anrufbeantworters eintragen29 eingeben15 im Telefonbuch speichern25 ins Telefonbuch übernehmen27

#### Ρ

Paging42 Pause nach Leitungsbelegung45 nach R-Taste45 nach Vorwahlziffer45 PC Interface38 Pflege des Geräts57 Picture-CLIP50 PIN ändern52

#### R

Raute-Taste5 R-Taste5, 45 Rückfrage intern19 Rufannahme48 Ruftöne49 Ruhe vor Anrufen Klingelton in Ladeschale ausschalten34 Zeitsteuerung34 Ruhezustand zurückkehren in den15

#### S

Schlummermodus (Wecker)32 Schutz vor Anrufen50 Screensaver46 Senden gesamtes Telefonbuch an Mobilteil27 Sicherheitshinweise8 Signalisierung, Symbole62 Signalton s. Hinweistöne Sonderbuchstaben eingeben15 Sonderzeichen eingeben15 Sound abspielen35 Formate35 löschen 35 umbenennen35 Sounds für Klingeltöne35 Speicherplatz im Telefonbuch26 Speicherplatz, Media-Pool36 Sprache, Display11, 46 Statusleiste5 Symbole62 Steckerbelegung59 Steckernetzgerät8 Stern-Taste5 Steuer-Taste5, 13 Strahlung reduzieren33 Strahlungsfrei33

Stumm schalten des Mobilteils21 Suchen Mobilteil42 Suchen im Telefonbuch26 Symbole Anzeige neuer Nachrichten22 auf Display-Tasten62 Signalisierung62 Statusleiste62 Wecker32 System einstellen52 Systemeinstellungen sichern52 System-PIN ändern52, 53 zurücksetzen53 System-PIN ändern52

#### т

Tastatur-Beleuchtung47 Taste (Basis), Anmeldung/Paging5 Taste 1 (Schnellwahl)5 Taste belegen50 Tasten Abheben-Taste5 Auflegen-, Ein-/Aus-Taste5 Auflegen-Taste16 Display-Tasten5, 14 Freisprech20 Lautstärke14 Lautstärke-Tasten5 Menü13 Mikrofon-Taste5 Nachrichten-Taste5 Raute-Taste5 R-Taste5 Schnellwahl5 Stern-Taste5 Steuer-Taste5, 13 Tastensperre ein-/ausschalten13 Tastensperre, automatisch47 **Technische Daten58** Telefon bedienen13 einstellen52 Telefonanlage auf Tonwahl umschalten45 Basis anschließen44 Flash-Zeit einstellen44 Pausenzeiten45 Vorwahlziffer speichern44

Wahlverfahren einstellen44 Telefonbuch25 durchsuchen26 Eintrag25 Eintrag auswählen26 Eintrag erstellen25 Eintrag/Liste senden an Mobilteil27 Nummer übernehmen27 Nummer wählen16 öffnen25 Reihenfolge der Einträge26 senden an Mobilteil27 Speicherplatz26 vCard übertragen (Bluetooth)28 Telefonieren Anruf annehmen17 extern16 intern18 Telefonstecker, Steckerbelegung59 Termin einstellen30 entgangen31 entgangenen anzeigen31 signalisieren30 Text eingeben15 Tonwahl (MFV)44, 45

#### U

Uhrzeit einstellen11, 52, 65 Umlaute eingeben15 Umwelt56 Update39

#### v

Verbinde mit Basis42 Verpackungsinhalt9 Vibrations-Alarm49 VIP-Gruppe, Telefonbucheintrag zuordnen 25 VIP-Klingelton25 Vorwahlziffer (Telefonanlage)44

#### w

Wählen aus Anrufliste17 aus Telefonbuch16 aus Wahlwiederholungsliste 16 mit Kurzwahl50 Wahlpause45 Wahlverfahren44

# English Deutsch

Wahlwiederholungsliste16 Warnton s. Hinweistöne Wartemelodie52 Wecker32 ein-/ausschalten32 Weckruf32 Weitergeben, externes Gespräch intern19

Ζ

Zeichensatztabellen60 Zeitsteuerung für externe Anrufe34 Ziffern-Taste belegen50 Zulassung55 Zuschalten zu externem Gespräch20

Alle Rechte vorbehalten. Änderungen vorbehalten.

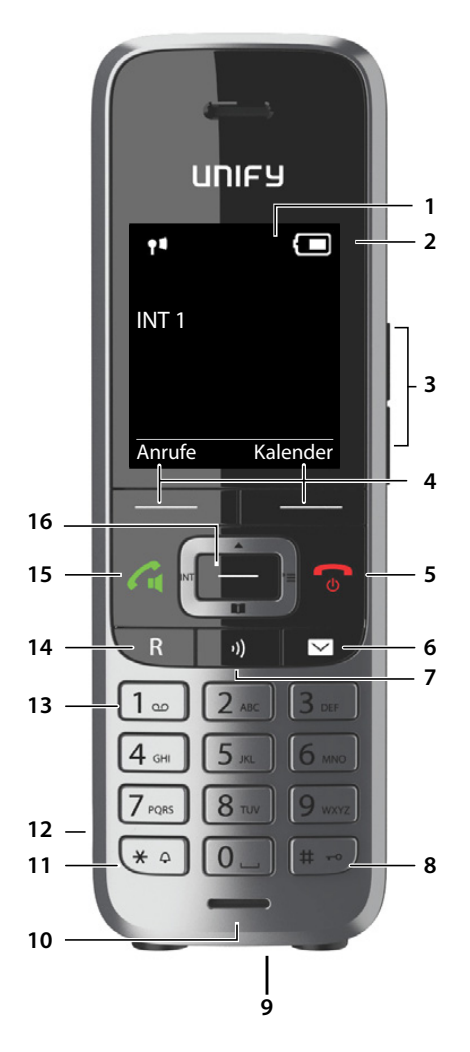

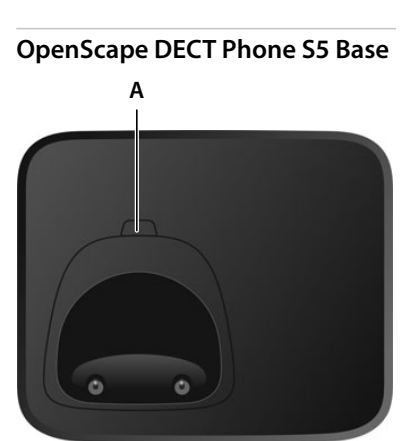

# English Deutsch

# Overview

# Handset

- 1 Display
- 2 Status bar (→ p. 130) Icons display current settings and operating status of the phone
- 3 Volume keys (→ p. 82) for receiver/headset, ringtone, handsfree mode and appointment reminders
- 4 Display keys (- p. 82)
- 5 End call key, On/off key End call; cancel function; Go back one menu level Return to idle status
- Press briefly
  Press and hold
- Press and hold Switch the handset on/off
- (in idle status)
  6 Message key (→ p. 89)
  Assess to the salls and message line
  - Access to the calls and message lists; Flashes: new message or new call

#### 7 Microphone key

Microphone sensitivity con- ▶ Press **briefly** figuration

Switch the microphone off/  $\blacktriangleright$  Press and hold on

#### 8 Hash key

Lock/unlock the keypad (in idle status) Toggle between upper/ lower case and digits (when inputting text)

9 USB connection socket

For data exchange between the handset and PC

#### 10 Microphone

| 11 Star key                                               |                |
|-----------------------------------------------------------|----------------|
| Open special characters<br>table<br>(when inputting text) | Press briefly  |
| Disable all ringtones                                     | Press and hold |
73

### **Base station**

| 12 | Headset connection<br>(2.5 mm jack)                              |                                                           |
|----|------------------------------------------------------------------|-----------------------------------------------------------|
| 13 | Key 1                                                            |                                                           |
|    | Select network mailbox                                           | Press and hold                                            |
| 14 | Recall key                                                       |                                                           |
|    | Consultation call (flash)                                        | Press briefly                                             |
|    | Insert a dialling pause                                          | Press and hold                                            |
| 15 | Talk key / Handsfree key                                         |                                                           |
|    | Accept call; dial number displacement between receiver and hands | olayed; switch<br>sfree mode                              |
|    | Open the redial list<br>Start dialling                           | <ul> <li>Press briefly</li> <li>Press and hold</li> </ul> |
|    |                                                                  |                                                           |

# **Base station**

### A Registration/paging key Locate a handset (paging) Press briefly

Register handset Press and hold English Deutsch

# Using the user guide effectively

### lcons

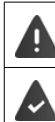

Warnings, which, if not heeded, can result in injury to persons or damage to devices or give rise to costs.

Prerequisite for being able to carry out the following action.

Important information regarding function and appropriate handling.

### Keys

i

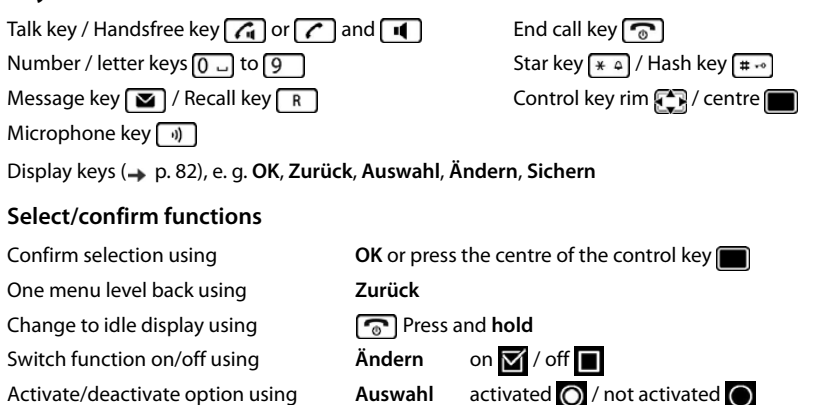

### Procedures

Example: Switching Auto answer on/off

Illustration in the user guide:

□ ► ... use to select Einstellungen ► OK ► Telefonie ► OK ► Auto-Rufannahm. ► Ändern ( = on)

| Step |           | Follow this procedure                                                                   |
|------|-----------|-----------------------------------------------------------------------------------------|
| Ø    |           | When in idle status press the <b>centre</b> of the control key.<br>The main menu opens. |
| Ø    |           | Navigate to the 👩 icon using the control key 💽                                          |
| Ø    | ОК        | Select OK to confirm. The submenu Einstellungen opens.                                  |
| Ø    | Telefonie | Select the <b>Telefonie</b> entry using the control key 🚺.                              |
| Ø    | ОК        | Select OK to confirm. The submenu Telefonie opens.                                      |

| Step |                     | Follow this procedure                                                                        |  |
|------|---------------------|----------------------------------------------------------------------------------------------|--|
| Ø    | Auto-<br>Rufannahm. | The function to switch Auto answer on/off appears as the first menu item.                    |  |
| Ø    | Ändern              | Select <b>Ändern</b> to activate or deactivate. Function is activated 🗹 /deacti-<br>vated 🔲. |  |

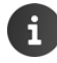

Not all functions described in the user guide are available in all countries or from all network providers.

Recent manuals in PDF format under wiki.unify.com/wiki/OpenScape\_DECT\_Phone\_S5

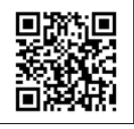

# English Deutsch

### Safety precautions

# Safety precautions

|                  | Read the safety precautions and the user guide before use.<br>Explain their content and the potential hazards associated with using the device to your children.                                                                                                    |
|------------------|----------------------------------------------------------------------------------------------------|
|                  | The device cannot be used in the event of a power failure. In case of a power failure it is also <b>not</b> possible to make <b>emergency calls</b> .<br>Emergency numbers <b>cannot</b> be dialled if the <b>keypad/display lock</b> is activated!                                                                                                    |
|                  |                                                                                                    |
| *                | Do not use the devices in environments with a potential explosion hazard (e.g. paint shops).                                                                                                    |
| X                | The devices are not splashproof. For this reason do not install them in a damp environment such as bathrooms or shower rooms.                                                                                                    |
| $\mathbb{P}^{*}$ | Use only the power adapter indicated on the device.                                                                                                    |
| ø                | Use only <b>rechargeable batteries</b> that correspond to the <b>specification</b> (see "Specifications"). Never use<br>a conventional (non-rechargeable) battery or other battery types as this could result in significant<br>health risks and personal injury. Rechargeable batteries, which are noticeably damaged, must be<br>replaced.                                                                                                    |
|                  | If you give your Gigaset to a third party, make sure you also give them the user guide.                                                                                                    |
| 1                | Remove faulty devices from use or have them repaired by our Service team, as these could interfere with other wireless services.                                                                                                    |
| X                | Do not use the device if the display is cracked or broken. Broken glass or plastic can cause injury to hands and face. Send the device to our Service department to be repaired.                                                                                                    |
| <b>S</b>         | Do not hold the rear of the handset to your ear when it is ringing or when speaker mode is activated.<br>Otherwise you risk serious and permanent damage to your hearing.<br>Your Gigaset is compatible with the majority of digital hearing aids on the market. However, perfect<br>function with all hearing aids cannot be guaranteed.<br>The phone may cause interference in analogue hearing aids (humming or whistling) or cause them to<br>overload. If you require assistance, please contact the hearing aid supplier. |
| •                | Using your telephone may affect nearby medical equipment. Be aware of the technical conditions in your particular environment, e.g. doctor's surgery. If you use a medical device (e.g. a pacemaker), please contact the device manufacturer. They will be able to advise you regarding the susceptibility of the device to external sources of high frequency energy (for the specifications of your Gigaset product see "Specifications").                                                                                    |
| (B)              | To prevent loss of hearing, avoid listening at high volume over long periods of time.                                                                                                    |

# **Getting started**

# Contents of the package

- One Basis OpenScape DECT Phone S5 Base,
- One power adapter for the base station, •
- One phone cable,
- One handset,
- One battery cover, •
- Two batteries,
- One belt clip,
- One user guide

# Connecting the base station

- Insert the phone cable (TAE connection) cable) into the connection socket 1 at the rear of the base station and feed under the cable protection.
- <sup>I</sup> Insert the power cable for the power adapter into the connection socket 2 at the rear of the base station and rotate the right-angle plug under the cable protection.
- First connect the power adapter 3.
- $\square$  Then connect the phone jack **4**.

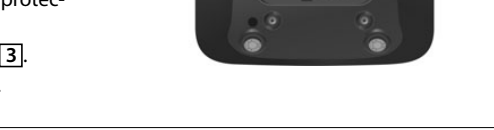

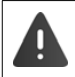

The network cable must always be connected in order to function, as the phone will not operate without a power supply.

Only use the **supplied** network cable and phone cable. The pin connections on phone cables may vary ( $\rightarrow$  pin connection can be found in the appendix).

English Deutsch

# Getting started

3

# Connecting the charging cradle (if included)

- Connect the flat plug of the power adapter 1.
- Plug the power adapter into the power socket 2.

To remove the plug from the charging cradle again:

- Disconnect the power adapter from the mains power supply.
- $\square$  Press the release button 3.
- $\square$  Pull out the plug 4.

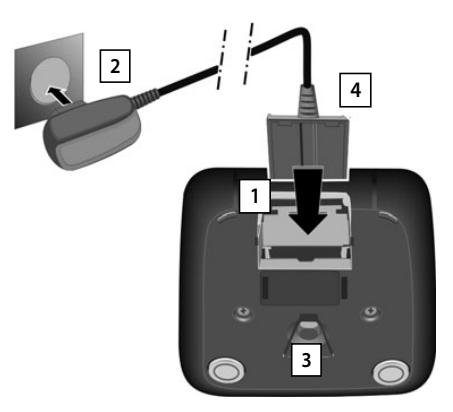

# Setting up the handset for use

The display is protected by a plastic film. > Please remove the protective film!

### Inserting the batteries

Only use rechargeable batteries, as this could otherwise result in significant health risks and personal injury. For example, the outer casing of the batteries could be destroyed or the batteries could explode. The device could also malfunction or be damaged as a result of using batteries that are not of the recommended type.

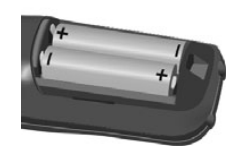

Insert the batteries (for correct +/- direction, see diagram).

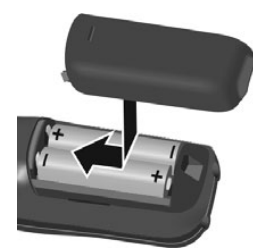

- Fit the battery cover from the top.
- Press the cover until it clicks into place.

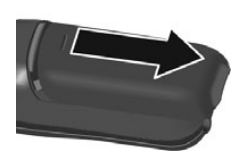

- To re-open the battery cover:
- Insert a fingernail behind the notch at the top of the cover and slide it downwards.

### Getting started

Deutsch

# Charging the batteries

□ Charge the batteries fully prior to first use in the base station/charging cradle or using a standard USB mains adapter (→ p. 80).

The batteries are fully charged when the power icon disappears from the display.

The handset may only be placed in the designated base station or charging cradle.

The battery may heat up during charging. This is not dangerous.

After a time, the charge capacity of the battery will decrease for technical reasons.

Handsets contained in the package have already been registered to the base station. In the event that a handset is not registered however, (indicated by "**Bitte Mobilteil anmelden**"), register the handset manually (-> p. 108).

# Attaching the belt clip

The handset has notches on each side for attaching the belt clip.

- Attaching the belt clip: 
   Press the belt clip onto the back of the handset so that the tabs on the belt clip click into place in the notches.
- Removing the belt clip: ▶ Press the centre of the belt clip firmly with your right thumb. ▶ Push the nail of your left thumb up between the clip and the casing. ▶ Slide the clip upwards to remove.

# Setting up the telephone for use

# Changing the display language

You can change the display language, if the telephone has been set to an incomprehensible language.

- $\square$  Press middle of the control key  $\blacksquare$ .
- Press the keys 9 and 5 slowly and successively ... the language settings display appears, the set language (e. g. English) is highlighted ( = selected).
- □ Select different language: ▶ Press the control key → until the desired language is marked in the display, e. g. French ▶ press the key on the right directly underneath the display to activate the language.
- □ To revert to idle status: ► Press and hold the End call key 🕝

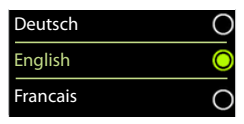

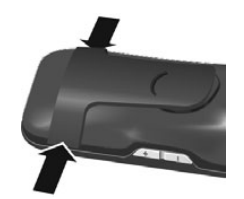

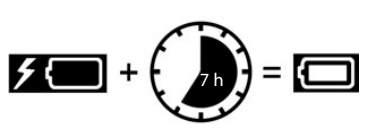

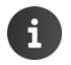

### **Getting started**

### Setting the date and time

Set the date/time so that the correct date and time can be assigned to incoming calls, and to enable the alarm to be used.

- Press the display key Zeit
- or, if the date and time have already been set:
- □ □ ► ... use to select to Einstellungen ► OK ► Datum und Uhrzeit ► OK

The active cursor position flashes  $\blacktriangleright$  ... change cursor position with  $\frown$   $\blacktriangleright$  ... switch between cursor positions with  $\bigcirc$ 

Enter date:

🔍 ... enter the day, month and year in 8-digit format with 🛺

e.g. 1 • 5 0 . 8 2 0 . 1 • 7 for 15/08/2017.

Enter time:

 ... enter hours and minutes in 4-digit format with e.g. (0 ) (7 ) (1 ) (5 ) for 07:15.

To save settings:

<sup>III</sup> Press the display key **Sichern**. . . . the message **Gespeichert** is shown in the display and you hear a confirmation tone

Returning to idle status:

Press and hold the End call key

### The telephone is now ready for use.

### **Connecting the headset**

Connect the headset with 2.5 mm jack to the left side of the handset 1.

For information on recommended headsets, see the relevant product page at  $\rightarrow$  <u>www.gigaset.com/s850</u>.

The headset volume corresponds with the setting for the receiver volume ( $\rightarrow$  p. 115).

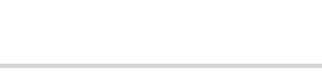

# Connecting the USB data cable

For data exchange between the handset and PC:

Connect the USB data cable with micro-USB plug into the USB socket at the bottom of the handset 1.

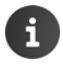

Connect the handset **directly** to the PC, **not** via a USB hub.

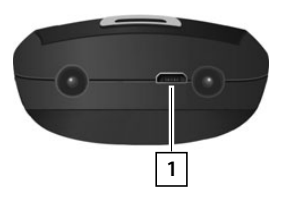

1

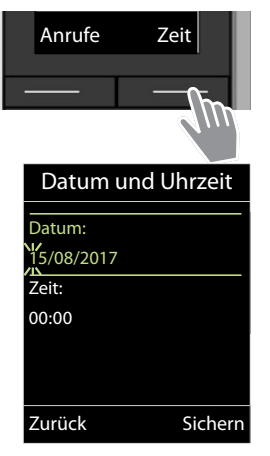

# Using the telephone

# Getting to know your telephone

# Switching the handset on/off

Switch on: <sup>III</sup> Press and **hold** the End call key **o** on the handset when switched off Switch off: <sup>III</sup> When the telephone is in idle status, press and **hold** the End call key **o**  English Deutsch

# Locking/unlocking the keypad

The keypad lock prevents any accidental use of the telephone.

Lock/unlock the keypad: 
 The seypad: 
 The seypade of the seypade of the s

If a call is indicated on the handset, the keypad automatically unlocks and you can accept the call. It then locks again when the call is finished.

It is not possible to call emergency numbers either when keypad lock is activated.

# **Control key**

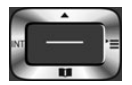

The control key enables you to navigate the menus and input fields, and also to call up certain functions depending on the situation.

In the description below, the side of the control key (up, down, right, left) that you have to press in the different operating situations is marked in black, e.g. for "press right on the control key" or for "press the centre of the control key".

### In idle status

Open the directory Open the main menu Open the list of handsets

| Ţ | Press briefly |
|---|---------------|
|   | or 🕞          |
|   |               |

### In submenus, selection and entry fields

Confirm a function

### **During a conversation**

Open the directory

Switch the microphone off/on

Initiate an internal consultation call

Adjust the loudspeaker volume for receiver and handsfree mode

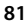

# Volume keys

Set volume for **receiver/headset**, **ringtone**, **handsfree mode** and indicating **appointments**: Press the volume keys + / - on the right side of the handset

# **Display keys**

The display keys perform a range of functions depending on the operating situation.

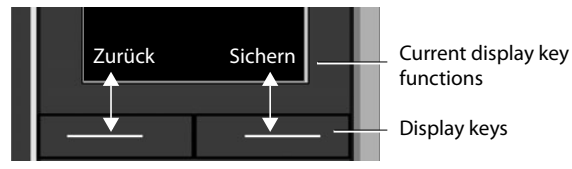

Display key icons 🛶 p. 130.

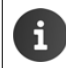

The display keys have a function preset by default in idle status. Changing the assignment: -> p. 119

# Menu guidance

The functions of your telephone are displayed on a menu that consists of several levels. Menu overview  $\rightarrow$  p. 132

### Main menu

| In idle status:  Press the centre of the control key  use |
|-----------------------------------------------------------|
| the control key 💽 to select a submenu 🕨 OK                |

The main menu functions are shown in the display as icons. The icon for the selected function is highlighted in colour and the name of the associated function appears in the display header.

Example

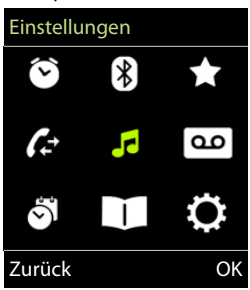

### Getting to know your telephone

### Submenus

The functions in the submenus are displayed as lists.

To access a function: 
... use the control key 
to select a function 
OK

Return to the previous menu level:

Press the display key Zurück

or

Briefly press the End call key

### **Returning to idle status**

Press and hold the End call key

i

If no key is pressed, the display will **automatically** change to idle status after around 2 minutes.

# **Entering text**

### Input position

- Use to select an entry field. A field is activated when the cursor is blinking inside it.
- $\square$  Use  $\blacksquare$  to move the position of the cursor.

### **Correcting incorrect entries**

- Delete characters to the left of the cursor: 
   C Press briefly
- Delete words to the left of the cursor: **C** Press and **hold**

### **Entering letters/characters**

Multiple letters and numbers are assigned to each key between and and the <u>n</u> key. As soon as a key is pressed, the possible characters are displayed at the bottom of the display. The selected character is highlighted.

- Selecting letters/digits: > Press the key briefly several times in succession
- Switch between lowercase, uppercase and number entry mode: ▶ Press the hash (#→) key When editing a directory entry, the first letter and each letter following a space is automatically in upper case.
- Entering special characters: ▶ Press the star key ★ △ ▶ ... use to navigate to the desired character ▶ Einfügen

The availability of special characters depends on the character set of the handset, → Character set tables p. 128.

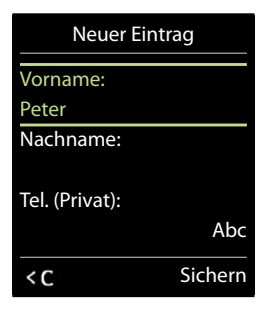

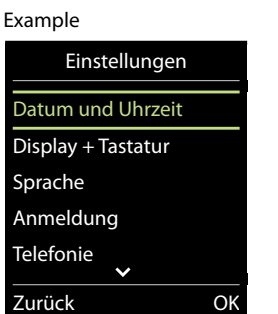

|   | eutsch |  |
|---|--------|--|
| 6 | Ō      |  |
|   | llsh   |  |

# Making calls

🖾 🛛 ... use 📲 to enter a number 🕨 Briefly press the Talk key 🔽

or

i

Press and hold the Talk key • ... use to enter the number

Cancel dialling: ▶ Press the End call key 🕤

When the display backlight is off (-> p. 114) the display backlight is activated the first time that any key is pressed. **Digit keys** that are pressed appear in the display for predialling, **other keys** have no further function.

### Dialling from the directory

🚊 . . . use 🗊 to open the directory 🕨 . . . use 🗊 to select an entry 🕨 press the Talk key 🖍

If multiple numbers are entered:

🕮 . . . use 🅞 to select a number 🕨 press the Talk key 🜈 . . . the number is dialled

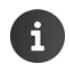

For fast access (quick dial): Assign numbers from the directory to the digit or display keys ( $\rightarrow p$ . 118).

# Dialling from the redial list

The redial list contains the 20 numbers last dialled with the handset.

If a name is displayed:

□ Ansehen . . . the number is displayed ▶ . . . use → to browse numbers if necessary ▶ . . . when the desired number is reached press the Talk key

### Managing entries in the redial list

Copy an entry to the directory: **• Copy the number to the display:** 

□ Nummer verwenden ► OK ► ... use < C to amend or add numbers if necessary... use → t to save as a new entry in the directory

Delete the selected entry: > 😭 Eintrag löschen > OK

Delete all entries: 
Carteria Liste löschen 
OK

Set automatic line seizure:

Auto-Wahlwiederh.... the dialled number is automatically dialled at fixed intervals (at least every 20 secs). The handsfree key flashes, "open listening" is activated.
 The participant answers: Press the Talk key 
 … the function is terminated
 The participant does not answer: The call is interrupted after around 30 secs. The function is terminated after pressing any key or after ten unsuccessful attempts.

### Dialling from the call list

- □ ► ... use to select Anruflisten ► OK ► ... use
   □ to select a list ► OK ► ... use to select an entry ►
   Press the Talk key
  - The call lists can be displayed directly by pressing the display key **Anrufe** if the relevant function has been assigned to the display key ( $\rightarrow$  p. 119).

The **Entgangene Anrufe** list can also be opened by pressing the Message key **(** 

### Dialling in extension systems (Delayed Extension Dialling)

When dialling into a large corporate network (PBX systems), it is possible to dial an extension number directly after dialling the dial-up number.

The telephone number is saved in the directory as follows: Dial-in number, 2 stars, extension number (e.g. 1234567\*\*128).

□ □ Open directory ▶ ... use 1 to select entry ▶ Press the Talk key 2 ... the phone dials the number before the \*\* ... possible options:

Dial a saved extension: ▶ Nachwahl Dial a different extension: ▶ ... use 📲 to enter a number ▶ Nachwahl

# **Incoming calls**

An incoming call is indicated by ringing, by a display on the screen and by the flashing Talk key \_\_\_\_\_. Accept a call:

Press the Talk key or Abheben

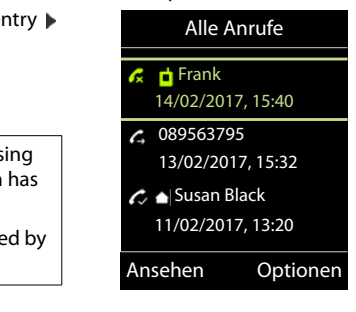

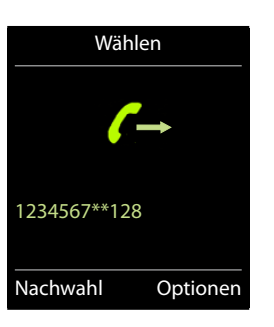

# English Deutsch

- If Auto-Rufannahm. is activated (-> p. 115): > Remove the handset from the charging cradle
- Accept a call on the Bluetooth headset -> p. 103

Switch off ringtone: 
 Ruf aus ... the call can be accepted for as long as it is shown on the display

### Information about the caller

The caller's phone number is displayed. If the caller's number is saved in the directory, the name is displayed.

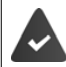

The caller's number will be transferred ( $\rightarrow$  p. 19).

### Accepting/rejecting call waiting

A call waiting tone indicates a call during an external call. The number or the name of the caller is displayed if the phone number is transferred.

- Reject a call: 
   Optionen 
   Anklopfer abweisen 
   OK
- Accept a call: Abheben ... speak to the new caller. The previous call is placed on hold.
- End the call, resume the on-hold call: ▶ Press the End call key .

# Making internal calls

Press briefly 

 ... the handset list is opened, this handset is indicated by < 
 <li>... use
 to select handset or An alle (group call) 

 Press the Talk key 
 ... use

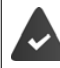

Multiple handsets have been registered to the base station (-> p. 108).

Fast access for group call:

Press briefly • \* • or • press and hold

A

Internal calls to other handsets registered to the same base station are free of charge.

- You hear the busy tone if:
- There is already an internal connection.
- The handset being called is not available (deactivated, outside of range).
- The internal call is not accepted within 3 minutes.

### Internal consultation call/internal transfer

Call an **external** participant and transfer the call to an **internal** participant or hold a consultation call with him or her.

□ □ • ... the list of handsets is opened ► ... use () to select a handset or **An alle** ► **OK** ... the internal participant(s) are called ... possible options:

Hold a consultation call:

 $\square$  Speak to the internal participant

Transfer the external call when the internal participant has answered:

Announce an external call > Press the End call key

Transfer the external call before the internal participant answers:

Press the End call key 1... the external call is forwarded immediately. If the internal participant does not answer or the line is busy, the external call will automatically return to you.

End the internal call if the internal participant does **not** answer or the line is busy:

Display="block-transform: Display: Beenden . . . You return to the external call

### Establishing a conference call/call swapping

Conduct a call while a second call is being held. Both callers are indicated on the display.

- Call swapping: 
   Use 
   to swap between both participants.
- Establish a three-way conference call: 
   Konferenz
- End a conference call: 
   Einzeln ... You have been connected back to external participant ... 
   use to swap between both participants

The other participants end the conference call using the End call key 👩.

### Accepting/rejecting call waiting

An external call arriving during an internal call is indicated with a call waiting tone. If the number is transferred, you will see the number or the name of the caller on the display.

• Rejecting a call: **Abweisen** 

The call waiting tone is turned off. The call continues to be indicated on the other registered handsets.

• Accepting a call: > Abheben . . . Speak to the new caller, the previous call is placed on hold.

### Internal call waiting during an external call

If an internal participant attempts to call you while you are involved in an external or internal call, this call is shown on the display (**Anklopfen**). However, you can neither accept nor reject this call.

- End display: 
   Press any key
- Accept the internal call: 
   End your current call

The internal call is indicated in the usual way. You can accept the call.

### Listening in to an external call

You are conducting an external call. An internal participant can listen in to this call and take part in the conversation (conference).

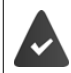

The Intern zuschalten function must be activated.

### Activating/deactivating internal listening in

□ ► ... use to select Einstellungen ► OK ► Telefonie ► OK ► Intern zuschalten ► Ändern ( = on)

### Internal listening in

The line is engaged with an external call. Your screen will display information to that effect. You can listen in to the external call.

<sup>II</sup> Press and **hold** . . . all participants will hear a signal tone

### Ending listening in

Press 🕝 ... all participants will hear a signal tone

### **During a conversation**

### Handsfree mode

Activating/deactivating handsfree mode during a call and when establishing a connection:

Press the handsfree key

Placing the handset in the charging cradle during a call:

### Call volume

Applies to the current mode (handsfree, receiver or headset):

```
Press the volume keys + / - or  > ... use + / - or  to set the volume  Sichern
```

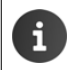

The setting is automatically saved after around 3 seconds, even if **Sichern** is not pressed.

### Muting the microphone

When the microphone is switched off, callers will no longer hear you.

Switch the microphone on/off during a call: Press

# **Message lists**

Notifications about missed calls, messages on the network mailbox and missed alarms are saved in the messages list.

As soon as a **new message** arrives, an advisory tone will sound. The Message key 2 also flashes (if activated  $\rightarrow$  p. 89). Icons for message types and the number of new messages are shown on the idle display.

Notification for the following message types is available:

in the missed calls list (-> p. 90)

in the missed alarms list (-> p. 98)

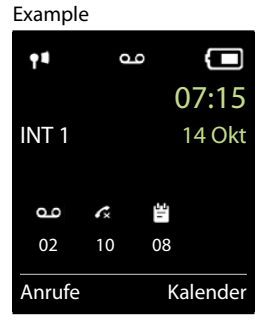

English Deutsch

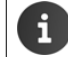

The icon for the network mailbox is always displayed, provided the number is stored in the telephone. The other lists are only displayed if they contain messages.

Display messages:

Press the Message key 2 ... Messages lists that contain messages are displayed, Netz-AB: is always displayed

An entry is marked in **bold**: new messages are available. The number of new messages is shown in brackets.

An entry is **not** marked in bold: no new messages. The number of old messages is shown in brackets.

□ ... use to select a list ► OK ... the calls or messages are listed

Network mailbox: The network mailbox number is dialled ( $\rightarrow$  p. 96).

### Example

| Nachrichten    |     |
|----------------|-----|
| Entg. Anrufe:  | (5) |
| Netz-AB:       | (1) |
| Entg. Termine: | (2) |
| Zurück         | OK  |

### Activating/deactivating Message key flashing

Receipt of new messages is displayed by a flashing message key on the handset. This type of alert can be activated/deactivated for each message type.

In idle status:

### Call lists

| Ø | ■ ▶ Press keys ★ ● ★ • 0 □ 5 ★ •<br>appears in the display ▶ use to select the                                                                           | . the number 9<br>e message type:                       | System          |    |
|---|----------------------------------------------------------------------------------------------------|---------------------------------------------------------|-----------------|----|
|   | Messages on the network mailbox missed calls                                                                                                    | ¤ 77<br>¤ 75                                            |                 |    |
|   | the number 9 followed by the entry (e.g. 97 the current setting for the select message type entry field (e.g. 0) > use to set the actio of new messages: | 5) is displayed,<br>flashes in the<br>n for the arrival | 975 SET:<br>[0] |    |
|   | The Message key flashes<br>The Message key does not flash                                                                                                | ¤0<br>¤1                                                | Zurück          | ЭK |
| Q | confirm selected setting with <b>OK</b>                                                                                                    |                                                         |                 |    |

or

return to idle display without making changes: Zurück

# **Call lists**

The telephone saves different types of calls (missed, accepted and outgoing calls) in lists.

### List entry

The following information is displayed in the list entries:

- The list type (in the header)
- Icon for the type of entry:

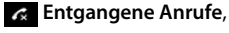

🤣 Angenomm. Anrufe,

### 💪 Abgehende Anrufe

Caller's number. If the number is stored in the directory, the name and number type ( Tel. (Privat), Tel. (Büro), Tel. (Mobil)) are shown instead. In the event of missed calls, the number of missed calls from this number is also shown in square brackets.

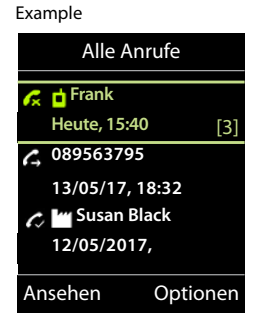

Date and time of call (if set)

### Opening the call list

Via the display key: Anrufe ▶ ... use to select the list ▶ OK Via the menu: Select the list ▶ OK Via the Message key (missed calls): Press the Message key ► Entg. Anrufe: ▶ OK Calling back a caller from the call list

□ ► ... use to select Anruflisten ► OK ► ... use to select list ► OK ► ... use to select entry ► Press the Talk key

### Call lists

### Additional options

| Ø | sible options:     | o se  | ect Anruflisten > OK > use to select list > OK pos-      |
|---|--------------------|-------|----------------------------------------------------------|
|   | View an entry:     | Ø     | use 😭 to select entry 🕨 Ansehen                          |
|   | Copy the number to | b the | e directory:                                             |
|   |                    | Ø     | use 😭 to select entry 🕨 Optionen 🕨 🏹 Nr. ins Telefonbuch |
|   | Delete an entry:   | Ø     | use 🚺 to select entry 🕨 Optionen 🕨 🚺 Eintrag löschen 🕨   |
|   |                    |       | OK                                                       |
|   | Delete list:       | Ø     | Optionen 🕨 🏹 Liste löschen 🕨 OK 🕨 Ja                     |

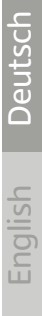

The local directory is unique to the handset. However, it is possible to send entries to other handsets ( $\rightarrow$  p. 94).

### **Opening the directory**

D Briefly press 💭 in idle status

or ¤

■ ▶ ... use 😭 to select 🚺 Telefonbuch ▶ OK

# **Directory entries**

| Number of entries:     | up to 500                                                                                                    |
|------------------------|----------------------------------------------------------------------------------------------------|
| Information:           | First name and surname, up to three telephone numbers, e-mail address, anniversary with alert, VIP ringtone with VIP icon, CLIP-picture |
| Length of the entries: | Numbers: max. 32 digits<br>First name, surname: max. 16 characters<br>E-mail address: max. 64 characters                                |

### **Creating an entry**

□ □ ► □ < Neuer Eintrag> ► OK ► ... use □ to switch between the entry fields and enter data for an entry:

### Names/numbers:

... use to enter first names and/or surnames, at least one number (personal, office, or mobile) and an e-mail address, if applicable

### Jahrestag:

... use to activate/deactivate Jahrestag ... use to enter date and time ... use to select type of alert (Nur optisch or a ringtone)

### CLIP-Melodie (VIP):

In the select the ringtone that will indicate a call from the participant ... if a CLIP-Melodie (VIP) has been assigned, the entry will appear in the directory with the VIP icon.

### CLIP-Bild:

... use to select a picture that is to be displayed during a call from the participant
 (→ Media-Pool, p. 102).

Save entry: 
Sichern

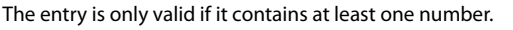

### Example

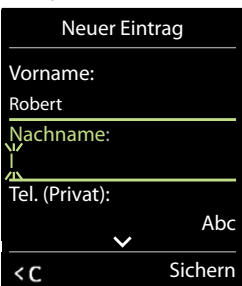

English Deutsch

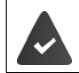

For **CLIP-Melodie (VIP)** and **CLIP-Bild:** the telephone number of the caller must be supplied.

### Searching for/selecting a directory entry

Image: Image: Image:

or

Image: Second Second

Scroll through directory: 
Press and hold

### Displaying/changing an entry

□ □ ▶ ... use ↑ to select entry ▶ Ansehen ▶ ... use ↑ to select the field to be changed ▶ Ändern

or

Image: Image: Image:

### **Deleting entries**

| Delete the <b>selected</b> entry: $\blacktriangleright$ $\bigcirc$ $\flat$ use $\bigcirc$ to select an entry $\blacktriangleright$ <b>Optionen</b> $\triangleright$ $\bigcirc$ <b>Eintrag</b><br><b>Iöschen</b> $\triangleright$ <b>OK</b> |
|----------------------------------------------------------------------------------------------------|
| Delete all entries: 🕨 🇊 🕨 Optionen 🕨 🏹 Liste löschen 🕨 OK 🕨 Ja                                                                                                    |

### Setting the order of the directory entries

Directory entries can be sorted by first name or surname.

### 🕮 🏹 🕨 Optionen 🕨 🚰 Nachname zuerst / Vorname zuerst

If no name was entered, the default telephone number is shown in the surname field. These entries appear at the beginning of the list, regardless of how the entries are sorted.

The sort order is as follows:

Space | Digits (0-9) | Letters (alphabetically) | Other characters.

### Displaying the number of entries available in the directory

Detionen

### Copying number to the directory

The number is displayed or highlighted.

- When dialling a number:
  - Press the display key
- From a list e.g. the call list or the redial list:
  - 🔍 Optionen 🕨 😭 Nr. ins Telefonbuch 🕨 OK.

Create a new entry:

□ <Neuer Eintrag> ) OK ) ... use to select number type ) OK ) complete entry Sichern

Add number to an existing entry:

□ ... use to select an entry ▶ OK ▶ ... use to select number type ▶ OK ... the number is entered or a prompt to overwrite an existing number is displayed ▶ ... if required, answer the prompt with Ja/Nein ▶ Sichern

# Copying an entry/directory

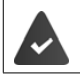

The sending and receiving handset must both be registered to the same base station. The other handset and the base station are able send and receive directory entries.

### An external call interrupts the transfer.

Caller pictures and sounds are not transferred. Only the date is transferred for an anniversary.

### Both handsets support vCards:

- No entry with the name is available: a new entry is created.
- An entry with the name is already available: The entry is expanded to include the new numbers. If the entry contains more numbers than allowed by the recipient handset, a second entry is created with the same name.

### The recipient handset does not support vCards:

A separate entry is created and sent for each number.

### The sending handset does not support vCards:

A new entry is created on the receiving handset and the transferred number is added to the **Tel. (Privat)** field. If an entry with this number already exists, the copied number is discarded.

### **Copying individual entries**

□ ↓ ... use ↑ to select the desired entry ▶ Optionen ▶ ↑ Eintrag senden ▶ OK ▶
↑ an Intern ▶ OK ▶ ... use ↑ to select the receiving handset ▶ OK ... the entry is copied

Copy the next entry after successful transfer: > Press Ja or Nein

### Copying the entire directory

□  $\square$  **→ Optionen → () Liste senden → OK → () an Intern → OK →** ... use **()** to select the receiving handset **→ OK** ... the entries are copied one after the other

### Copying a vCard using Bluetooth

Copy directory entries in vCard format, e.g. to exchange entries with a mobile phone.

Bluetooth mode is activated (→ p. 103) The other handset/mobile phone supports Bluetooth.

□ ► ... use ► to select an entry if needed ► Optionen ► ► Eintrag senden / Liste senden ► ► vCard via Bluetooth ... the Bekannte Geräte list is displayed (→ p. 104) ► ... use ► to select device ► OK

### **Receiving a vCard using Bluetooth**

If a device in the **Bekannte Geräte** list ( $\rightarrow$  p. 104) sends a vCard to your handset, a directory entry is automatically created and a message is shown in the display.

If the sending device is not in the list: • ... use **Mat** to enter the PIN of the **sending** Bluetooth device **• OK** ... the copied vCard is available as a directory entry

# English Deutsch

# **Network mailbox**

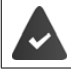

The network mailbox has been requested from the network provider.

### **Entering a number**

□ ► ... use to select □ Anrufbeantworter ► OK ► T Netz-Anrufbeantw. ► OK ... use to enter or amend the network mailbox number ► Sichern

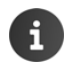

The network mailbox cannot be activated/deactivated using the handset. Please contact the network provider if you require any further information.

# **Playing back messages**

- ☑ Press and hold 1 ∞
- or
- Press the Message key Netz-AB: OK
- or ¤

Im > ... use R to select Anrufbeantworter > OK > Nachricht. anhören > OK

Listen to announcement out loud: Press the handsfree key

### 97

# **Additional functions**

# Calendar

You can remind yourself of up to 30 appointments.

In the calendar, the current day is outlined in white; on days with appointments, the numbers are displayed in colour. When a day is selected, it will be outlined in colour.

Assign calendar call-up to a display key -> p. 119.

Saving appointments to the calendar

### Date and time have been set. Q ■ ▶ ... use 😭 to select 📉 Organizer ▶ OK ▶ 🕋 Kalender ▶ OK ▶ ... use 😭 to select desired day **> OK** ... then Switch on/off: Aktivierung: ... use to select Ein or Aus 🕮 🌅 Datum . . . the selected day has been pre-set 🕨 . . . use 📲 to Enter date: enter new date Zeit ... use to enter hours and minutes of the appointment Enter time: 🖾 🧊 Text 🕨 . . . use ಝ to enter a description of the appointment (e.g. Set name: evening meal, meeting) Set alarm tone: Signal ... use to select the melody of the reminder alarm or deactivate the acoustic signal Save appointment:<sup>C</sup> Sichern

If an appointment has already been entered: Then enter information for the appointment.

### Notification of appointments/anniversaries

Anniversaries are transferred from the directory and displayed as an appointment. An appointment/anniversary is displayed in idle status and the selected ringtone plays for 60 seconds as a notification.

• Acknowledge and stop the reminder: > Press the display key Aus

# Calendar

English Deutsch

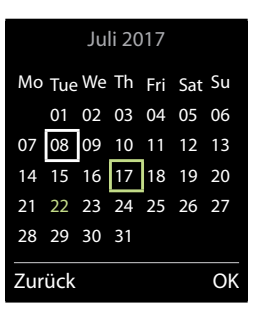

### Calendar

Permanently modify the ringtone volume: 

 ... Press the volume keys + / - during the reminder

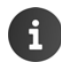

During a call, a reminder is indicated on the handset **once** with an advisory tone on the handset.

### Displaying missed appointments/anniversaries

The following appointments and anniversaries are saved in the Entgangene Termine list:

- The appointment/anniversary call was not acknowledged.
- The appointment/anniversary was notified during a phone call.
- The handset was switched off at the time of the appointment/anniversary.

The last 10 entries are stored. The 😭 icon and the number of new entries are shown in the display. The most recent entry appears at the top of the list.

### **Opening the list**

□ Press the Message key ≥ ► Entg. Termine: ► OK ► ... use to browse through the list of any appointments

or

🕮 📄 🕨 . . . use 💽 to select 🛐 Organizer 🕨 OK 🕨 😭 Entgangene Termine 🕨 OK

Each entry is displayed with the number or name, date and time. The most recent entry appears at the top of the list.

• Delete an appointment/anniversary: > Löschen

### Displaying/changing/deleting stored appointments

| Ø                                                                        | 🔲 🕨 use 💽                             | 🕃 to select 👸 Organizer 🕨 OK 🕨 😭 Kalender 🕨 OK 🕨 use 😭 to |  |  |  |  |  |  |  |
|--------------------------------------------------------------------------|---------------------------------------|-----------------------------------------------------------|--|--|--|--|--|--|--|
| select day 🕨 OK the appointment list is displayed 🕨 use 🌊 to select date |                                       |                                                           |  |  |  |  |  |  |  |
|                                                                          | options:                              |                                                           |  |  |  |  |  |  |  |
|                                                                          | Display appointr                      | nent details:                                             |  |  |  |  |  |  |  |
|                                                                          |                                       | Ansehen The appointment settings are displayed            |  |  |  |  |  |  |  |
|                                                                          | Change                                | 🕮 Ansehen 🕨 Ändern                                        |  |  |  |  |  |  |  |
|                                                                          | appointment:                          |                                                           |  |  |  |  |  |  |  |
|                                                                          | or 🕨 Optionen 🕨 📺 Eintrag ändern 🕨 OK |                                                           |  |  |  |  |  |  |  |
| Activate/deactivate appointment:                                         |                                       |                                                           |  |  |  |  |  |  |  |
|                                                                          |                                       | 🕮 Optionen 🕨 😭 Aktivieren/Deaktivieren 🕨 OK               |  |  |  |  |  |  |  |
|                                                                          | Delete                                | 🕮 Optionen 🕨 🚰 Eintrag löschen 🕨 OK                       |  |  |  |  |  |  |  |
|                                                                          | appointment:                          |                                                           |  |  |  |  |  |  |  |
|                                                                          | Delete all appoir                     | ntments for a day:                                        |  |  |  |  |  |  |  |
|                                                                          |                                       | 🕮 Optionen 🕨 🚰 Alle Termine lösch. 🕨 OK 🕨 Ja              |  |  |  |  |  |  |  |

### Alarm clock

# Alarm clock

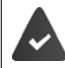

Date and time have been set.

### Activating/deactivating the alarm clock and setting the wake-up time

| Ø   | ■ ► use 💽 to s            | elec  | t 👸 Organizer 🕨 OK 🕨 😭 Wecker 🕨 OK then                                                                |
|-----|---------------------------|-------|----------------------------------------------------------------------------------------------------|
|     | Switch on/off:            | Ø     | Aktivierung: use 🕞 to select Ein or Aus                                                                |
|     | Setting the wake-up time: | Ø     | <b>Zeit</b> use <b>to</b> enter hours and minutes                                                      |
|     | Set days:                 | Ø     | <b>Zeitraum</b> use <b>to</b> switch between <b>Montag-Freitag</b>                                     |
|     |                           |       | and <b>Täglich</b>                                                                                     |
|     | Set the volume:           | Ø     | <b>Lautstärke .</b> use <b>t</b> to set volume in 5 increments or select crescendo (increasing volume) |
|     | Set alarm:                | Ø     | C Melodie 🕨 use C to select a ringtone for the alarm                                                   |
|     | Save settings:            | Ø     | Sichern                                                                                                |
| w/ł | hen the alarm clock is a  | ctiva | ated the icon 🙆 and the wake-up time are displayed in idle                                             |

When the alarm clock is activated, the icon and the wake-up time are displayed in idle display.

### Alarm

An alarm is shown on the display and indicated by the selected ringtone melody. The alarm sounds for 60 seconds. If no key is pressed, the alarm is repeated after 5 minutes. After the second repetition, the alarm call is deactivated for 24 hours.

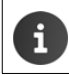

During a call, the alarm is only indicated by a short tone.

### Switching off /repeating the alarm after an interval (snooze mode)

Deactivate the alarm: > Aus

Repeat the alarm (snooze mode): Press **Snooze** or any key ... the alarm is switched off and repeated after 5 minutes.

### ECO DECT

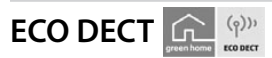

The device range is set to maximum as default. This guarantees the best connection between the handset and the base station. In idle status, the handset will not function (as it is not transmitting). Only the base station will maintain contact with the handset via a low wireless signal. During a call, the transmission power automatically adapts to the distance between the base station and handset. The smaller the distance to the base, the lower the radiation.

To reduce the radiation further:

### Reducing radiation by up to 80%

□ ► ... use to select Einstellungen ► OK ► C ECO DECT ► OK ► Max. Reichweite ► Ändern ( = off)

G

The range is also reduced with this setting.

It is not possible to use a repeater to increase the range.

### Deactivating radiation in idle status

| Ø |      | use 😭        | to select | 🔅 Einstellungen | ок 🕨 | ECO | DECT 🕨 | OK ) |
|---|------|--------------|-----------|-----------------|------|-----|--------|------|
|   | 📑 St | rahlungsfrei | Änder     | n (🗹 = on)      |      |     |        |      |

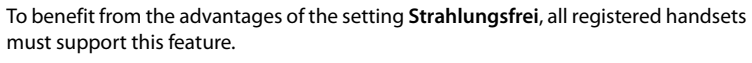

If the setting **Strahlungsfrei** is activated and a handset is registered to the base that does not support this feature, **Strahlungsfrei** is automatically deactivated. As soon as this handset is de-registered, **Strahlungsfrei** will automatically be re-activated.

The wireless connection will only be established for an incoming or outgoing call and the connection will be delayed by about 2 seconds.

In order that a handset can establish a wireless connection with the base station more quickly for an incoming call, it must "listen" to the base station more often, i.e. scan the environment. This increases power consumption and reduces the standby and talktime of the handset.

When **Strahlungsfrei** is activated, there will be no range display/range alarm on the handset. Contactability can be tested by attempting to establish a connection.

 $\square$  Press and **hold** the Talk key  $\frown$  ... the ringing tone will sound.

### Protection against unwanted calls

Example

00 Zurück

Zeitsteuerung

externe Anrufe:

cht klingeln von:

cht klingeln bis:

Sichern

# Protection against unwanted calls

### Time control for external calls

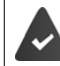

Date and time have been set.

Enter a time period during which the handset should suspend ringing to indicate external calls e.g. during the night.

| Ø | 🔲 🕨 use 🗗        | Τö | ne und Signale 🕨 OK 🕨 😭 Klingeltöne                                 |            |
|---|------------------|----|---------------------------------------------------------------------|------------|
|   | (Mobilt.) • OK • | C  | <b>Zeitsteuerung </b> OK then                                       | Fü         |
|   | Switch on/off:   | Ø  | use 🕞 to select Ein or Aus                                          | Ein        |
|   | Enter time:      | Ø  | use 🚺 to switch between Nicht klingeln von and Nicht klingeln bis 🕨 | Ni<br>122: |
|   |                  |    | use to enter start and end in 4-digit format                        | Ni         |
|   | Save:            | Ø  | Sichern                                                             | 07:        |

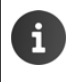

The time control only applies to the handset for which the setting is configured. The telephone will continue to ring for numbers that have been assigned to a VIP group in the directory.

### Switch off ringtone when in charging cradle

The handset will not ring when placed in the charging cradle. The call is only indicated on the display.

□ Image: Description in the second second s **ohne Klingeln** Andern ( = ringtone is switched off when in charging cradle)

# **Media-Pool**

Sounds for ringtones and images that can be used as caller pictures (CLIP pictures) or as a screensaver are saved in the handset's resource directory. A range of monophonic and polyphonic sounds and pictures have been pre-set but further images and sounds can be downloaded using a PC ( $\rightarrow$  p. 105).

### Media types:

| Туре    |                                                          | Format                                               |
|---------|----------------------------------------------------------|------------------------------------------------------|
| Sound   | Ringtones<br>Monophonic<br>Polyphonic<br>Imported sounds | Internal<br>Internal<br>Internal<br>WMA, MP3, WAV    |
| Picture | CLIP-picture<br>Screensaver                              | BMP, JPG, GIF<br>128 x 86 pixels<br>128 x 160 pixels |

If insufficient memory is available, you must delete one or more pictures or sounds before others can be saved.

### Manage CLIP pictures/sounds

| Ø | 🔳 🕨 use 💽 t               | o se | elect 🗙 Extras 🕨 OK 🕨 😭 Media-Pool 🕨 OK possible options:                                                                                                    |
|---|---------------------------|------|----------------------------------------------------------------------------------------------------|
|   | View CLIP-picture:        | Ø    | CLIP-Bilder ▶ OK ▶ use to select picture ▶ Ansehen<br>the selected picture is displayed                                                                                                    |
|   | Play sound:               | Ø    | <b>Sounds</b> $\blacktriangleright$ OK $\blacktriangleright$ use <b>to</b> select sound the selected sound is played                                                                                                    |
|   |                           |      | Set volume: ▶ Optionen ▶ Lautstärke ▶ OK ▶ use  to select volume ▶ Sichern                                                                                                    |
|   | Rename picture/sou        | und  | :                                                                                                    |
|   |                           | Ø    | Select CLIP-Bilder / Sounds $\blacktriangleright$ OK $\triangleright$ use to select<br>sound/image $\triangleright$ Optionen $\triangleright$ Name ändern $\triangleright$ use to delete<br>name, use to enter new name $\triangleright$ Sichern the entry is saved<br>with the new name |
|   | Delete picture/<br>sound: | Ø    | Select CLIP-Bilder / Sounds > OK > use to select<br>sound/picture > Optionen > Eintrag löschen the selected entry<br>is deleted                                                                                                    |
|   |                           |      |                                                                                                    |

The relevant options are not available if a picture/sound cannot be deleted.

1

### Bluetooth

### **Check memory**

Display the available memory for screensavers and CLIP-pictures.

- Image: A select in the select in the sele
  - **Speicherplatz • OK** . . . the percentage of available memory is displayed

# Bluetooth

The handset is able to use Bluetooth<sup>™</sup> to communicate wirelessly with other devices that also use this technology e.g. for exchanging directory entries.

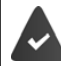

Bluetooth is activated and the devices have been registered to the handset.

The following devices can be connected:

A Bluetooth headset

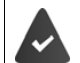

The headset features the **Headset** or **Handsfree Profile**. If both profiles are available, the handsfree profile is used to communicate.

It may take 5 seconds to establish a connection, whether a call is accepted using the headset or transferred to the headset, or a call is made from the headset.

 Up to 5 data devices (PCs, PDAs or mobile telephones) for the transmission of address book entries as a vCard or for the exchange of data with the computer (¢ p. 105). In order for telephone numbers to be used further, the area code (international and local area code) must be saved to the telephone.

Operating Bluetooth devices -> device user guides

### Activating/deactivating Bluetooth mode

□  $\blacktriangleright$  ... use to select Bluetooth  $\triangleright$  OK  $\triangleright$  Aktivierung  $\triangleright$ Ändern ( $\boxed{M}$  = activated)

If the local area code is still not saved: 🕨 ... use 🏧 to enter local area code 🕨 OK (🖉 p. 120)

When in idle status, the activated Bluetooth mode is indicated on the handset by the 🐉 icon.

### Bluetooth

### **Registering Bluetooth devices**

The distance between the handset in Bluetooth mode and the active Bluetooth device (headset or data device) should not exceed 10 m.

|                                     | The registration of a headset overwrites a previously registered headset. |                                                                                                    |             |  |  |  |  |
|-------------------------------------|---------------------------------------------------------------------------|----------------------------------------------------------------------------------------------------|-------------|--|--|--|--|
| U                                   | If a headset is t<br>connection mu                                        | be registered that is already registered with a different device, thi<br>t be deactivated before registering.                                            | S           |  |  |  |  |
|                                     | 🕨 use 💽 to                                                                | elect 👔 Bluetooth 🕨 OK 🕨 😭 Suche Headset / Suche                                                                                                    |             |  |  |  |  |
| Date                                | engerät 🕨 OK .                                                            | the search starts (may take up to 30 seconds) the names of fou                                                                                           | nd          |  |  |  |  |
| devi                                | ces are displayed                                                         | possible options:                                                                                                    |             |  |  |  |  |
| Regi                                | ster device:                                                              | ○ Optionen ▶ ③ Gerät vertrauen ▶ OK ▶ use № to enter the PIN of the Bluetooth device to be registered ▶ OK the device added to the list of known devices | the<br>e is |  |  |  |  |
| Display information about a device: |                                                                           |                                                                                                    |             |  |  |  |  |
|                                     |                                                                           | I use  to select a device, if applicable > Ansehen the device name and device address are displayed                                                      |             |  |  |  |  |
| Repe                                | eat search:                                                               | 🛛 Optionen 🕨 Suche wiederholen 🕨 OK                                                                                                    |             |  |  |  |  |
| Can                                 | cel search:                                                               | <sup>2</sup> Abbruch                                                                                                    |             |  |  |  |  |
|                                     |                                                                           |                                                                                                    |             |  |  |  |  |

### Editing the list of known (trusted) devices

### Open the list

- □ ► ... use → to select Bluetooth ► OK ► → Bekannte Geräte ► OK ... the known devices are listed, an icon indicates the type of device
   □ Bluetooth headset
  - C,
- Bluetooth data device

If a device is connected, the relevant icon is shown in the display header instead of 😵.

### Edit an entry

□ ► ... use to select Bluetooth ► OK ► Bekannte Geräte ► OK ► ... use
 □ to select entry ... possible options:
 View an entry: Ansehen ... the device name and device address are displayed ► Press OK to go back
 De-register a Bluetooth device:
 □ Optionen ► Eintrag löschen ► OK
 Edit name: □ Optionen ► Name ändern ► OK ► ... use □ to edit name ► Sichern

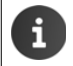

If an active Bluetooth device is de-registered, it may try to re-connect as a "non-registered device".

### Rejecting/accepting a non-registered Bluetooth device

If a Bluetooth device that is not registered in the list of known devices tries to connect to the handset, a prompt will appear asking you to enter the PIN of the Bluetooth device (Bonding).

- D Briefly press the End call key
- Reject: Accept:
- 🖾 ... use 👫 to enter the PIN of the Bluetooth device to be accepted 🕨 OK 🕨 ... Wait for PIN confirmation ... then

Add the device to the list of known devices: > Ja

Use the device temporarily: Nein ... the Bluetooth connection can be used, as long as the device is located within transmission range or until it is switched off

### Changing the Bluetooth name of the handset

The handset is shown by this name on another Bluetooth device.

🏛 🔲 🕨 . . . use 😭 to select 🛐 Bluetooth 🕨 OK 🕨 🛅 Eigenes Gerät 🕨 OK . . . the name and the device address are shown **>** Ändern **>** ... use **I** to change the name **>** Sichern

# Additional functions using the PC interface

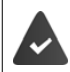

The Gigaset QuickSync program has been installed on the computer. 

QuickSync functions:

- Sync the handset's directory with Outlook
- Upload CLIP-pictures (.bmp) from the computer to the handset
- Upload pictures (.bmp) as screensavers from the computer to the handset
- Upload sounds (ringtone melodies) from the computer to the handset
- Update firmware
- (**→** p. 80).

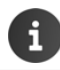

Connect the handset directly to the PC, not via a USB hub.

### Transferring data

Data transfer using Bluetooth:

- The computer has Bluetooth capability.
- A USB data cable is not plugged in. If a USB data cable is plugged in during an
  existing Bluetooth connection, the Bluetooth connection is interrupted.

<sup>II</sup> Launch the **Gigaset QuickSync** program on the computer.

The message **Datentransfer läuft** is shown on the display during data transfer between the handset and PC. During this time, it is not possible to enter any data using the keypad and incoming calls are ignored.

### Carrying out a firmware update

- □ Connect the telephone and the PC using a USB data cable (→ p. 80) Launch Gigaset QuickSync Establish connection to the handset
- C Start firmware update in **Gigaset QuickSync** ... Information about this can be found in **Gigaset QuickSync** help feature

The update process may take up to 10 minutes (not including download time).

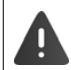

Do not interrupt the process and do not remove the USB data cable.

The data are first downloaded from the online update server. The time required for this depends on Internet connection speed.

The display on your telephone is switched off and the Message key 💌 and the Talk key 🖍 will flash.

Once the update is complete, your telephone will automatically restart.

### Procedure in the event of an error

If the update procedure fails or the telephone no longer functions properly after the update, repeat the update procedure:

- □ End the Gigaset QuickSync program on the PC ▶ Remove the USB data cable from the telephone ▶ Remove the battery (→ p. 78) ▶ Replace the battery
- $\square$  Carry out the firmware update again as described above

If the update procedure fails more than once or it is no longer possible to connect to the PC, carry out the **Emergency Update**:

### Additional functions using the PC interface

- □ End the **Gigaset QuickSync** program on the PC ► Remove the USB data cable from the telephone ► Remove the battery (→ p. 78)
- ☑ Press and hold keys ☑ and 6 at the same time with the forefinger and middle finger ▶ Replace the battery
- □ Release keys □ and 6 ... the Message key
   and the Talk key will flash alternately
- Carry out the firmware update as described above

Always save pictures and sounds uploaded onto the handset on the PC, as they are deleted during an **Emergency Update**.

# sh Deutsch

# Expanding the functionality of the telephone

# **Multiple handsets**

Up to six handsets can be registered to the base station.

Each registered device is assigned an internal number (1 - 6) and an internal name (**INT 1** – **INT 6**). The number or name assigned can be changed.

# **Registering the handset**

A handset can be registered on up to four base stations.

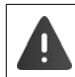

Registration must be initiated on the base station **and** on the handset. Both must be carried out **within 60 secs**.

### On the base station

Press and hold the Registration/Paging key on the base station (-> p. 71) (approx. 3 secs).

### On the handset

□ ► ... use to select is Einstellungen ► OK ► Anmeldung ► OK ► Mobilteil anmelden ► OK ► ... use to select the base station (if the handset has already been registered to four base stations) ► OK ... an available base station is sought ► ... Enter system PIN (default setting: 0000) ► OK

Once registration is complete, the handset returns to idle status. The internal number of the handset appears in the display, e.g. **INT 1**. If not, repeat the procedure.

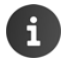

Maximum possible number of handsets registered to the base station (all internal numbers assigned): The handset with the highest internal number is replaced by the new one. If this is not possible, because a conversation is being held on this handset, for example, the message **Keine Internnummer frei** is given. De-register a handset that is no longer required and repeat the registration procedure
# Registering a handset to multiple base stations

Your handset can be registered to up to four base stations. The active base station is the base station to which the handset was last registered. The other base stations remain saved in the list of available base stations.

| Ø | 🔳 🕨 use 💽 to sele              | ect 👩 Einstellungen 🕨 OK 🕨 😭 Anmeldung 🕨 OK 🕨                                                                                         |
|---|--------------------------------|----------------------------------------------------------------------------------------------------|
|   | Basisauswahl 🕨 OK              | possible options:                                                                                                    |
|   | Change active<br>base station: | use 🔔 or <b>Beste Basis</b> to select base station 🕨 Auswahl<br>(🔘 = select)                                                          |
|   |                                | Beste Basis: The handset chooses the base station with the best reception as soon as it loses connection to the current base station. |
|   | Change name of a base s        | tation:                                                                                                    |
|   | ¤                              | use 😭 to select a base station 🕨 Auswahl (💽 = selected) 🕨                                                                             |

Name change name

# De-registering the handset

🕮 🔲 🕨 . . . use 💽 to select 👩 Einstellungen 🕨 OK 🕨 🛅 Anmeldung 🕨 OK 🕨 🛅 Mobilteil abmelden > OK ... the handset being used is selected > ... use 🛅 to select a different handset if desired **> OK** ... enter system PIN if desired **> OK >** ... Confirm de-registration with Ja

If the handset is still registered to other bases, it switches to the base with the best reception (Beste Basis).

# Locating a handset (Paging)

Display="block-state-state-sta

All handsets will ring at the same time ("paging"), even if ringtones are switched off.

## Ending the search

- D Briefly press the registration/paging key on the base station
- or > Press the End call key 
  on the handset
- or Press the display key Ruf aus on the handset

or No action. After approx. 30 seconds, the paging call will end automatically.

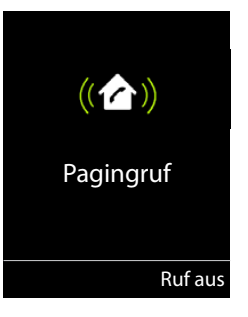

# Changing the handset name and internal number

When registering multiple handsets, they will automatically be assigned the names "INT 1", "INT 2" etc. Each handset will automatically be assigned the lowest unassigned internal number. The internal number is shown as the name of the handset on the display e.g. INT 2. You can change the names and the numbers of handsets. The name must not exceed 10 characters in length.

in the list of handsets is opened, the current handset is highlighted with < < ... use</li>
 to select a handset ... possible options:

Edit name:

○ Optionen ▶ → Name ändern ▶ OK ▶ ... use < to delete the current name ▶ ... use → to enter a new name ▶ OK</p>

Edit number:

○ Optionen ▶ Nummer vergeben ▶ OK ▶ ... use to select a number ▶ Sichern

# **Operation with a PABX**

To find out which settings are required for a PABX, please refer to the PABX user guide.

#### Setting MFV or IWV dialling mode 🕮 🔲 🕨 . . . use 💽 to select 👩 Einstellungen 🕨 OK 🕨 🏹 Telefonie 🕨 OK 🕨 Wahlverfahren > OK > ... use T to select MFV or IWV > Auswahl ( = selected) Setting the flash time 🕮 📄 🕨 ... use 😭 to select 👩 Einstellungen 🕨 OK 🕨 🏹 Telefonie 🕨 OK 🕨 🏹 Flash-Zeiten > OK ... possible flash times are listed > ... use 😭 to select flash time > Auswahl (O = selected) Saving an access code (outside line code) Setting the access code (e.g. "0") for dialling using the fixed line network and using VoIP. ■ ▶ ... use 💽 to select 👩 Einstellungen ▶ OK ▶ 😭 Telefonie ▶ OK ▶ α Vorwahlziffer > OK > ... then Fixed line 🛛 Belegen der extern. Leitung mit: . . . use 🎮 to enter or change access code, network: max. 3 digits Rule: Für ... use r to select when the access code should be dialled Anruflisten: The access code will only prefix numbers from a list (list of answered calls, list of missed calls). Alle Anrufe: The access code prefixes all numbers dialled. Aus: The access code is deactivated and does not prefix any telephone number. 🛛 Sichern Save:

| Se | etting pauses                             |         |   |           |       |    |
|----|-------------------------------------------|---------|---|-----------|-------|----|
| Ø  | ■ ▶ ★ ↓ # ⊷ 0 ⊔ 5 # ⊷ ▶ t                 | hen     |   |           |       |    |
|    | Pause after line seizure:                 | 1 sec   | Ø | 1-6       | 1 🚥 🕨 | ОК |
|    |                                           | 3 secs  | Ø | 1∞6 )     | 2     | OK |
|    |                                           | 7 secs  | Ø | 1∞6 )     | 3     | OK |
|    | Pause after Recall key:                   | 800 ms  | Ø | 1∞2 )     | 1 🗠 🕨 | OK |
|    |                                           | 1600 ms | Ø | 1∞2 )     | 2     | OK |
|    |                                           | 3200 ms | Ø | 1∞2 )     | 3     | OK |
|    | Dialling pause (pause after access code): | 1 sec   | Ø | 1 1 •     | 1 )   | OK |
|    |                                           | 2 secs  | Ø | 1 1 🕨     | 2     | OK |
|    |                                           | 3 secs  | Ø | 1 1 🕨     | 3     | OK |
|    |                                           | 6 secs  | Ø | 1 - 1 - • | 7     | OK |
| _  |                                           |         |   |           |       |    |

#### To enter dialling pause when dialling:

 $\square$  Press and **hold** the Recall key  $\square$  ... a **P** appears in the display.

# Switching temporarily to tone dialling (MFV)

After dialling the external number or after establishing the connection:

 $\square$  Press the Star key **\***  $\rightarrow$  **briefly**.

After the call ends, pulse dialling is automatically reactivated.

# Adjusting the telephone settings

# Handset

# Changing the language

□ ► ... use to select Einstellungen ► OK ► Sprache ► OK ► ... use to select language ► Auswahl () = selected)

If the handset has been set to an incomprehensible language:

□ Press the keys 9 5 slowly one after the other ▶ ... use to select the correct language ▶ press the right display key

# **Display and keypad**

#### Screensaver

A digital or analogue clock, Infodienste and a range of pictures can be selected to be displayed as a screensaver when in idle status.

| ■ ► use 💽 to se     | ele                                                                                                    | ct 😧 Einstellungen 🕨 OK 🕨 💭 Display + Tastatur 🕨 OK 🕨                                                                                                    |
|---------------------|----------------------------------------------------------------------------------------------------|----------------------------------------------------------------------------------------------------|
| 💭 Screensaver 🕨 Än  | de                                                                                                    | <b>rn</b> ( $\mathbf{M} = $ on) then                                                                                                    |
| Switch on/off:      | ά                                                                                                    | Aktivierung: use 🕞 to select Ein or Aus                                                                                                    |
| Select screensaver: |                                                                                                    |                                                                                                    |
| ζ                   | ά                                                                                                    | Auswahl > use T to select a screensaver (Digitaluhr /                                                                                                    |
|                     |                                                                                                    | Analoguhr / <pictures> / Dia-Show)</pictures>                                                                                                    |
| View screensaver:   | X                                                                                                    | Ansehen                                                                                                    |
| Save selection:     | ά                                                                                                    | Sichern                                                                                                    |
|                     | Image: Screensaver Image: Screensaver Image: Screensaver Image: Screensaver:         Switch on/off:         Select screensaver:         View screensaver:         Save selection: | <ul> <li>L use L to select</li> <li>Screensaver &gt; Ände</li> <li>Switch on/off:</li> <li>Select screensaver:</li> <li>View screensaver:</li> <li>Save selection:</li> </ul> |

The screensaver is activated approx. 10 seconds after the display has changed to idle status.

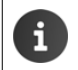

All pictures from the **Screensaver** folder of the **Media-Pool** ( $\rightarrow$  p. 102) are available to select.

#### End screensaver

Display appears Briefly press the End call key 🕝 . . . the idle display appears

#### Large font

Show text and icons in call lists and in the directory in a larger size in order to improve legibility. Only one entry is shown in the display and names are abbreviated if necessary.

□ ► ... use to select Einstellungen ► OK ► Display + Tastatur ► OK ► Großschrift ► Ändern ( = on)

#### **Colour scheme**

The display may appear in a range of colour combinations.

| Ø | ■ > use 😭 to select 🙀 Einstellungen > OK > 😭 Display + Tastatur > OK > |
|---|------------------------------------------------------------------------|
|   | Farbschema > OK > use 😭 to select the desired colour scheme >          |
|   | Auswahl (O = selected)                                                 |

#### **Display backlight**

activated.

The display backlight always illuminates when the handset is taken out of the base station/ charging cradle or when a key is pressed. Any **digit keys** that are pressed appear on the display for pre-dialling.

Switch the display backlight on/off when in idle status:

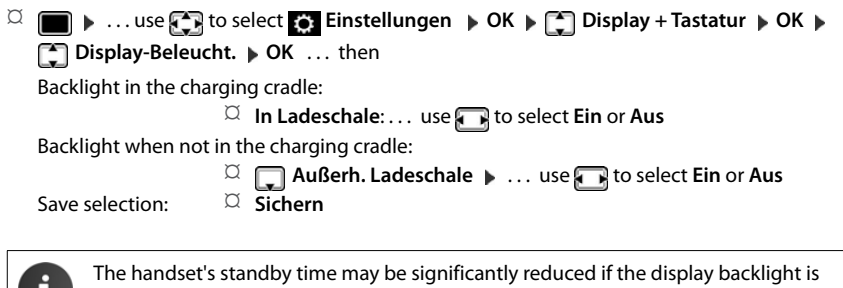

#### Switching the keypad illumination on/off

□ ► ... use to select Einstellungen ► OK ► Display + Tastatur ► OK ►
Tastatur-Beleucht. ► Ändern ( = on)

#### Activating/deactivating automatic keypad lock

Automatically lock the keypad when the handset has been in idle status for around 15 seconds.

□ ► ... use to select Einstellungen ► OK ► Display + Tastatur ► OK ►
Auto-Tastensp. ► Ändern ( = on)

# Activating/deactivating Auto Answer

When set to Auto Answer, the handset accepts an incoming call as soon as it is removed from the charging cradle.

α ► ... use To select To Einstellungen > OK > Telefonie > OK > Auto-Rufannahm.  $\blacktriangleright$  Ändern ( $\mathbf{M} = on$ )

Regardless of the Auto-Rufannahm. setting, the connection ends as soon as you place the handset back in the charging cradle. Exception: Press and hold the handsfree key for a further 2 seconds while placing the handset in the charging cradle.

# Changing the earpiece and speaker volume

You can set the volume of the earpiece and speaker at 5 levels independently of each other.

#### **During a conversation**

Press the volume keys + / - on the right side of the handset

or

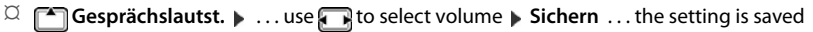

The setting is automatically saved after around 3 seconds without saving.

#### In idle status

Image: A constraint of the second second

Difference Horer: ... use The volume For the earpiece: For the speaker: 🖾 🧊 Freisprechen 🕨 ... use 🕞 to set the volume **¤** Sichern Save settings:

## Ringtones

#### **Ringtone volume**

□ ► ... use Tone und Signale ► OK ► SKlingeltöne E
 (Mobilt.) ► OK ► Lautstärke ► OK ► ... use Stoselect Für interne Anrufe und Termine or Für externe Anrufe ► ... use
 Ito set volume in 5 increments or in crescendo mode (increasing volume) ► Sichern

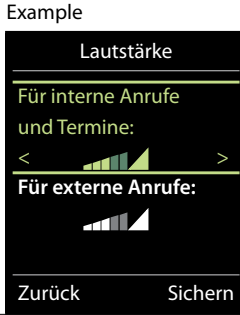

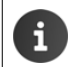

When the telephone rings, you can permanently change the ringtone volume using the volume keys + (louder) or - (quieter).

#### **Ringtone melody**

Set a variety of ringtones for internal and external calls.

□ ► ... use Tone und Signale ► OK ► Tone Klingeltöne (Mobilt.) ► OK ►
 C Melodien ► OK ► ... use To select the connection ► ... use To select the ring-tone/melody in each case ► Sichern

#### Activating/deactivating the ringtone

#### Deactivating the ringtone permanently

Press and hold the \* A key. The X icon appears in the status bar

#### Activating the ringtone permanently

 $\square$  Press and hold the  $\blacksquare$  key.

#### Deactivating the ringtone for the current call

 $^{igtimes}$  Press **Ruf aus** or the End call key 🐻

#### Activating/deactivating the vibration alarm

Incoming calls and messages are indicated by vibration.

Time und Signale > OK > Time Und Signale > OK > Time Und Signale > Time Und Signale > OK > Time Und Signale > OK > Time Und Signale > OK > Time Und Signale > Time Und Signale

# Activating/deactivating advisory tones

The handset notifies acoustically about different activities and statuses. These advisory tones can be activated/deactivated independently of each other.

| Ø | ■ ▶ use 🔽 Töne und Signale ▶ OK ▶ 😭 Hinweistöne ▶ OK then                                         |  |  |
|---|---------------------------------------------------------------------------------------------------|--|--|
|   | Tone when keys are<br>Tastenklick: use T to select Ein or Aus pressed:                            |  |  |
|   | Confirmation/error tone after making entries, advisory tone when a new message has been received: |  |  |
|   | 🕮 🎧 Bestätigungen 🕨 use 🎧 to select Ein or Aus                                                    |  |  |
|   | Warning tone when there are fewer than 10 minutes of talktime remaining (every                    |  |  |
|   | 60 seconds):                                                                                      |  |  |
|   | 🕮 🎧 Akkuton 🕨 use 🅞 to select Ein or Aus                                                          |  |  |
|   | Warning tone when the handset is moved out of range of the base station:                          |  |  |
|   | 🚊 🔲 Außer Reichweite: use 🅞 to select Ein or Aus                                                  |  |  |
|   | Save settings: <sup>III</sup> Sichern                                                             |  |  |

# Fast access to numbers and functions

Number keys: It is possible to assign a number from the directory to the keys () \_ and (2) to (9).

**Display keys:** The left and right display keys have a **function** preset by default, but the keys can be re-assigned.

You can then dial the number or start the function by simply pressing a key.

#### Assigning a number to digit keys (quick dial)

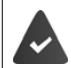

You must assign a number to the digit key.

Press and hold the digit key

or

Difference Series and Series and Series and Series Difference Series and Series and Seri

The directory opens.

□ ... use 💽 to select an entry **▶** OK **▶** ... use 🕞 to select a number if necessary **▶** OK ... the entry is saved to the digit key

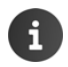

If you delete or edit the entry in the directory at a later date, this will not affect the assignment to the number key.

#### **Dialling a number**

 $^{igtimestyle 2}$  Press and **hold** the digit key  $\dots$  the number is dialled immediately

or

□ Briefly press the digit key ... the number/name (possibly in abbreviated form) is shown on the left display key ▶ ... press the display key ... the number is dialled

#### Changing the digit key assignment

Discrete Briefly press the digit key bin Andern ... the directory is opened ... possible options:

| Change the  | Ø | use 😭 to select an entry 🕨 OK 🕨 select a number if |
|-------------|---|----------------------------------------------------|
| assignment: |   | required 🕨 OK                                      |
| Delete the  | Ø | Ohne Fkt.                                          |
| assignment: |   |                                                    |

#### Assigning display keys, changing assignments

□ Press and hold the left or right display key in idle status... the list of possible key assignments is opened ▶ ... use to select function ▶ OK ... possible options:

| Kurzwahl         | Assign a number from the directory to the display key ( $\rightarrow$ p. 118) |
|------------------|-------------------------------------------------------------------------------|
| Wecker           | Set and activate/deactivate the alarm clock (-> p. 99)                        |
| Kalender         | Open calendar (🛶 p. 97)                                                       |
| Bluetooth        | Open Bluetooth menu (🛶 p. 103)                                                |
| Wahlwiederholung | Show redial list (-> p. 84)                                                   |
| Mehr Funktionen  | OK use  to select other function                                              |
| Anruflisten      | Show call list (🛶 p. 90)                                                      |

#### Starting a function

With the telephone in idle status: > Briefly press ... the assigned function is executed

# **Changing handset PIN**

The handset is PIN-protected to prevent unauthorized use (default setting: **0000**). Each time you turn on the handset the PIN is requested.

Change the telephone's 4-digit system PIN (default setting: 0000):

□ ► ... use → to select → Einstellungen ► OK ► → System ► OK ► → Mobilteil-PIN ► OK ► ... use → to enter the current PIN (if other than 0000) ► OK ► ... use → to enter new system PIN ► Sichern

# Resetting the handset to the default settings

Reset any individual settings and changes that you have made.

□ ► ... use to select to select is Einstellungen ► OK ► System ► OK ► Mobilteil-Reset ► OK ► Ja ... the handset's settings are reset

The following settings are **not** affected by a reset

- Registration of the handset to the base station
- Date and time
- Directory entries and call lists

#### System

# System

# Date and time

To ensure you have the correct time for incoming calls and to use the alarm clock and calendar, for example, the date and time must be set.

If the date and time have not yet been set on the handset, the display key Zeit appears.

Press the display key Zeit

or

| Ø | to then        | sel | ect 🐑 Einstellungen 🕨 OK 🕨 😭 Datum und Uhrzeit 🕨 OK                   |
|---|----------------|-----|-----------------------------------------------------------------------|
|   | Set the date:  | Ø   | Datum: use 👫 to enter the day, month and year in 8-digit for-         |
|   |                |     | mat                                                                   |
|   |                |     | e.g. 1 🚥 🔼 0 🗉 1 🚥 2 0 🗉 1 🚥 🖓 for 14/01/2014                         |
|   | Set the time:  | Ø   | <b>Zeit</b> use <b>H</b> to enter hours and minutes in 4-digit format |
|   |                |     | e.g. 🛛 🗤 🦵 🧻 🕤 for 07:15                                              |
|   | Save settings: | Ø   | Sichern                                                               |
|   |                |     |                                                                       |

# Own area code

Your area code (international and local area code) must be saved on the phone before you can transfer phone numbers (e.g. in vCards).

Some of these numbers are already preset.

□ ► ... use to select Einstellungen ► OK ►
 Check (pre-)set area code

Edit the number:

□ ... use → to select/switch entry field → ... use → to change entry position → < ⊂ ... delete digit if desired → ... use → to enter digit → Sichern</li>

#### Example

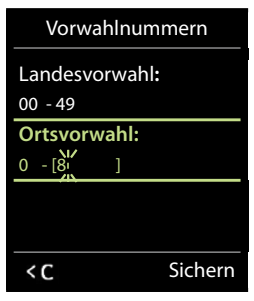

# Activating/deactivating music on hold

🕮 📄 🕨 ... use 🛃 Töne und Signale 🕨 OK 🕨 😭 Wartemelodie 🕨 Ändern (🛐 = on)

# Changing the system PIN

Secure the telephone's system settings with a system PIN. You have to enter the system PIN when you register or de-register a handset, change local network settings, perform a firmware update or reset the phone to default settings.

#### System

Change the telephone's 4-digit system PIN (default setting: 0000):

Image: System > OK > Image: System > OK > Image: PIN > OK > ... use to enter the current PIN (if other than 0000) > OK > ... use to enter new system PIN > Sichern

# **Resetting system PIN**

Resetting the base station to the original PIN 0000:

Unplug the network cable from the base station > Press and hold the Registration/Paging key on the base station > At the same time reconnect the network cable to the base station > Press and hold the key for at least 5 secs . . . the base station is reset and the system PIN is set to 0000

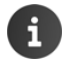

All handsets are de-registered and must be re-registered. All settings are returned to default settings.

# Restoring the phone to default settings

When the settings are reset

- the date and time are retained,
- · handsets are still registered,
- the system PIN is retained,
- Max. Reichweite is activated and Strahlungsfrei is deactivated.
- 🕮 🔲 🕨 . . . use 💽 to select 💽 Einstellungen 🕨 OK 🕨 🛅 System 🕨 OK 🕨 🛅 Basis-Reset > OK > ... use to enter system PIN > OK > Ja ... the base station is restarted. The restart takes around 10 seconds.

# Appendix

# **Questions and answers**

#### The display is blank.

- The handset is not activated. 
   Press and hold
- The battery is empty. > Charge the battery or replace it (-> p. 78)

#### "Keine Basis" flashes on the display.

- The handset is outside the range of the base station. 
   Move the handset closer to the base station
- The base is not activated. > Check the base station power adapter
- The base station's range is reduced because Max. Reichweite is deactivated.
  - □ Activate Max. Reichweite (→ p. 100) or reduce the distance between the handset and base station

#### "Bitte Mobilteil anmelden" flashes on the display.

 The handset has not yet been registered or was de-registered due to the registration of an additional handset (more than 6 DECT registrations).
 Re-register the handset (
 — p. 108)

#### The handset does not ring.

- The ringtone is deactivated. ▶ Activate ringtone (→ p. 116)
- The phone does not ring during a specific period or for certain numbers.
  - $\square$  Check the time control for external calls ( $\rightarrow$  p. 101)

#### No ringtone/dial tone from the fixed line network.

#### Error tone sounds after system PIN prompt.

You have entered the wrong system PIN. ▶ Repeat the process, reset the system PIN to 0000 if required (→ p. 121)

#### Forgotten system PIN.

□ Reset the system PIN to 000 (→ p. 121)

#### The other party cannot hear you.

• The handset is "muted". ▶ Activate the microphone again (→ p. 88)

#### Some of the network services do not work as specified.

• Features are not enabled. Contact the network provider for details.

#### The caller's number is not displayed.

- Calling Line Identification (CLI) is not enabled for the caller. The caller should ask the network provider to enable Calling Line Identification (CLI).
- Calling Line Identification Presentation (CLIP) is not supported or enabled by the network provider. 
   Ask the network provider to enable Caller Line Identification Presentation (CLIP).
- The telephone is connected via a PABX or a router with an integrated PABX (gateway) that does not transmit all information.
  - Reset the system: Briefly pull out the power plug. Reinsert the plug and wait until the device restarts.
  - Check the settings on the PABX and activate phone number display, if necessary. To do this, search for terms such as CLIP, calling line identification, telephone number identification, caller ID, ... in the system user guide or ask the system manufacturer.

#### You hear an error tone when keying in (descending tone sequence).

Action has failed/invalid input. 
 Repeat the process. Read the display and refer to the user guide if necessary.

#### You cannot listen to messages on the network mailbox.

• Your PABX is set to pulse dialling. Set your PABX to tone dialling.

#### No time is specified for a message in the call list.

• Date/time are not set. Set the date/time.

#### Registration or connection problems with a Bluetooth headset.

- Reset the Bluetooth headset (see headset user guide).
- $\square$  Delete the registration data on the handset by de-registering the device ( $\rightarrow$  p. 109).
- $\square$  Repeat the registration procedure ( $\rightarrow$  p. 108).

# Manufacturer's advice

## Authorisation

This device is intended for analogue phone lines in the UK and on the Irish network.

This device is intended for use within the European Economic Area and Switzerland. If used in other countries, it must first be approved nationally in the country in question.

Country-specific requirements have been taken into consideration.

We, Unify Software and Solutions GmbH & Co. KG, declare that this device type OpenScape DECT Phone S5 meets the essential requirements and other relevant regulations laid down in Directive 2014/53/EU.

The EC declaration can be found in the Unify Expert WIKI at <u>http://wiki.unify.com</u> under the section "Declarations of Conformity".

# Disposal

Batteries should not be disposed of in general household waste. Observe the local waste disposal regulations, details of which can be obtained from your local authority.

All electrical and electronic products should be disposed of separately from the municipal waste stream via designated collection facilities appointed by the government or the local authorities.

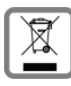

This crossed-out wheeled bin symbol on the product means the product is covered by the European Directive 2012/19/EU.

The correct disposal and separate collection of your old appliance will help prevent potential negative consequences for the environment and human health. It is a precondition for reuse and recycling of used electrical and electronic equipment.

For more detailed information about disposal of your old appliance, please contact your local council refuse centre or the original supplier of the product.

# Care

Wipe the device with a **damp** cloth or an antistatic cloth. Do not use solvents or microfibre cloths.

Never use a dry cloth; this can cause static.

In rare cases, contact with chemical substances can cause changes to the device's exterior. Due to the wide variety of chemical products available on the market, it was not possible to test all substances.

Impairments in high-gloss finishes can be carefully removed using display polishes for mobile phones.

# Contact with liquid /

If the device comes into contact with liquid:

- 1 Disconnect the power supply.
- 2 Remove the batteries and leave the battery compartment open.
- 3 Allow the liquid to drain from the device.
- 4 Pat all parts dry.
- 5 Place the device in a dry, warm place **for at least 72 hours** (**not** in a microwave, oven etc.) with the battery compartment open and the keypad facing down (if applicable).
- 6 Do not switch on the device again until it is completely dry.

When it has fully dried out, you will normally be able to use it again.

# **Technical data**

#### **Batteries**

| Technology: | 2 x AAA NiMH |  |  |
|-------------|--------------|--|--|
| Voltage:    | 1.2 V        |  |  |
| Capacity:   | 750 mAh      |  |  |

#### Handset operating times/charging times

The operating time of your Gigaset depends on the capacity of the battery, its age and the way it is used. (All times are maximum possible times.)

| Standby time (hours) *                                   | 300/180 |
|----------------------------------------------------------|---------|
| Talktime (hours)                                         | 12      |
| Operating time with 1.5 hours of calls per day (hours) * | 120/90  |
| Charging time in base station (hours)                    | 5       |
| Charging time in charging cradle (hours)                 | 7       |

\* Strahlungsfrei on/off, without display backlight in idle status (Setting the display backlight  $\rightarrow$  p. 114)

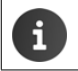

The operating times of the phone will increase if a more efficient battery is used.

#### Base station power consumption

| Standby:       | Handset in charging cradle        | approx. 1.2 W  |
|----------------|-----------------------------------|----------------|
|                | Handset away from charging cradle | approx. 0.55 W |
| During a call: | approx. 0.65 W                    |                |

Technical data

# **General specifications**

| DECT standard                                  | Guaranted                                           |
|------------------------------------------------|-----------------------------------------------------|
|                                                | supported                                           |
| GAP standard                                   | Supported                                           |
| No. of channels                                | 60 duplex channels                                  |
| Radio frequency range                          | 1880-1900 MHz                                       |
| Duplex mode                                    | Time division multiplexing, 10 ms frame length      |
| Repetition frequency of the transmission pulse | 100 Hz                                              |
| Duration of the transmission pulse             | 370 µs                                              |
| Channel grid                                   | 1728 kHz                                            |
| Bit rate                                       | 1152 kbit/s                                         |
| Modulation                                     | GFSK                                                |
| Language code                                  | 32 kbit/s                                           |
| Transmission power                             | 10 mW average power per channel, 250 mW pulse power |
| Range                                          | Up to 50 m indoors, up to 300 m outdoors            |
| Base station power supply                      | 230 V ~/50 Hz                                       |
| Environmental conditions for operation         | +5 °C to +45 °C; 20% to 75% relative humidity       |
| Dialling mode                                  | DTMF (tone dialling)/PD (pulse dialling)            |
| Bluetooth                                      |                                                     |
|                                                |                                                     |

English Deutsch

| Radio frequency range | 2402-2480 MHz    |
|-----------------------|------------------|
| Transmission power    | 4 mW pulse power |

# Pin connections on the telephone jack

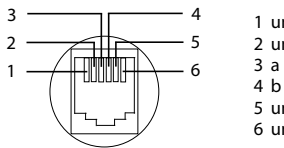

1 unused 2 unused 5 unused 6 unused

# **Character charts**

# Standard characters

Press the relevant key the number of times indicated.

|     | 1x | 2x | 3x | 4x | 5x | 6x                     | 7x | 8x | 9x | 10x |
|-----|----|----|----|----|----|------------------------|----|----|----|-----|
| 1   | 1  |    |    |    |    |                        |    |    |    |     |
| 2   | а  | b  | с  | 2  | ä  | á                      | à  | â  | ã  | Ç   |
| 3   | d  | e  | f  | 3  | ë  | é                      | è  | ê  |    |     |
| 7   | g  | h  | i  | 4  | ï  | í                      | ì  | î  |    |     |
| 5   | j  | k  | Ι  | 5  |    |                        |    |    |    |     |
| 6   | m  | n  | 0  | 6  | ö  | ñ                      | ó  | ò  | Ô  | Õ   |
| 7   | р  | q  | r  | s  | 7  | ß                      |    |    |    |     |
| 8   | t  | u  | v  | 8  | ü  | ú                      | ù  | û  |    |     |
| 9   | w  | х  | у  | z  | 9  | ÿ                      | ý  | æ  | ø  | å   |
| 0 - | 1) |    | ,  | ?  | !  | <b>↓</b> <sup>2)</sup> | 0  |    |    |     |

1) Space

2) Line break

## **Central Europe**

Press the relevant key the number of times indicated.

|        | 1x | 2x | 3x | 4x | 5x | 6x | 7x | 8x | 9x | 10x |
|--------|----|----|----|----|----|----|----|----|----|-----|
| 1 -    | 1  | \$ | ¤  |    |    |    |    |    |    |     |
| 2      | а  | b  | с  | 2  | ą  | ä  | á  | â  | ć  | ç   |
| 3      | d  | е  | f  | 3  | ď  | ę  | ë  | é  | ě  |     |
| 7      | g  | h  | i  | 4  | í  | î  |    |    |    |     |
| 5      | j  | k  | Ι  | 5  | ł  |    |    |    |    |     |
| 6      | m  | n  | 0  | 6  | ń  | ň  | ó  | ö  | Ő  | Ô   |
| 7      | р  | q  | r  | s  | 7  | ř  | ß  | Ś  | š  |     |
| 8      | t  | u  | v  | 8  | ť  | ű  | ü  | ú  | ů  |     |
| 9      | w  | х  | у  | z  | 9  | ý  | ź  | ż  | ž  |     |
| 0 _    |    | -  |    | 0  |    |    |    |    |    |     |
| 1) Spa | ce |    |    |    |    |    |    |    |    |     |

Cyrillic

Press the relevant key the number of times indicated.

|     | 1x | 2x | 3x | 4x | 5x | 6x | 7x | 8x | 9x | 10x |
|-----|----|----|----|----|----|----|----|----|----|-----|
| 1 ∞ | 1  |    |    |    |    |    |    |    |    |     |
| 2   | а  | б  | в  | Г  | 2  | а  | b  | с  |    |     |
| 3   | д  | е  | ë  | ж  | 3  | 3  | d  | e  | f  |     |
| 7   | и  | й  | к  | л  | 4  | g  | h  | i  |    |     |
| 5   | м  | н  | 0  | 5  | j  | k  | Ι  |    |    |     |
| 6   | п  | р  | с  | 6  | m  | n  | 0  |    |    |     |
| 7   | т  | у  | φ  | х  | 7  | р  | q  | r  | S  |     |
| 8   | ц  | ч  | ш  | щ  | Ъ  | 8  | t  | u  | v  |     |
| 9   | ы  | ь  | Э  | ю  | я  | 9  | w  | х  | У  | z   |
| 0 - | 1) |    | ,  | ?  | !  |    | 0  |    |    |     |

1) Space

2) Line break

#### Technical data

# Greek

Press the relevant key the number of times indicated.

|     | 1x | 2x | 3x | 4x | 5x | 6x                     | 7x | 8x | 9x | 10x | 11x | 12x |
|-----|----|----|----|----|----|------------------------|----|----|----|-----|-----|-----|
| 1   | 1  |    |    |    |    |                        |    |    |    |     |     |     |
| 2   | α  | β  | ά  | 2  | а  | b                      | с  |    |    |     |     |     |
| 3   | δ  | ε  | φ  | έ  | 3  | d                      | e  | f  |    |     |     |     |
| 7   | γ  | η  | ι  | ή  | í  | ï                      | î  | 4  | g  | h   | i   |     |
| 5   | к  | λ  | 5  | j  | k  | 1                      |    |    |    |     |     |     |
| 6   | μ  | ν  | 0  | ω  | Ó  | ώ                      | 6  | m  | n  | 0   |     |     |
| 7   | π  | ρ  | ς  | σ  | ψ  | 7                      | р  | q  | r  | s   |     |     |
| 8   | θ  | τ  | 8  | t  | u  | v                      |    |    |    |     |     |     |
| 9   | ζ  | ξ  | υ  | Х  | Ú  | Ü                      | ΰ  | 9  | w  | x   | У   | z   |
| 0 - |    |    | ,  | ?  | !  | <b>↓</b> <sup>2)</sup> | 0  |    |    |     |     |     |

English Deutsch

1) Space

2) Line break

## Turkish

Press the relevant key the number of times indicated.

|     | 1x | 2x | 3x  | 4x | 5x | 6x                     | 7x | 8x | 9x | 10x |
|-----|----|----|-----|----|----|------------------------|----|----|----|-----|
| 1 🚥 | 1  |    |     |    |    |                        |    |    |    |     |
| 2   | а  | b  | с   | Ç  | 2  | ä                      | á  | à  | â  | ã   |
| 3   | d  | e  | f   | 3  | ë  | é                      | è  | ê  |    |     |
| 7   | g  | ğ  | h   | Т  | i  | 4                      | ï  | í  | ì  | î   |
| 5   | j  | k  | - I | 5  |    |                        |    |    |    |     |
| 6   | m  | n  | 0   | ö  | 6  | ñ                      | ó  | ò  | Ô  | Õ   |
| 7   | р  | r  | S   | ş  | 7  | q                      | ß  |    |    |     |
| 8   | t  | u  | ü   | v  | 8  | ú                      | ù  | û  |    |     |
| 9   | У  | z  | 9   | w  | х  | ÿ                      | æ  | ø  | å  |     |
| 0 - |    |    | ,   | ?  | !  | <b>↓</b> <sup>2)</sup> | 0  |    |    |     |

1) Space

2) Line break

# Arabic

Press the relevant key the number of times indicated.

|     | 1x | 2x | 3x | 4x | 5x | 6x       | 7x | 8x | 9x | 10x | 11x |
|-----|----|----|----|----|----|----------|----|----|----|-----|-----|
| 1∞  | 1  |    |    |    |    |          |    |    |    |     |     |
| 2   | а  | b  | с  | 2  | ث  | 5        | τ  | ċ  | ~  |     |     |
| 3   | d  | е  | f  | 3  | 1  | ÷        | õ  | ت  | i  | 1   | ĩ   |
| 7   | g  | h  | i  | 4  | F  | 러        | ٤  | Ė  |    |     |     |
| 5   | j  | k  | 1  | 5  | س  | ش        | ص  | ض  |    |     |     |
| 6   | m  | n  | 0  | 6  | د  | ÷        | ر  | ز  |    |     |     |
| 7   | р  | q  | r  | S  |    | ي        | ى  | ۶  | ئ  |     |     |
| 8   | t  | u  | v  |    | 2  | ن        | ٥  | و  | و  |     |     |
| 9   | w  | х  | у  | z  |    | ف        | ق  | 13 | J  |     |     |
| 0 - |    |    | ,  | Ş  | !  | <b>↓</b> | 0  |    |    |     |     |

1) Space

2) Line break

# **Display icons**

The following icons are displayed depending on the settings and the operating status of your telephone.

#### Icons in the status bar

| lcon             | Meaning                                                                                                    |
|------------------|----------------------------------------------------------------------------------------------------|
| <b>†</b><br>†43) | Signal strength ( <b>Strahlungsfrei</b> off)<br>1% -100%<br>white, if <b>Max. Reichweite</b> on;<br>green, if <b>Max. Reichweite</b> off |
| ( <del>•</del> ) | Red: no connection to the base station                                                                                                   |
| ٢                | <b>Strahlungsfrei</b> activated:<br>white, if <b>Max. Reichweite</b> on;<br>green, if <b>Max. Reichweite</b> off                         |
| 河                | <b>Profil Leise</b> activated (ringtone switched off)                                                                                    |
| Ę.               | "Beep" ringtone activated                                                                                                    |

| lcon       | Meaning                                                                   |
|------------|---------------------------------------------------------------------------|
| 0 <b>-</b> | Keypad lock activated                                                     |
| ()<br>()   | Battery charge status:<br>White: between 11% and 100%<br>charged          |
|            | Red: less than 11% charged                                                |
|            | Flashes red: battery almost empty<br>(approx. 5 minutes of talktime left) |
| ۶⊂<br>۶⊂   | Battery is charging<br>(current charge status):<br>0% - 100%              |

#### Display key icons

| lcon                      | Meaning            |
|---------------------------|--------------------|
| $\rightarrow \rightarrow$ | Last number redial |
| < C                       | Delete text        |
| Ĩ.                        | Open the directory |

| lcon       | Meaning                      |
|------------|------------------------------|
| + <b>W</b> | Copy number to the directory |

# Display icons to indicate ...

| lcon                       | Meaning                                             |
|----------------------------|-----------------------------------------------------|
| $\left((\bigwedge)\right)$ | External call                                       |
| ((1))                      | Internal call                                       |
| (>>>)                      | Establishing a call (outgoing call)                 |
| (⇔)                        | Connection established                              |
| ( × )                      | No connection established/<br>connection terminated |

| lcon                              | Meaning                  |
|-----------------------------------|--------------------------|
| ( <b>C</b> )                      | Reminder for appointment |
| (( 🕹 ))                           | Reminder for anniversary |
| $\left( (\textcircled{}) \right)$ | Alarm call               |
|                                   |                          |

### **Display icons**

## Other display icons

| lcon         | Meaning                                    |
|--------------|--------------------------------------------|
| Ó            | Alarm clock is on, display with alarm time |
| $\checkmark$ | Action complete (green)                    |
| $\times$     | Action failed (red)                        |
| -            |                                            |

| lcon | Meaning           |  |
|------|-------------------|--|
| i    | Information       |  |
| ?    | (Security) prompt |  |
| Ŷ    | Please wait       |  |

| Deutsch |  |
|---------|--|
| English |  |

# Menu overview

i

Not all functions described in the user guide are available in all countries or from all network providers.

Open the main menu: > when handset is in idle status press

| ð | Wecker                |  |                     |   |  | → p. 99  |
|---|-----------------------|--|---------------------|---|--|----------|
| } | Bluetooth             |  |                     |   |  | → p. 103 |
|   | Aktivierung           |  |                     |   |  | → p. 103 |
|   | Suche Headset         |  |                     |   |  | → p. 104 |
|   | Suche Datengerät      |  |                     |   |  | → p. 104 |
|   | Bekannte Geräte       |  |                     |   |  | → p. 104 |
|   | Eigenes Gerät         |  |                     |   |  | → p. 105 |
| 7 | Extras                |  |                     |   |  |          |
|   | Media-Pool            |  |                     |   |  | → p. 102 |
| • | Anruflisten           |  |                     |   |  | → p. 90  |
|   | Alle Anrufe           |  |                     |   |  |          |
|   | Abgehende Anrufe      |  |                     |   |  |          |
|   | Angenomm. Anrufe      |  |                     |   |  |          |
|   | Entgangene Anrufe     |  |                     |   |  |          |
| 1 | Töne und Signale      |  |                     |   |  |          |
|   | Gesprächslautst.      |  |                     |   |  | → p. 115 |
|   | Hinweistöne           |  |                     |   |  | → p. 117 |
|   | Vibration             |  |                     |   |  | → p. 116 |
|   | Klingeltöne (Mobilt.) |  | Lautstärke          |   |  | → p. 116 |
|   |                       |  | Melodien            | 1 |  | → p. 116 |
|   |                       |  | Zeitsteuerung       |   |  | → p. 101 |
|   |                       |  | Laden ohne Klingeln |   |  | → p. 101 |
|   | Wartemelodie          |  | L                   |   |  | → p. 120 |
|   |                       |  |                     |   |  |          |

#### Menu overview

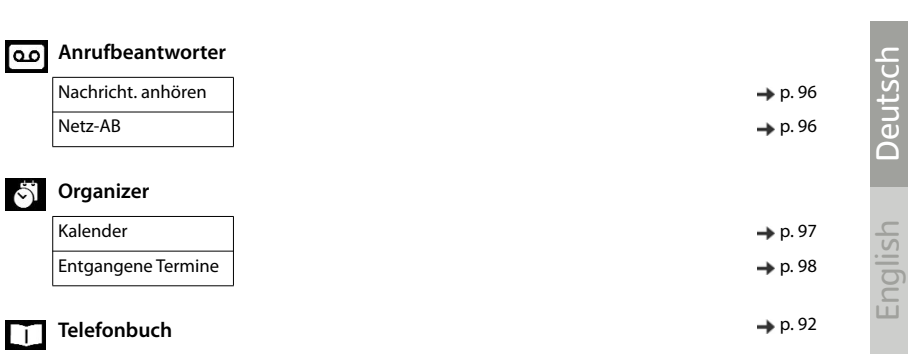

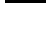

# Einstellungen

|                    | _                     |          |
|--------------------|-----------------------|----------|
| Datum und Uhrzeit  |                       | → p. 120 |
| Display + Tastatur | Screensaver           | → p. 113 |
|                    | Großschrift           | → p. 114 |
|                    | Farbschema            | → p. 114 |
|                    | Display-Beleucht.     | → p. 114 |
|                    | Tastatur-Beleucht.    | → p. 114 |
|                    | Auto-Tastensp.        | → p. 114 |
| Sprache            | -                     | → p. 113 |
| Anmeldung          | —— Mobilteil anmelden | → p. 108 |
|                    | Mobilteil abmelden    | → p. 109 |
|                    | Basisauswahl          | → p. 109 |
| Telefonie          | —— Auto-Rufannahm.    | → p. 115 |
|                    | Vorwahlnummern        | → p. 120 |
|                    | Intern zuschalten     | → p. 88  |
|                    | Vorwahlziffer         | → p. 111 |
|                    | Wahlverfahren         | → p. 111 |
|                    | Flash-Zeiten          | → p. 111 |
| System             | Mobilteil-Reset       | → p. 119 |
|                    | Mobilteil-PIN         | → p. 119 |
|                    | Basis-Reset           | → p. 121 |
|                    | System-PIN            | → p. 120 |
| ECO DECT           | —— Max. Reichweite    | → p. 100 |
|                    | Strahlungsfrei        | → p. 100 |

# Α

| Access code (PABX)111                  |
|----------------------------------------|
| Activating/deactivating message LED 89 |
| Advisory tones                         |
| Alarm                                  |
| Alarm clock                            |
| switch on/off99                        |
| Anniversary, see Appointment           |
| Answer machine                         |
| calling back a caller 90               |
| playing back messages 96               |
| Appointment                            |
| display missed                         |
| missed                                 |
| notification97                         |
| setting97                              |
| Assigning number key118                |
| Authorisation                          |
| Automatic                              |
| answer                                 |
| redial85                               |

# **B**

# С

| Calendar. | <br> |  |  |  |  |  |  |  |  | • |  |  | • | 97 | 7 |
|-----------|------|--|--|--|--|--|--|--|--|---|--|--|---|----|---|
| Call      |      |  |  |  |  |  |  |  |  |   |  |  |   |    |   |

| accepting                                                                 |
|---------------------------------------------------------------------------|
| external                                                                  |
| internal                                                                  |
| participant listening in                                                  |
| transferring internally (connecting) 8/                                   |
| Call list                                                                 |
| copying a number to the directory91                                       |
| delete                                                                    |
| delete an entry                                                           |
| dialling                                                                  |
| entry                                                                     |
| opening                                                                   |
| Call lists                                                                |
|                                                                           |
| Call swapping                                                             |
| Call waiting, external                                                    |
| accepting/rejecting                                                       |
| Call waiting, internal                                                    |
| accept                                                                    |
| Calling                                                                   |
| external                                                                  |
| Internal                                                                  |
| Care                                                                      |
| Care of the device                                                        |
| changing 112                                                              |
| display language                                                          |
| earpiece volume                                                           |
| speaker volume                                                            |
| System PIN                                                                |
| Changing the general of the handest 110                                   |
| Changing the DNL 120                                                      |
| Changing the system DIN 120                                               |
| Changing the system PIN                                                   |
| Charge status of the batteries 120                                        |
| Charge status of the batteries                                            |
| the battery 70                                                            |
| Charging time of handset 126, 128                                         |
|                                                                           |
| view in Poscureo Directory 102                                            |
| CLIP-picture in directory                                                 |
| Colour schomo 114                                                         |
|                                                                           |
|                                                                           |
| and 97                                                                    |
| Connecting the base station to the mains nower supply/telephone network77 |
| Connecting the charging cradle (handset) 78                               |
| Connecting the headest 70                                                 |
| Connections with the base station 100                                     |
| Consultation call                                                         |
| internal 87                                                               |
| III.c.IIIaI0/                                                             |

English Deutsch

| 125    |
|--------|
| 77     |
| 73, 81 |
| 83     |
|        |

# D

| Deactivating wireless module100        |
|----------------------------------------|
| Delayed Extension Dialling85           |
| De-registering (handset) 109           |
| De-registering devices (Bluetooth)104  |
| Dialling                               |
| from the call list                     |
| from the directory                     |
| from the redial list                   |
| using guick dial                       |
| Dialling mode                          |
| Dialling pause                         |
| Directory                              |
| copy vCard (Bluetooth)                 |
| copving numbers                        |
| dialling numbers                       |
| entry                                  |
| memory                                 |
| opening                                |
| order of entries                       |
| saving an entry                        |
| searching                              |
| selecting an entry                     |
| sending entry/list to handset          |
| sending to handset 94                  |
| Display                                |
| activating/deactivating new message 89 |
| backlight 114                          |
| broken 76                              |
| changing display language              |
| colour scheme 114                      |
| directory memory 93                    |
| missed appointment/anniversary         |
| network mailbox message 89             |
| screensaver 113                        |
| setting 113                            |
| Display icons 130                      |
| Display keys 73 82                     |
| assigning                              |
| icons 130                              |
| DTME (tone dialling) 111 112           |
| binn (concluming)                      |

# Ε

| Earpiece volume |  |       |   |   |  |   |   |   |   |   |   |   | . 88 |
|-----------------|--|-------|---|---|--|---|---|---|---|---|---|---|------|
| ECO DECT        |  | <br>• | • | • |  | • | • | • | • | • | • | • | 100  |

| Emergency numbers               |
|---------------------------------|
| not possible                    |
| End call key                    |
| Enter special letters           |
| Enter umlauts                   |
| Entering special characters     |
| Entering text                   |
| Entering the number             |
| of the network mailbox96        |
| Environment124                  |
| Extension systems, dialling     |
| (Delayed Extension Dialling) 85 |
|                                 |

# F

| Fast access        | 84 |
|--------------------|----|
| Firmware updates 1 | 06 |
| Flash time1        | 11 |

# G

| Getting started. | • • | • | • | • | • | • | • | • |  | • | • | • | • | • | • | • | • | • | • | • | 7 | 7 |
|------------------|-----|---|---|---|---|---|---|---|--|---|---|---|---|---|---|---|---|---|---|---|---|---|
|------------------|-----|---|---|---|---|---|---|---|--|---|---|---|---|---|---|---|---|---|---|---|---|---|

# **H** Ha

| Handset                                  |
|------------------------------------------|
| advisory tones 118                       |
| automatic keypad lock114                 |
| changing the name                        |
| changing the number                      |
| changing the settings                    |
| changing to a different base station 109 |
| changing to best reception               |
| colour scheme114                         |
| connecting the charging cradle 78        |
| de-registering the handset 109           |
| display backlight                        |
| display language                         |
| earpiece volume                          |
| idle status83                            |
| keypad illumination                      |
| large font114                            |
| muting                                   |
| paging                                   |
| registering108                           |
| registering to another base station 109  |
| restoring to default setting118          |
| searching for109                         |
| setting up78                             |
| speaker volume                           |
| switch on/off81                          |
| Handsfree key88                          |
| Handsfree mode                           |
|                                          |

| Hash key73             | 3 |
|------------------------|---|
| Headset (Bluetooth)103 | 3 |
| Headset socket80       | ) |
| Hearing                |   |
| prevent loss of        | 5 |
| Hearing aids           | 5 |
| Help                   | 2 |

# **I**

| ICONS                   |
|-------------------------|
| alarm clock99           |
| displaying new messages |
| indications             |
| on display keys130      |
| status bar              |
| Idle status             |
| returning to83          |
| Illumination, keypad114 |
| Indications, icons      |
| Internal                |
| consultation87          |
| listening in            |
| making calls            |
|                         |

# Κ

| Key (base station), registration/paging73 |
|-------------------------------------------|
| Key 1 (fast access)73                     |
| Key, assigning                            |
| Kevpad illumination                       |
| Kevpad lock, automatic                    |
| Kevs                                      |
| control key                               |
| display keys                              |
| end call key 73.84                        |
| fast access 73                            |
| handsfree 88                              |
| hash key 73                               |
| menu key                                  |
| message key 73                            |
| Microphono kov 72                         |
|                                           |
| 011/011 Key                               |
| recall key                                |
| star key                                  |
| talk key                                  |
| volume                                    |
| volume keys                               |

# L

| Language, display |  |  |   | <br>• |   | • |  | <b>79, 1</b> 1 | 3 |
|-------------------|--|--|---|-------|---|---|--|----------------|---|
| Large font        |  |  | • | <br>• | • | • |  | 11             | 4 |

| Liquid                            | 5 |
|-----------------------------------|---|
| List                              |   |
| known devices (Bluetooth)104      | 4 |
| Listening in to an external call8 | 8 |
| Locking/unlocking the keypad8     | 1 |
| Loss of hearing7                  | 6 |
| Lower/upper case8                 | 3 |
|                                   |   |

# Μ

| Making calls                            |
|-----------------------------------------|
| accepting a call85                      |
| external                                |
| internal                                |
| Medical equipment                       |
| Melody                                  |
| ringtone for internal/external calls116 |
| Memory in the directory                 |
| Memory, resource directory              |
| Menu key                                |
| Message key73                           |
| Message lists                           |
| Microphone                              |
| switch on/off88                         |
| Microphone key73                        |
| Missed anniversaries/appointments98     |
| Music on hold120                        |
| Muting the handset                      |
|                                         |

# Ν

| Network mailbox                 | 96 |
|---------------------------------|----|
| entering number                 | 96 |
| Network MB, see Network mailbox |    |
| Number                          |    |
| copying to the directory        | 94 |
| saving in the directory         | 92 |
| Numbers                         |    |
| entering                        | 83 |

# 0

| On/off key                | 73       |
|---------------------------|----------|
| Operating time of handset | 126, 128 |
| Outside line code (PABX)  | 111      |

| P                               |    |
|---------------------------------|----|
| PABX                            |    |
| connecting to the base station1 | 11 |
| pauses1                         | 12 |
| saving access code1             | 11 |
| setting dialling mode1          | 11 |

| setting flash time111                |
|--------------------------------------|
| switching to tone dialling           |
| Paging                               |
| Pause                                |
| after access code                    |
| after line seizure112                |
| after Recall key112                  |
| PC Interface                         |
| PD (pulse dialling)111               |
| Phone                                |
| setting                              |
| Phone directory, see Directory       |
| Phonebook, see Directory             |
| Picture                              |
| as CLIP image102                     |
| as screensaver                       |
| delete                               |
| formats                              |
| rename                               |
| Picture-CLIP                         |
| Pin connections                      |
| Playing back messages96              |
| Power adapter                        |
| Power consumption126                 |
| Protection from calls                |
| switch off ringtone when in charging |
| cradle                               |
| time control                         |
| Pulse dialling111                    |

# Q

| Questions and answers | <br>• |  | • | • | <br>• | • | • | • | • | 122 |
|-----------------------|-------|--|---|---|-------|---|---|---|---|-----|
| Quick dial            | <br>• |  | • | • |       | • | • | • |   | .84 |

# R

| Radiation                             |
|---------------------------------------|
| reducing100                           |
| Radiation-free100                     |
| Recall key                            |
| Redial list                           |
| Registering (handset)108              |
| Registering device (Bluetooth) 104    |
| Registration/paging key73             |
| Resource Directory102, 118            |
| memory                                |
| view CLIP picture102                  |
| Ring delay                            |
| Ringtone                              |
| changing                              |
| melody for internal/external calls116 |
|                                       |

| switch off when in charging cradle1 | 01 |
|-------------------------------------|----|
| time control                        | 01 |
| Ringtones1                          | 16 |

# S

| Safety precautions              |
|---------------------------------|
| Searching                       |
| handset 109                     |
| Searching in directory          |
| Sending                         |
| entire directory to handset 94  |
| Setting the date 80, 120, 133   |
| Setting the system 120          |
| Setting the time 80, 120, 133   |
| Setting up the handset 78       |
| Show new messages 80            |
| Signal strength 130             |
| Signal topo, see Advisory topos |
| Signal tone, see Advisory tones |
| Sound                           |
| delete 102                      |
| formate 102                     |
|                                 |
| playback                        |
| rename                          |
| Sounds for ringtones            |
| Speaker                         |
| Speaker volume                  |
| Star key/3                      |
| Status bar/3                    |
| icons                           |
| Symbols, see Icons              |
| System PIN                      |
| changing120, 121                |
| resetting121                    |
| System settings securing        |

# Т

| Talk key                                 |
|------------------------------------------|
| Technische Daten126                      |
| Telephone                                |
| operating                                |
| Telephone jack, pin connections127       |
| Three-way conference call,               |
| see Conference call                      |
| Time control for external calls101       |
| Tone dialling (DTMF)111, 112             |
| Transferring, external call internally87 |
| Troubleshooting                          |
| general                                  |
|                                          |

# U

| Update                | б |
|-----------------------|---|
| Upper/lower case      | 3 |
| Using                 |   |
| multiple handsets 108 | 8 |

# v

| Vibrations-Alarm116                   |
|---------------------------------------|
| Viewing network mailbox message89     |
| VIP group, classify directory entry92 |
| VIP ringtone                          |
| Volume                                |
| earpiece                              |
| handset speaker volume115             |
| handset speaker/earpiece volume 88    |
| speaker                               |
| Volume keys73, 82                     |

## W

Warning tone, see Advisory tones

All rights reserved. Rights of modification reserved.

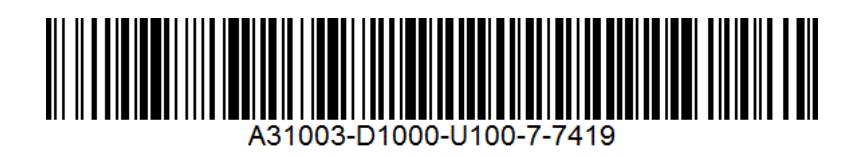

Copyright © Unify Software and Solutions GmbH & Co. KG 05/2019

All rights reserved.

Reference No.: A31003-D1000-U100-7-7419

The information provided in this document contains merely general descriptions or characteristics of performance which in case of actual use do not always apply as described or which may change as a result of further development of the products. An obligation to provide the respective characteristics shall only exist if expressly agreed in the terms of contract.

Availability and technical specifications are subject to change without notice.

Unify, OpenScape, OpenStage and HiPath are registered trademarks of Unify Software and Solutions GmbH & Co. KG. All other company, brand, product and service names are trademarks or registered trademarks of their respective holders.

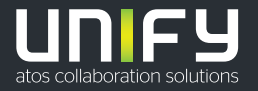

unify.com